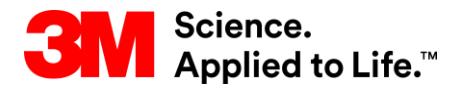

Formation SAP Source To Pay

# STP500: Collaboration avec les fournisseurs via 3M Ariba Network

#### Formation sur le Web

Version : 3.2 Dernière mise à jour : 04 août 2016

> 3M Business Transformation & Information Technology Progress set in motion >

#### **Processus eProcurement 3M :**

Ce document comporte la formation au traitement des commandes d'achat (purchase Orders) 3M via Ariba Network à l'aide de formulaires en ligne (Web).

Consultez la documentation supplémentaire disponible sur le portail d'informations fournisseurs 3M (3M Supplier Information Portal) : pour cela, accédez à la page *Relations customers (Customer Relationships)* de votre compte Ariba Network.

Les fournisseurs intéressés par cXML ou EDI (Electronic Data Interface) pour les transactions dans Ariba Network doivent se reporter aux documents cXML et EDI publiés sur le portail d'informations fournisseurs (Supplier Information Portal) et dans la page d'aide d'Ariba.

#### Commandes d'achat (purchase Orders) (nouvelles, modifiées et annulées) :

- Les commandes proviennent du système ERP (Enterprise Resource Planning) interne de 3M.
- Les commandes sont envoyées à votre compte Ariba Network.
- Choisissez la méthode d'acheminement (e-mail, télécopie, en ligne, cXML ou EDI) applicable à la réception de commandes.
- Reportez-vous au guide de configuration de comptes (Account Configuration Guide) disponible sur le portail d'informations fournisseurs (Supplier Information Portal) pour obtenir des instructions sur la configuration de l'acheminement des commandes électroniques.

#### Confirmations de commande

- Obligatoires pour la facturation de toutes les commandes d'achat (purchase Orders).
- Obligatoires également pour toutes les modifications de commandes.
- Le système ERP de 3M ne prend pas en charge plusieurs statuts sur une même ligne.
- Seul un statut est pris en charge par ligne tous les back orders (ruptures de stock) sont acceptés.

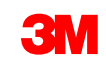

#### Avis d'expédition :

- Les avis d'expédition (également appelés pré-alertes d'expédition ou ASN), sont obligatoires pour que 3M puisse recevoir le produit (material). De plus, les pré-alertes d'expédition (ASN) sont obligatoires avant la facturation des commandes d'achat (purchase Order) contenant une référence customer et des commandes transfrontalières sans référence customer.
- Les avis d'expédition sont facultatifs avant la facturation des commandes d'achat (purchase Orders) de produits (materials) ou de services sans référence customer. (Les pré-alertes d'expédition dépendent de votre groupe et ne sont pas toujours applicables aux commandes d'achat (purchase Orders) individuelles).

**Feuilles de services :** Également appelées Service Entry Sheets (feuilles de saisie des services – SES), elles sont obligatoires une fois le service réalisé. La feuille de services inclut le temps et les produits (materials) associés au service.

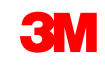

#### Factures

- Les factures doivent être traitées dans Ariba Network (si votre groupe l'utilise)
- Configurez ou validez l'adresse de paiement.
- Les autres méthodes de facturation seront rejetées

Avis de paiement : Contient le détail des paiements que 3M vous a adressés.

# Gestion des commandes d'achat (purchase Orders)

Commandes d'achat (purchase Orders) (nouvelles, modifiées et annulées)

- Dès le Go-Live, vous pourrez recevoir toutes vos commandes d'achat (purchase Orders) 3M via Ariba Network.
- Les commandes proviennent du système ERP interne de 3M.
- Les commandes sont envoyées à votre compte Ariba Network.
- Choisissez la méthode d'acheminement (e-mail, télécopie, en ligne, cXML ou EDI) applicable à la réception de commandes.
- Reportez-vous au guide de configuration de comptes (Account Configuration Guide) disponible sur le portail d'informations fournisseurs (Supplier Information Portal) pour obtenir des instructions sur la configuration de l'acheminement des commandes électroniques.

## Affichage des commandes d'achat (purchase Orders)

Cliquez sur l'onglet *Boîte de réception* (*Inbox*) pour gérer vos commandes d'achat (purchase Orders).

- La liste des commandes d'achat (purchase Orders) s'affiche.
- Dans la colonne Numéro de commande (Order Number), cliquez sur un lien pour afficher les détails de la commande d'achat (purchase Order) concernée.

|               |              |           |               |                          |             | Switch to Classi                                           | c Design      |                |             |                     |               |                           |             | ^           |
|---------------|--------------|-----------|---------------|--------------------------|-------------|------------------------------------------------------------|---------------|----------------|-------------|---------------------|---------------|---------------------------|-------------|-------------|
| iba Ne        | twork        |           |               |                          |             |                                                            | le            |                | c 🔛         | ompany Settings 🗸   | Test Supplie  | er test 🔻 빈 🛛 Help C      | enter >>    |             |
|               | х оит        | вох       | CATALOGS      | REPORTS                  |             |                                                            |               |                |             | с                   | SV Documents  | Create                    | -           |             |
| ders and Rele | eases 🗸      | All Cu    | stomers       | V Order Nu               | nber        | Q                                                          |               |                |             |                     |               | Guide Tr                  | nds Refresh |             |
| utsta         |              |           |               |                          |             |                                                            | Switch to Cla | issic Design   |             |                     |               |                           |             |             |
| 2К            | Ariba        | Net       | work          |                          |             |                                                            | Test N        | Node           |             | Compar              | ny Settings 🔻 | Test Supplier test        | 🔻 🏮 🛛 Help  | o Center >> |
| .6K —         | HOME         | INBOX     | OUTBOX        | CATALOGS REPORTS         |             |                                                            |               |                |             |                     | C C           | SV Documents <del>-</del> | Creat       | 0 -         |
| 2K            | rders and Re | leases    | Time & Expens | e Sheets Early Payments  | Scheduled F | Payments Remittances                                       | Inquiries     | Notifications  | More -      |                     |               |                           | Cicat       |             |
| 800           | Orders       | and R     | eleases       | e Sheets Early Payments  | Scheduled r | ayments Remittances                                        | inquines      | Notifications  | WOIG        |                     |               |                           |             |             |
| 400           |              |           |               |                          |             |                                                            |               |                |             |                     |               |                           |             |             |
| \$0 —         | Orde         | ers and F | teleases Ite  | ems to Ship              |             |                                                            |               |                |             |                     |               |                           |             |             |
|               | ► Sea        | arch Filt | ers           |                          |             |                                                            |               |                |             |                     |               |                           |             |             |
| der           |              |           |               |                          |             |                                                            |               |                |             |                     |               |                           |             |             |
|               | Order        | s and F   | Releases (100 | +)                       |             |                                                            |               |                |             |                     |               |                           | Page 1 🔨    | >           |
| New F<br>Or   |              | Туре      | Order Number  | Customer                 | Inquiries   | Ship To Address<br>3M Deutschland GmbH                     |               | Amount         | Date 1      | Order Status        | Settlement    | Amount Invoiced           | Revision    | Actions     |
| rder N        |              | Order     | 4800761813    | 3M - QI5 - QA            |             | HILDEN, 05<br>Germany<br>3M Brockville - Tape              |               | \$1,000.00 CAD | 19 Apr 2016 | New                 | Invoice       | \$0.00 CAD                | Original    | Actions 🔻   |
| 80076         |              | Order     | 4500496954    | 3M - QI1 - production QA |             | BROCKVILLE, ON<br>Canada                                   |               | \$9,000.00 CAD | 19 Apr 2016 | Partially Serviced  | Invoice       | \$0.00 CAD                | Original    | Actions v   |
| 80076         |              | Order     | 4500546757    | 3M - QI5 - QA            |             | BROCKVILLE, ON<br>Canada                                   |               | \$9,000.00 CAD | 18 Apr 2016 | Partially Invoiced  | Invoice       | \$5,000.00 CAD            | Original    | Actions v   |
|               |              | Order     | 4500546756    | 3M - QI5 - QA            |             | 3M Brockville - Tape<br>BROCKVILLE, ON<br>Canada           |               | \$9,000.00 CAD | 18 Apr 2016 | Confirmed           | Invoice       | \$0.00 CAD                | Original    | Actions v   |
|               |              | Order     | 4500496953    | 3M - QI1 - production QA |             | 3M Brockville - Tape<br>BROCKVILLE, ON<br>Capada           |               | \$9,000.00 CAD | 18 Apr 2016 | Partially Invoiced  | Invoice       | \$400.00 CAD              | Original    | Actions -   |
|               |              | Order     | 4500496951    | 3M - QI1 - production QA |             | 3M Brockville - Tape<br>BROCKVILLE, ON                     |               | \$500.00 CAD   | 15 Apr 2016 | Partially Invoiced  | Invoice       | \$68.87 CAD               | Original    | Actions -   |
|               |              | Order     | 4500546745    | 3M - QI5 - QA            |             | Canada<br>3M Brockville - Tape<br>BROCKVILLE, ON<br>Canada |               | \$9,000.00 CAD | 15 Apr 2016 | Partially Invoiced  | Invoice       | \$8.99 CAD                | Original    | Actions -   |
|               | $\bigcirc$   | 0-1       | 4500540744    | 214 015 04               |             | 3M Brockville - Tape                                       |               | 64 000 00 0AD  | 45 4        | Deskielly Javaire d | lauria a      | 6400.04 OAD               | Oriniant    | Actions     |

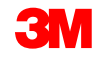

# Affichage des commandes d'achat (purchase Orders) (suite)

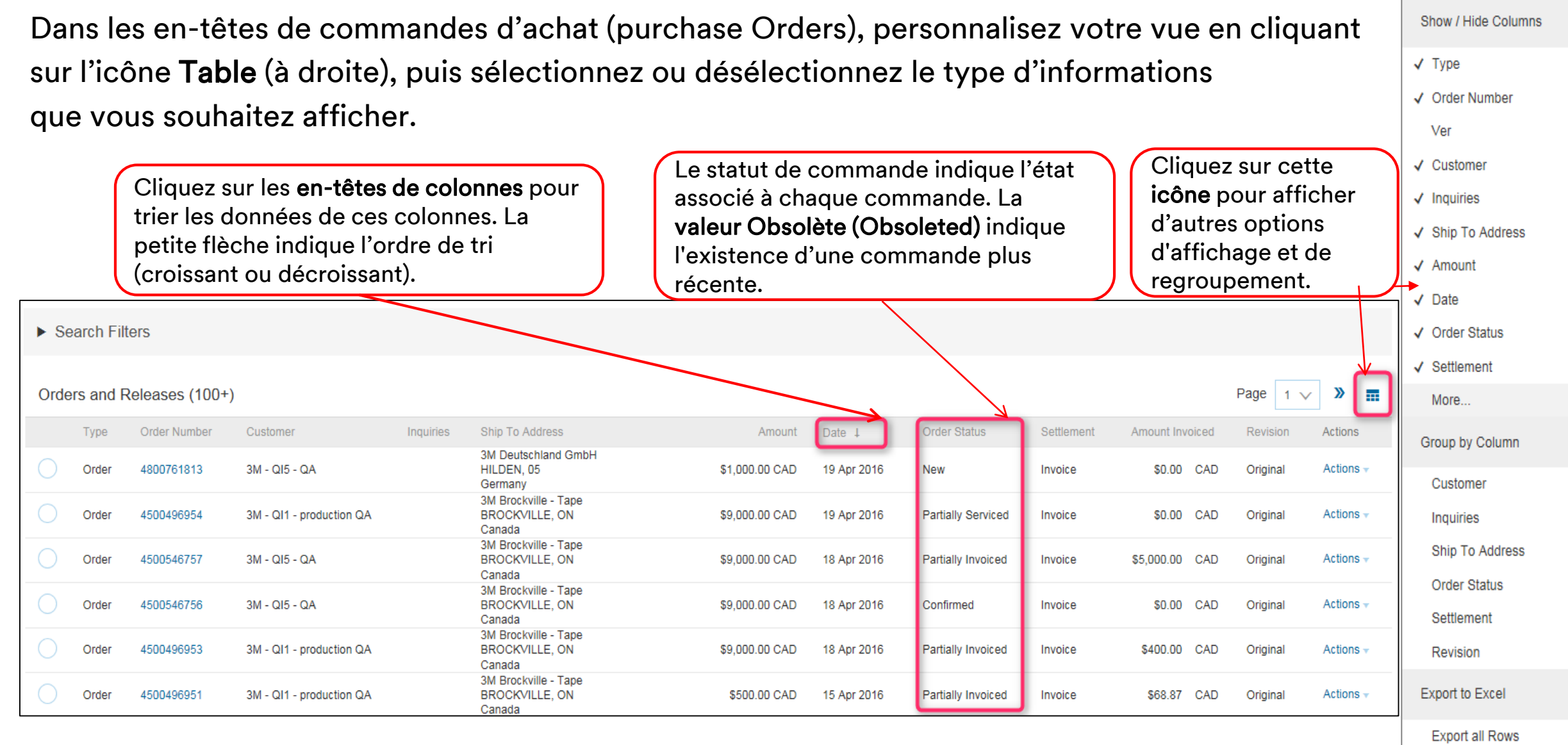

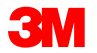

# Affichage des commandes d'achat (purchase Orders) (suite)

Les **filtres de recherche** vous permettent d'effectuer des recherches sur différents critères.

- Cliquez sur la flèche des critères de recherche pour afficher les champs de la requête.
- Saisissez vos critères, puis cliquez sur Rechercher (Search).
- Une fois que vous avez trouvé la commande, cliquez sur le numéro de commande pour l'afficher.

**Note :** Selon la configuration des préférences de routage des commandes électroniques, vous pourrez éventuellement recevoir une copie de la commande d'achat (purchase Order) par e-mail, par télécopie, par EDI ou cXML.

**Note :** Votre entreprise doit former plusieurs personnes à accéder à la boîte de réception. Votre administrateur de comptes peut configurer des comptes utilisateurs supplémentaires.

| Or   | orders and Rele                   | eases Items to | Ship               |              |                                              |                |               |                      |                           | Confir          | m Entire   | Order     |
|------|-----------------------------------|----------------|--------------------|--------------|----------------------------------------------|----------------|---------------|----------------------|---------------------------|-----------------|------------|-----------|
|      | Orders and Ren                    |                | Ship               |              |                                              |                |               |                      |                           | Updat           | e Line Ite | ms        |
| •  [ | <ul> <li>Search Filter</li> </ul> | s              |                    |              |                                              |                |               |                      |                           | Reject          | t Entire O | rder      |
| ▼ S  | earch Filters                     |                |                    |              |                                              |                |               |                      |                           | Ship N          | lotice     |           |
|      | Customer:                         | All Customers  |                    | $\mathbf{v}$ |                                              |                | Min. Amount:  | Minimum              |                           | Servic          | e Entry S  | heet      |
|      | Order Number:                     | 4800761813     |                    | ()           |                                              |                | Max. Amount:  |                      |                           |                 | 0 2.1.0, 0 |           |
|      |                                   | Partial number | Exact number       |              |                                              |                | Order Status: | All                  | $\checkmark$              | Stand           | ard Invoid | e         |
| Bu   | yer Location Code:                |                |                    | (i)          |                                              |                | View:         | All except hidden on | ders 🗸                    |                 |            |           |
|      | Invoice Number:                   |                |                    | (i)          |                                              |                |               | Search only blar     | nket purchase orders      | Credit          | Memo       |           |
|      | Show orders by:                   | Creation Date  | Inquiry Date       |              |                                              |                |               | Search only sch      | eduling agreement release |                 | em Credi   | t Memo    |
|      | Date Range:                       | Other V        | (i)                |              |                                              |                |               | Search only ser      | vice purchase orders      | Ento h          | em orea    |           |
|      | Start Date: *                     | 6 Apr 2016     |                    |              |                                              |                |               |                      |                           | Hide            |            | î         |
|      | End Date:*                        | 19 Apr 2016    | <b>H</b>           |              |                                              |                |               |                      |                           |                 |            |           |
|      |                                   |                |                    |              |                                              |                |               | Number of            | f Results: 100            | ~               | Search     | Reset     |
| Ord  | ers and Releas                    | ses (1)        |                    |              |                                              |                |               |                      |                           |                 |            |           |
|      | Type Ord                          | er Number Co   | ustomer            | Inquiries    | Ship To Address                              | Amount         | Date 1        | Order Status         | Settlement                | Amount Invoiced | Revision   | Actions   |
| 0    | Order 480                         | 0761813 31     | M - QI5 - QA       |              | 3M Deutschland GmbH<br>HILDEN, 05<br>Germany | \$1,000.00 CAD | 19 Apr 2016   | New                  | Invoice                   | \$0.00 CAD      | Original   | Actions - |
| Ļ    | Create Order Co                   | onfirmation 🔻  | Create Ship Notice | Create       | Service Sheet Create Invoid                  | e ▼ Hide       | Resend        | I Failed Orders      |                           |                 |            |           |

Cliquez sur le bouton Actions pour afficher la liste déroulante comportant les actions valides, comme indiqué ci-dessus. Ensuite, cliquez sur l'icône **Créer une confirmation de commande (Create Order Confirm)** ou **Créer un avis d'expédition (Create Ship Notice)**, ou encore **Créer une facture (Create Invoice)** afin de créer le document de la commande d'achat (purchase Order). Vous pouvez également utiliser les options disponibles dans la vue Commandes d'achat (purchase Orders) (PO) (reportez-vous à la slide suivante). Si les icônes sont grisées, le document **n'a pas** été envoyé. Si les icônes sont colorées, il a été envoyé.

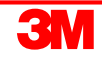

**Consultez le détail de votre commande :** L'en-tête de la commande inclut la date de la commande et des informations sur l'organisation Achats et le fournisseur.

Des options sont disponibles pour créer une confirmation, créer un avis d'expédition, créer une facture ou imprimer. Options supplémentaires :

- Renvoyer pour retraiter les commandes en Échec ou tester les modifications effectuées sur les paramètres de routage des commandes
- Exporter cXML pour sauvegarder une copie des informations sources cXML
- Historique de la commande pour les diagnostics et les audits

Les informations d'en-tête incluent les **commentaires (le cas échéant)**, l'**adresse du fournisseur**, les coordonnées du responsable du sourcing, les informations de **paiement**, le site d'**expédition**, les instructions relatives au **moyen de transport** et le site du **Ship To**.

Les options Créer une confirmation (Create Confirmation) et Créer un avis d'expédition (Create Ship Notice) s'activent dans cette page (et l'option Créer une facture (Create Invoice) est grisée). Avant de facturer 3M, vous devez envoyer une confirmation de commande et un avis d'expédition.

| Done                                                            |
|-----------------------------------------------------------------|
|                                                                 |
|                                                                 |
|                                                                 |
| Purchase Order<br>(New)<br>4800761813<br>Amount: \$1,000.00 CAD |
| Routing Status: Sent                                            |
|                                                                 |

Note : Créez la confirmation de commande immédiatement après réception.

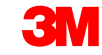

Sélectionnez Masquer dans la Boîte de réception (Hide in Inbox) pour masquer les commandes si vous ne souhaitez plus les afficher dans votre Boîte de réception. Pour afficher les commandes masquées, utilisez les filtres de recherche.

L'option **Renvoyer (Resend)** peut être utilisée pour renvoyer des commandes d'achat (purchase Orders) en échec à votre système de messagerie, de télécopie, cXML ou EDI, ou encore pour tester les modifications de vos paramètres de routage de commandes.

| Purchase Order: 4800761813                                                                                                    |                                                                                                    | Done                                                            |
|----------------------------------------------------------------------------------------------------|----------------------------------------------------------------------------------------------------|-----------------------------------------------------------------|
| Create Order Confirmation ▼                                                                                                    | Download PDF   Export cXML   Download CSV   Resend                                                                                    |                                                                 |
| Order Detail Order History                                                                                                    |                                                                                                    |                                                                 |
| From:<br>3M DEUTSCHLAND GMBH<br>CARL-SCHURZ-STRASSE 1<br>41453 NEUSS<br>Germany<br>Phone: + () 0049 (0)2131 14 0<br>Fax: + () 0049 (0)2131 14 2649                                                                                                    | To:<br>3M Production Test Vendor - TEST<br>3M campus<br>St Paul, MN 55014<br>United States<br>Phone:<br>Fax:<br>Email: mburra@mmm.com | Purchase Order<br>(New)<br>4800761813<br>Amount: \$1,000.00 CAD |
| Payment Terms ①<br>NET 30<br>Payment TermsNet 30 Days<br>Description:                                                                                                    |                                                                                                    | Routing Status: Sent                                            |
| Contact Information     Buyer Headquarter Address       Supplier Address     Bourr Headquarter Address       ACKLANDS     Monika Szewczyk                                                                                                    |                                                                                                    |                                                                 |
| GRAINGER INC         Email:         mszewczyk@mm.com           90 W BEAVER CREEK RD         Phone: + () 0048 71 377 6671           RICHMOND HILL ON L4B         Remit To           1E7         ACKLANDS GRAINGER INC           Canada         90 W BEAVER CREEK RD           Email: contact@agi.ca         RICHMOND HILL ON L4B 1E7           Phone: + () 9057315516         RICHMOND HILL ON L4B 1E7           Fax: + () 9057958007         Phone: + () 9057315516           Addrese () 005795007         Fone: + () 9057315516 |                                                                                                    |                                                                 |

Ce sont les coordonnées d responsable du sourcing; utilisez-les si vous avez des questions, des commentaires, ou des modifications à apporter à une commande d'achat (purchase Order).

|   | Ariba Network                                                                                                    | Test Mode                                                                                                    | Company Settings 🔻 Test Supplier test Help Center »             |
|---|----------------------------------------------------------------------------------------------------|----------------------------------------------------------------------------------------------------|-----------------------------------------------------------------|
| u | Purchase Order: 4800761813                                                                                                    |                                                                                                    | Done                                                            |
|   | Create Order Confirmation 🔻 🗑 Create Ship Notice 🗟 Create Invoice 👻 Hide   Print 👻   Download PDF                                                                                                    | Export cXML   Download CSV   Resend                                                                                                   |                                                                 |
|   | Order Detail Order History                                                                                                    |                                                                                                    |                                                                 |
|   | From:<br>3M DEUTSCHLAND GMBH<br>CARL-SCHURZ-STRASSE 1<br>41453 NEUSS<br>Germany<br>Phone: + () 0049 (0)2131 14 0<br>Fax: + () 0049 (0)2131 14 2649                                                                                                    | To:<br>3M Production Test Vendor - TEST<br>3M campus<br>St Paul, MN 55014<br>United States<br>Phone:<br>Fax:<br>Email: mburra@mmm.com | Purchase Order<br>(New)<br>4800761813<br>Amount: \$1,000.00 CAD |
|   | Payment Terms<br>NET 30<br>Payment TermsNet 30 Days<br>Description:                                                                                                    |                                                                                                    | Routing Status: Sent                                            |
|   | Contact Information       Buyer Headquarter Address         Supplier Address       Buyer Headquarter Address         ACKLANDS       Monika Szewczyk         GRAINGER INC       Email: mszewczyk@mmm.com         90 W BEAVER CREEK RD       Phone: + () 0048 71 377 6671         RICHMOND HILL ON L4B       Remit To         1E7       ACKLANDS GRAINGER INC         90 W BEAVER CREEK RD       90 W BEAVER CREEK RD         Email: contact@gi.ca       RICHMOND HILL ON L4B 1E7         Phone: + () 9057315516       Canada         Phone: + () 9057315516       Phone: + () 9057315516 |                                                                                                    |                                                                 |

1. Configurez votre adresse de **paiement** pour qu'elle figure par défaut sur votre formulaire de facturation. Pour obtenir des instructions, reportez-vous au guide de configuration de comptes (Account Configuration Guide), disponible sur le portail d'informations fournisseurs (Supplier Information Portal), ou à l'Aide.

| Purchase Order: 4800761813                                                                                                    |                                                                                                    | Done                                                            |
|----------------------------------------------------------------------------------------------------|----------------------------------------------------------------------------------------------------|-----------------------------------------------------------------|
| Create Order Confirmation 🔻 R Create Ship Notice                                                                                                    | cXML   Download CSV   Resend                                                                                                    |                                                                 |
| Order Detail Order History                                                                                                    |                                                                                                    |                                                                 |
| From:<br>3M DEUTSCHLAND GMBH<br>CARL-SCHURZ-STRASSE 1<br>41453 NEUSS<br>Germany<br>Phone: + () 0049 (0)2131 14 0<br>Fax: + () 0049 (0)2131 14 2649                                                                                                    | To:<br>3M Production Test Vendor - TEST<br>3M campus<br>St Paul, MN 55014<br>United States<br>Phone:<br>Fax:<br>Email: mburra@mmm.com | Purchase Order<br>(New)<br>4800761813<br>Amount: \$1,000.00 CAD |
| Payment Terms ①<br>NET 30<br>Payment TermsNet 30 Days<br>Description:                                                                                                    |                                                                                                    | Routing Status: Sent                                            |
| Contact Information<br>Supplier Address       Buyer Headquarter Address         ACKLANDS       Monika Szewczyk         GRAINGER INC       Email: mszewczyk@mmm.com         90 W BEAVER CREEK RD       Email: mszewczyk@mmm.com         RICHMOND HILL ON L4B       Email: Contact@agi.ca         Phone: + () 9057315516       RICHMOND HILL ON L4B 1E7         Canada       90 W BEAVER CREEK RD         Phone: + () 9057315516       RICHMOND HILL ON L4B 1E7         Canada       Phone: + () 9057315516         Fax: + () 9057958007       Phone: + () 9057315516         Address ID: 0001503004       Fax: + () 9057958007 |                                                                                                    |                                                                 |

- Le site d'expédition doit être correctement indiqué. Si le site indiqué diffère du site d'expédition réel, contactez le responsable du sourcing pour qu'il mette à jour cette information.
- Instruction relative au mode d'expédition. Si le fournisseur envisage une expédition s'écartant des instructions, contactez le responsable du sourcing.

| Address ID: 0001503004 Fax: + () 9057958007<br>supplierAccount                                                                                                    |                                                                                                    |            |  |
|----------------------------------------------------------------------------------------------------|----------------------------------------------------------------------------------------------------|------------|--|
| ACKLANDS<br>GRAINGER INC<br>90 W BEAVER CREEK RD<br>RICHMOND HILL ON L4B<br>1E7<br>Canada<br>Phone: + () 9057315516<br>Eax: + () 9057315516<br>Eax: + () 9057315516<br>Eax: + () 9057315516<br>Bailton Constant Constant Cons                                                                                                    |                                                                                                    |            |  |
| Cahada<br>Phone: + () 9057315516<br>Fax: + () 9057315516<br>Fax: + () 9057958007<br>Other Information<br>CompanyCode: 0001<br>IncoTerms: DAP<br>partyAdditionallio: 0001503004<br>IncoTerms: DAP - DESTINATION<br>View less ><br>Means of Air Express<br>Transport: TERMS and CONDITION S: Context Conditions: DAP - DESTINATION<br>View less ><br>Means of Air Express<br>Transport: TERMS and CONDITION S: Context Conditions: DAP - DESTINATION<br>View less ><br>Means of Air Express<br>Transport: Conditions: DAP - DESTINATION<br>View less ><br>Means of Air Express<br>Transport: DAP - DESTINATION<br>View less ><br>Means of Air Express<br>Transport Air Express<br>Transport Air Express<br>Transport Air | Agreement terms and conditions please visit<br>HANDELSREGISTER HRB 1878 AMTSGERICHT<br>T-HENNING WIETHOFF GESCHAFKURT REZA VAZIRI<br>HULZ • VORSITZENDER DER GESCHAFTSFUHRUNG |            |  |
| Ship All Items To                                                                                                    | Bill To                                                                                                    | Deliver To |  |
| 3M Deutschland GmbH<br>121-125 Düsseldorfer Str.<br>40721 HILDEN<br>05<br>Germany<br>Ship To Code: 4108                                                                                                    | 3M DEUTSCHLAND GMBH<br>CARL-SCHURZ-STRASSE 1<br>41453 NEUSS<br>Germany<br>Phone: + ( ) 0049 (0)2131 14 0<br>Fax: + ( ) 0049 (0)2131 14 2649                                   |            |  |
|                                                                                                    |                                                                                                    |            |  |

Descriptions du statut de commande :

- Nouveau : État initial ; nouvelle commande
- Modifiée : La commande a été annulée ou remplacée par cette commande (modifiée) ultérieure.
- Confirmée : Toutes les quantités sont confirmées.
- Expédiée : Vous avez expédié la commande complète.
- Facturée : Toutes les quantités commandées ont été facturées.
- Échec : Ariba Network a rencontré un problème lors du routage de la commande vers votre compte. Vous pouvez renvoyer les commandes en échec après avoir corrigé le problème.

# Détails de la commande d'achat (purchase Order) : Ligne

La section Postes (Line Items) décrit les articles commandés.

- Chaque ligne décrit une quantité d'articles que 3M souhaite acheter.
- Utilisez le bouton Détails (Details) situé dans la section Postes (Line Items) pour afficher des informations supplémentaires sur le poste.
- Les détails incluent : les détails des unités, les détails de pricing, les commentaires (description complète d'articles), la taxe fournisseur recouvrable 1, la taxe fournisseur recouvrable 2.
- Indiquez le statut de chaque poste en envoyant des confirmations de commande (cliquez sur Créer une confirmation (Create Confirmation)).
- Cliquez sur Terminé (Done) en haut ou en bas de la page une fois que vous avez terminé l'examen de la commande.

L'ID d'article 3M (produits (materials) ou services), la référence du fournisseur (le cas échéant) et la description s'affichent au niveau de la synthèse.

| Line Ite | ems      |                             |                   |          |             |             |              |                | Show Item I | Details 📰 |
|----------|----------|-----------------------------|-------------------|----------|-------------|-------------|--------------|----------------|-------------|-----------|
| Line #   | Change   | Part # / Description        | Customer Part #   | Туре     | Qty (Unit)  | Need By     | Price        | Subtotal       | Тах         |           |
| 10       | → Edited | 9876542<br>Non Catalog Item | 00000007100062723 | Material | 10.000 (RO) | 25 Apr 2016 | \$100.00 CAD | \$1,000.00 CAD | \$0.00 CAD  | Details   |
|          |          | CLP-06661 EBLB 111 NB BF6   |                   |          |             |             |              |                |             |           |

#### Cliquez sur Détails (Details) pour afficher les détails de l'article.

| Line Items             |                             |                    |             |             |                        |              |                | Show Item     | Details 📰 |
|------------------------|-----------------------------|--------------------|-------------|-------------|------------------------|--------------|----------------|---------------|-----------|
| Line # Change          | Part # / Description        | Customer Part #    | Туре        | Qty (Unit)  | Need By                | Price        | Subtotal       | Тах           |           |
| 10 → Edited            | 9876542<br>Non-Catalog Item | 00000007100062723  | Material    | 10.000 (RO) | 25 Apr 2016            | \$100.00 CAD | \$1,000.00 CAD | \$0.00 CAD    | Details   |
|                        | CLP-06661 EBLB 111 NB BF    | 6 S1 97262181      |             |             |                        |              |                |               |           |
|                        |                             |                    |             |             |                        |              |                |               |           |
|                        |                             |                    |             |             |                        |              |                |               |           |
| Status                 |                             |                    |             |             |                        | -            |                |               |           |
| 10.000 Unconfirmed     |                             |                    |             |             |                        |              |                |               |           |
| Тах                    |                             |                    |             |             |                        |              |                |               |           |
| Tax Category           | Tax Rate (%)                | Таха               | able Amount | Та          | ax Amount Tax Location | Descriptio   | on             | Exempt Detail |           |
| 11                     |                             |                    |             | \$0.        | 00 CAD                 |              |                |               |           |
|                        |                             |                    |             |             |                        |              |                |               |           |
| Schedule Lines         |                             |                    |             |             |                        |              |                |               |           |
| Schedule Line #        |                             | Delivery Date      |             |             |                        | Quantity (U  | Init)          |               |           |
|                        |                             | 25 Apr 2016 1:00 A | M CDT       |             |                        | 10.000 (RO)  |                |               |           |
|                        |                             |                    |             |             |                        |              |                |               |           |
| Other Information      | 0                           |                    |             |             |                        |              |                |               |           |
| [AP Tax Recoverable 2: | 0                           |                    |             |             |                        |              |                |               |           |
| ReceivingType:         | 4                           |                    |             |             |                        |              |                |               |           |

1. Le nouveau statut du poste s'affiche lorsque vous créez des confirmations de commande et des factures.

| Line Ite | ms       |                                                                                         |                   |                        |             |                |              |                | Hide Item     | Details 📰 |
|----------|----------|-----------------------------------------------------------------------------------------|-------------------|------------------------|-------------|----------------|--------------|----------------|---------------|-----------|
| Line #   | Change   | Part # / Description                                                                    | Customer Part #   | Туре                   | Qty (Unit)  | Need By        | Price        | Subtotal       | Тах           |           |
| 10       | → Edited | 9876542<br>Non Catalog Item                                                             | 00000007100062723 | Material               | 10.000 (RO) | 25 Apr 2016    | \$100.00 CAD | \$1,000.00 CAD | \$0.00 CAD    | Summary   |
|          |          | CLP-06661 EBLB 111 NB BF                                                                | 6 S1 97262181     |                        |             |                |              |                |               |           |
|          |          | Status                                                                                  |                   |                        |             |                |              |                |               |           |
|          | 1        | 10.000 Unconfirmed                                                                      |                   |                        |             |                |              |                |               |           |
|          |          | Tax                                                                                     |                   |                        |             |                |              |                |               |           |
|          |          | Tax Category                                                                            | Tax Rate (%)      | Taxable An             | nount       | Tax Amount Tax | k Location E | Description    | Exempt Detail |           |
|          |          | 11                                                                                      |                   |                        |             | \$0.00 CAD     |              |                |               |           |
|          |          | Schedule Lines                                                                          |                   |                        |             |                |              |                |               |           |
|          |          | Schedule Line #                                                                         |                   | Delivery Date          |             |                | Qua          | ntity (Unit)   |               |           |
|          |          |                                                                                         |                   | 25 Apr 2016 1:00 AM CD | Т           |                | 10.00        | 0 (RO)         |               |           |
|          | 2        | Other Information<br>AP Tax Recoverable 1:<br>[]AP Tax Recoverable 2:<br>ReceivingType: | 0 0 4             |                        |             |                |              |                |               |           |

2. Taxes prévues payables par 3M.

# Modification de commandes

3M peut émettre des modifications de commandes.

- Niveau de l'en-tête : Le statut de commande est Modifié (Changed). La commande d'origine porte le statut Obsolète (Obsolete).
- Niveau du poste : Les champs modifiés sont mis en surbrillance.
- Commandes annulées : Portent le statut Annulé (Canceled).

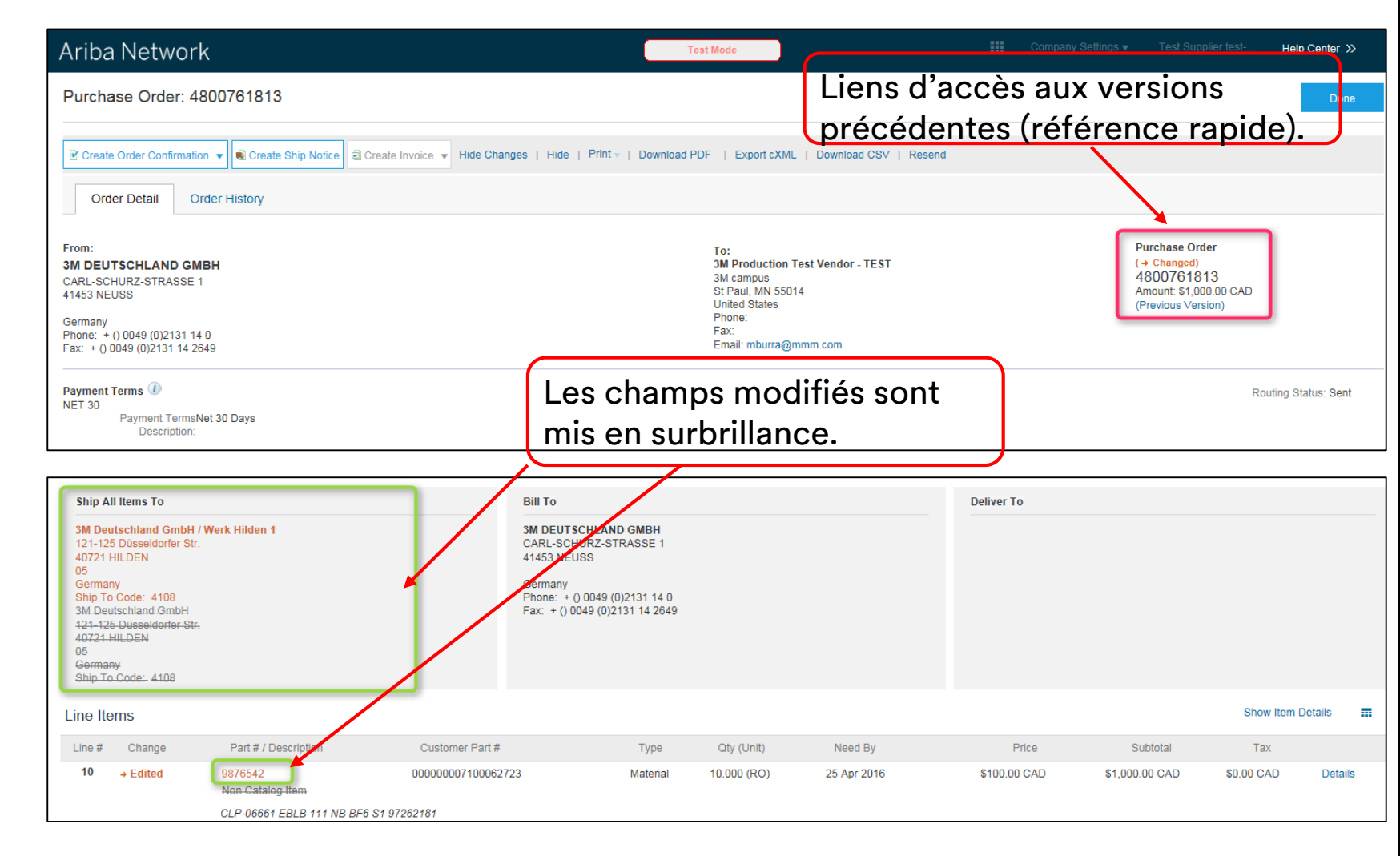

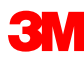

# Confirmation de commande

# Exigences

Les confirmations de commandes sont obligatoires dans Ariba Network :

- Les confirmations de commandes sont obligatoires pour toutes les commandes d'achat (purchase Orders), et ce dès leur réception.
- Il n'est pas recommandé d'effectuer plusieurs confirmations de commandes :
  - En effet, la présence de plusieurs statuts sur une même ligne nécessite de contacter le responsable du sourcing 3M ; le but étant d'envoyer la modification de commande d'achat (purchase Order) avant la confirmation, afin que cette dernière n'échoue pas dans notre système ERP.
  - Seul un statut par ligne est pris en charge tous les back orders (ruptures de stock) sont acceptés.
    - Si vous ne parvenez pas à faire passer un poste (ou la commande dans son intégralité), le fournisseur doit entrer en contact direct avec le responsable du sourcing. Une modification ou une annulation de commande sera alors émise.
    - Ne rejetez pas des postes de commandes d'achat (purchase Orders) (ou des commandes d'achat (purchase Orders) entières) via Ariba Network

#### Quantité et prix :

- Les fournisseurs peuvent proposer des modifications de quantité et de prix lors de la confirmation de commande.
- 3M émet une commande d'achat (purchase Order) modifiée si le fournisseur a contacté le responsable du sourcing afin de lui communiquer les modifications souhaitées.
- Le fournisseur doit recevoir l'ordre de modification avec la mise à jour de la quantité ou du prix avant l'envoi de l'avis d'expédition et de la facture.

#### Unité de mesure (UdM)

- Examinez l'UdM figurant sur la commande d'achat (purchase Order) et assurez-vous qu'elle sera utilisée pour la facturation.
- Si l'UdM est incorrecte, le fournisseur devra se mettre en contact avec le responsable du sourcing et indiquer l'unité de mesure correcte dans les commentaires.
- Le fournisseur ne pourra pas facturer dans une unité de mesure différente de celle spécifiée dans la commande.
- Les factures portant une autre UdM seront rejetées.

# Création d'une confirmation de commande

Les confirmations de commandes sont **obligatoires** pour toutes les commandes d'achat (purchase Orders), et ce dès leur réception.

- Dans la vue Commandes d'achat (purchase Orders) (PO), cliquez sur Créer une confirmation (Create Confirmation) et sélectionnez Confirmer tout (Confirm All) ou Mettre à jour vers un autre statut (Update with Different Status) pour les différents postes.
- Cet exemple illustre l'option de mise à jour des postes.

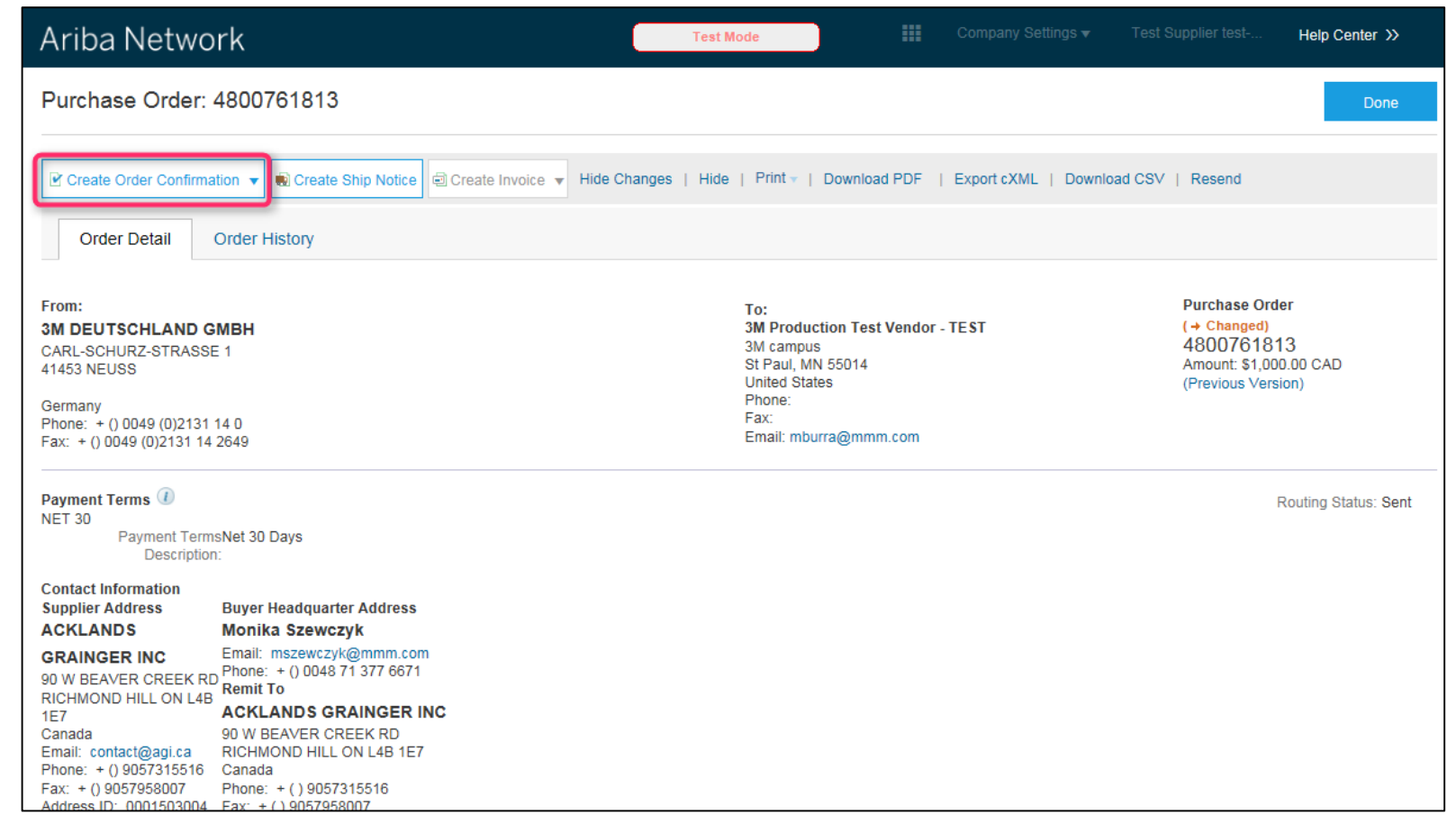

Saisissez le **numéro de confirmation,** qui correspond au numéro utilisé pour identifier la confirmation de commande.

- Saisissez une valeur dans le champ Date de livraison prévue (Est. Delivery Date). Elle s'applique à tous les postes.
- Saisissez des valeurs dans les champs Estimation du coût d'expédition (Estimated Shipping Cost) et Estimation du coût des taxes (Estimated Tax Cost) au niveau de l'en-tête ou de la ligne.
- Note : Pour saisir une autre date de livraison que celle indiquée dans le champ Livraison requise au plus tard le (Need By Date), sélectionnez Créer une confirmation de commande avec mises à jour (Create OC with Updates).

| Confirming PO     Image: Confirmation Header     Image: Confirmation Header     Image: Confirmation #     Image: Confirmation #        Image: Confirmation #                                          <                                                                                                    | riba Network                   |              |                                                                                     | C                                      | Test Mode  |                                       |         |             | Help Center »       |
|----------------------------------------------------------------------------------------------------|--------------------------------|--------------|-------------------------------------------------------------------------------------|----------------------------------------|------------|---------------------------------------|---------|-------------|---------------------|
| 1       Confirm Entire<br>Order <ul> <li>✓</li> <li>Order Confirmation Header</li> <li>Indicates required field</li> <li>Confirmation #: POA1813</li> <li>Customer: 3M - QIS - QA</li> <li>Supplier Reference:</li> <li>SHIPPING AND TAX INFORMATION</li> <li>Est. Shipping Date:</li> <li>Est. Shipping Cost:</li> <li>Est. Shipping Cost:</li> <li>Est. Tax Cost:</li> <li>Comments:</li> <li>Line # Part # / Description</li> <li>Customer Part # Qty (Unit)</li> <li>Ned By</li> <li>Unit Price</li> <li>Subtotal</li> <li>Tax</li> </ul>                                                                                                    | Confirming PO                  |              |                                                                                     |                                        |            |                                       |         | Exit        | Next                |
| Review Order Confirmation #: POA1813         Associated Purchase 400761813         Order #:         Customer: 3M - Q15 - QA         Supplier Reference:         SHIPPING AND TAX INFORMATION         Est. Shipping Date:       Est. Shipping Cost:         Est. Delivery Date:       ESt. Tax Cost:         Comments:       Comments:         Line Items         Line #       Part # / Description         Customer Part #       Qty (Unit)       Need By       Unit Price       Subtat       Tax                                                                                                    | 1 Confirm Entire<br>Order      | ▼ Orde       | er Confirmation                                                                     | Header                                 |            |                                       |         | * Indic     | ates required field |
| SHIPPING AND TAX INFORMATION         Est. Shipping Date:       Est. Shipping Cost:         Est. Delivery Date:       25 Apr 2016         Comments:         Comments:         Line Items         Line # Part # / Description       Customer Part #       Qty (Unit)       Need By       Unit Price       Subtotal       Ta                                                                                                    | 2 Review Order<br>Confirmation | As           | Confirmation #:<br>sociated Purchase<br>Order #:<br>Customer:<br>upplier Reference: | POA1813<br>4800761813<br>3M - QI5 - QA |            |                                       |         |             |                     |
| Line Items       Line # Part # / Description       Customer Part #       Qty (Unit)       Need By       Unit Price       Subtotal       Ta         10       10       10       10       10       10       10       10       10       10       10       10       10       10       10       10       10       10       10       10       10       10       10       10       10       10       10       10       10       10       10       10       10       10       10       10       10       10       10       10       10       10       10       10       10       10       10       10       10       10       10       10       10       10       10       10       10       10       10       10       10       10       10       10       10       10       10       10       10       10       10       10       10       10       10       10       10       10       10       10       10       10       10       10       10       10       10       10       10       10       10       10       10       10       10       10       10       10       10       < |                                | SHIPPIN<br>E | IG AND TAX INFOR<br>Est. Shipping Date:<br>Est. Delivery Date:<br>Comments:         | MATION<br>25 Apr 2018                  |            | Est. Shipping Cost:<br>Est. Tax Cost: |         |             | ]                   |
| Line # Part # / Description Customer Part # Qty (Unit) Need By Unit Price Subtotal Ta                                                                                                    |                                | Line         | Items                                                                               |                                        |            |                                       |         |             |                     |
| 10 0076542 00000007100062722 10.000 (PC) 25 Apr 2016 \$100.00 CAD \$1.000.00 CAD \$0.00 CAD                                                                                                    |                                | Line #       | Part # / Descriptio                                                                 | on Customer Part                       | # Qty (Uni | t) Need By                            | Unit Pr | ice Subtota |                     |

#### Confirmez la commande portant différents statuts : Niveau Ligne

Cette option est généralement utilisée pour proposer des modifications (exemple : modifications de prix) ou pour spécifier le statut des backorders (ruptures de stock).

Faites défiler l'écran vers le bas pour afficher les postes et choisir parmi les valeurs possibles :

- Confirmer : Vous avez reçu la commande d'achat (purchase Order) et vous allez envoyer les articles commandés.
- Backorder (rupture de stock) : Les articles sont en rupture de stock. Une fois qu'ils seront redevenus disponibles, générez une autre confirmation de commande pour les confirmer.
- **Rejet** : N'UTILISEZ PAS LE STATUT REJET. Notifiez directement le responsable du sourcing.
- Note : Vous ne devez jamais utiliser différents statuts pour un même poste. Si vous avez besoin d'aide, contactez le responsable du sourcing.

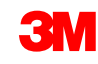

# Confirmez la commande portant différents statuts : Niveau Ligne (suite)

- EIVI

Pour les articles de backorders, cliquez sur **Détails (Details)** pour saisir les estimations de date d'expédition et de date de livraison, ainsi que les commentaires.

N'oubliez pas que vous ne pouvez pas créer de backorder partiel, ni de livraison partielle. En cas de besoin, contactez le responsable du sourcing.

| Confirming PO                                                                                |                                                                                            |                   |                     |              | Exit           | Next              |  |  |  |  |
|----------------------------------------------------------------------------------------------|--------------------------------------------------------------------------------------------|-------------------|---------------------|--------------|----------------|-------------------|--|--|--|--|
| Update Item Status     • Order Confirmation Header                                           |                                                                                            |                   |                     |              | * Indicate     | as required field |  |  |  |  |
| 2 Review Confirmation #:<br>Associated Purchase Order #:<br>Customer:<br>Supplier Reference: | 4800761813<br>3M - QI5 - QA                                                                |                   |                     |              |                |                   |  |  |  |  |
| SHIPPING AND TAX INFORMATION                                                                 | SHIPPING AND TAX INFORMATION                                                               |                   |                     |              |                |                   |  |  |  |  |
| Est. Shipping Date:                                                                          |                                                                                            |                   | Est. Shipping Cost: |              |                |                   |  |  |  |  |
| Est. Delivery Date:                                                                          |                                                                                            |                   | Est. Tax Cost:      |              |                |                   |  |  |  |  |
| Comments:                                                                                    |                                                                                            |                   |                     |              |                |                   |  |  |  |  |
| Line Items                                                                                   |                                                                                            |                   |                     |              |                |                   |  |  |  |  |
| Line # Part # / Description                                                                  | Customer Part #                                                                            | Qtv (Unit)        | Need By             | Unit Price   | Subtotal       | Тах               |  |  |  |  |
| 10 9876542<br>CLP-06661 EBLB 111 NB BF<br>CURRENT ORDER STATUS<br>Confirm:                   | 00000007100062723<br>5 S1 97262181<br>10.000 Unconfirmed<br>Backorder: 1                   | 10.000 (RO)       | 25 Apr 2016<br>Reju | S100.00 CAD  | \$1,000.00 CAD | \$0.00 CAD        |  |  |  |  |
|                                                                                              |                                                                                            |                   |                     |              | K              |                   |  |  |  |  |
| Item Part                                                                                    | # / Description Qty                                                                        | Unit              | Need By             | Unit Price   | Subtotal       | Тах               |  |  |  |  |
| 10 987<br>CL<br>New                                                                          | 10.000           P-06661 EBLB 111 NB BF6 S1 97262181           Order Status: 1 Backordered | RO                | 25 Apr 2016         | \$100.00 CAD | \$1,000.00 CAD | \$0.00 CAD        |  |  |  |  |
|                                                                                              | Est. Shipping Dal<br>Est. Delivery Dal                                                     | ie: 27 Apr 2016 💼 |                     |              |                |                   |  |  |  |  |
|                                                                                              | Commen                                                                                     | ts:               |                     |              |                |                   |  |  |  |  |
|                                                                                              |                                                                                            |                   |                     |              |                | OK Cancel         |  |  |  |  |

### Examiner et envoyer la confirmation de commande.

Continuez à mettre à jour le statut de chaque poste de la commande d'achat (purchase Order).

- Une fois que vous avez terminé, cliquez sur Suivant (Next) pour accéder à la page de revue.
- Passez en revue la confirmation de commande, puis cliquez sur **Envoyer (Submit)**.
- Votre confirmation de commande est envoyée à 3M.

| Line   | Confirmation<br>Supplier Referenc<br>Est. Shipping Da<br>Est. Delivery Dal<br>Commen | #: POA1813<br>;e:<br>te:<br>29 Apr 2016<br>ts: |             | Est. S<br>E | hipping Cost:<br>Est. Tax Cost: | Previous Submit | Exit       | Cliquez sur <b>Précédent</b><br>( <b>Previous</b> ) pour revenir<br>à l'écran de mise à jour<br>si vous devez apporter<br>d'autres modifications. |
|--------|--------------------------------------------------------------------------------------|------------------------------------------------|-------------|-------------|---------------------------------|-----------------|------------|----------------------------------------------------------------------------------------------------|
| Line # | Part # / Description                                                                 | Customer Part #                                | Qty (Unit)  | Need By     | Unit Price                      | Subtotal        | Тах        |                                                                                                    |
| 10     | 9876542                                                                              | 00000007100062723                              | 10.000 (RO) | 25 Apr 2016 | \$100.00 CAD                    | \$1,000.00 CAD  | \$0.00 CAD |                                                                                                    |
|        | Current Order Status:                                                                | 202 181                                        |             |             |                                 |                 |            | Cliquez our Quitter (Evit)                                                                                                    |
|        | 1 Backordered (Estimated Delivery Date: 29 Apr 2016)<br>9.000 Unconfirmed            |                                                |             |             |                                 |                 |            | pour quitter la confirmation<br>de commande. AN                                                                                                   |
|        |                                                                                      |                                                |             |             |                                 | Previous Submit | Exit       | n'enregistre pas la<br>confirmation de<br>commande.                                                                                               |

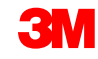

# Avis d'expédition

Les pré-alertes d'expédition (ASN) sont obligatoires pour facturer les commandes d'achat (purchase Order) de produit (material) contenant une référence customer et les commandes transfrontalières sans référence customer.

- Les avis d'expédition sont facultatifs avant la facturation des commandes d'achat (purchase Orders) de produits (materials) ou de services sans référence customer. (Les pré-alertes d'expédition ASN dépendent du groupe Ariba auquel vous êtes rattaché.)
- L'avis d'expédition doit être aussi précis que possible. Les fournisseurs doivent envoyer les avis d'expédition dès qu'ils connaissent le timing d'expédition des articles.
- Les processus de réception de 3M sont directement liés aux informations figurant sur les avis d'expédition. Leur exactitude est étroitement surveillée.

- Si une commande porte un statut de livraison partielle, vous pouvez créer et envoyer plusieurs avis d'expédition afin de livrer les autres postes.
- Lorsqu'un avis d'expédition a été envoyé pour tous les postes, il n'est pas nécessaire de créer d'autres avis.
- Les détails des postes figurant dans l'avis d'expédition sont obligatoires : ils fournissent des informations supplémentaires sur les postes.
- Le champ Lettre de voiture (Bill of Lading) est un champ obligatoire.

## Création d'avis d'expédition

Il est possible de créer et d'envoyer plusieurs avis d'expédition par commande d'achat (purchase Order).

Dans la vue Commandes d'achat (Purchase Orders), cliquez sur **Créer un avis d'expédition** (**Create Ship Notice**).

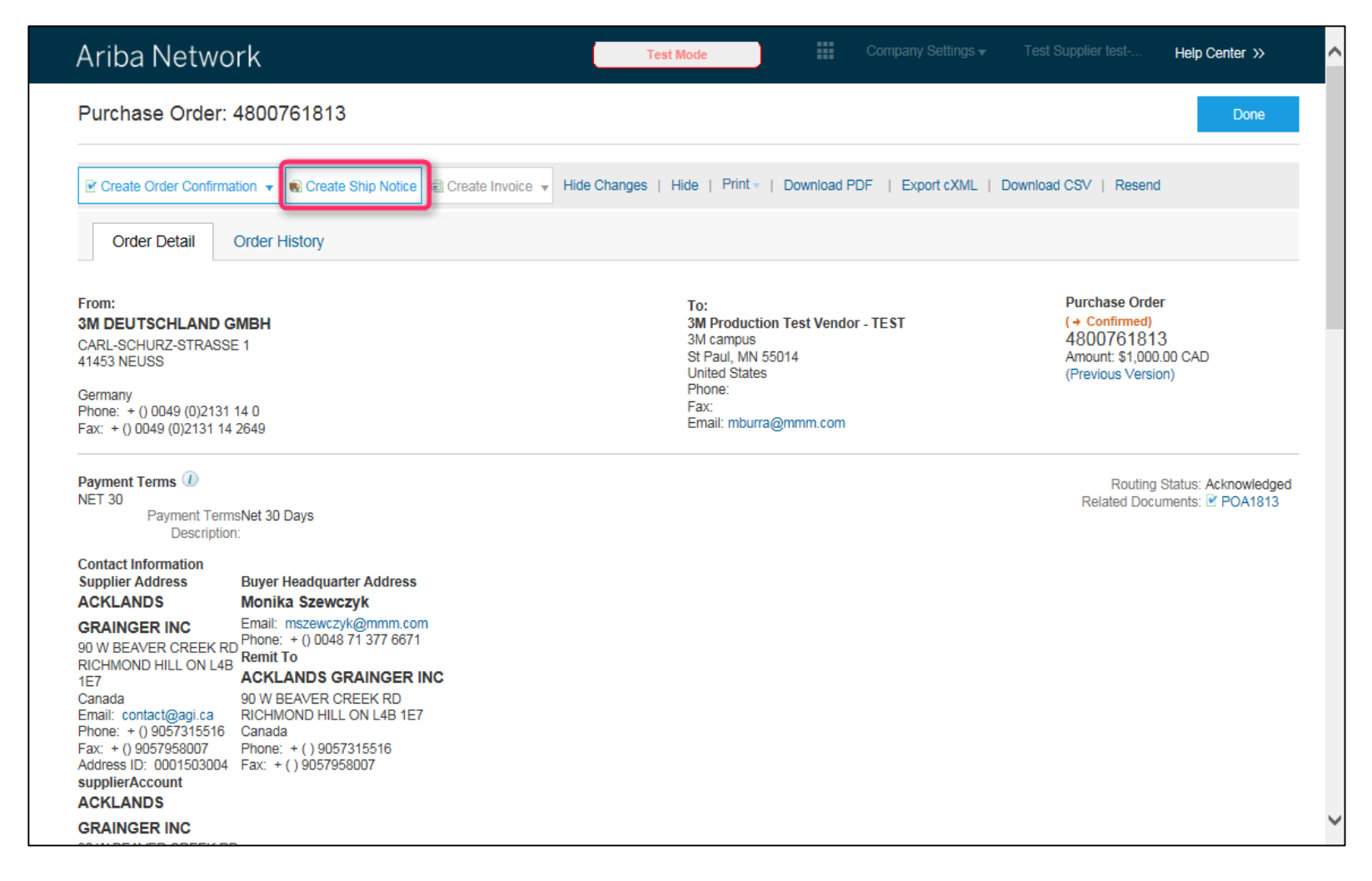

Renseignez les champs obligatoires du formulaire d'expédition.

- Saisissez l'ID du bordereau de livraison.
- Saisissez la date de livraison réelle.
- Dans le champ Nom du transporteur (Carrier Name), sélectionnez Autre (Other) dans la liste déroulante. \* Voir la page des informations sur les fournisseurs : elle contient la liste des ID de fournisseurs de fret.
- Saisissez un numéro dans le champ Lettre de voiture (Bill Of Lading). Ce champ est un champ obligatoire.
- Dans le champ Mode d'expédition (Shipping Method), saisissez le moyen de transport.

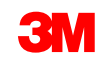

# Création d'avis d'expédition : En-tête/Poste

31

Si 3M paie directement le fret au transporteur, sélectionnez Autre (Other) dans la liste déroulante Nom du transporteur (Carrier Name), puis saisissez votre ID de fournisseur de fret (Freight Vendor ID) (fourni par 3M) ci-dessous.

Si vous ne connaissez pas l'ID de fournisseur de fret, consultez la liste des ID de fournisseurs sur le portail d'informations fournisseurs (Supplier Information Portal) Ariba de 3M, via le lien d'accès à la section Expédition et transport 3M (3M Shipping and Transportation) ; vous pouvez également contacter votre responsable de l'approvisionnement.

Dans Commander des articles (Order Items), cliquez sur Ajouter des détails (Add Details), puis cliquez sur EMBALLAGE (PACKAGING) pour renseigner les champs obligatoires suivants :

- 1. Poids brut (Gross Weight)
- 2. Unité (Unit) (unité de poids)
- 3. Poids (Weight) (poids net)

Note : Les valeurs de poids brut et de poids (poids net) doivent être des valeurs numériques. La valeur de poids brut doit être supérieure à celle du poids net

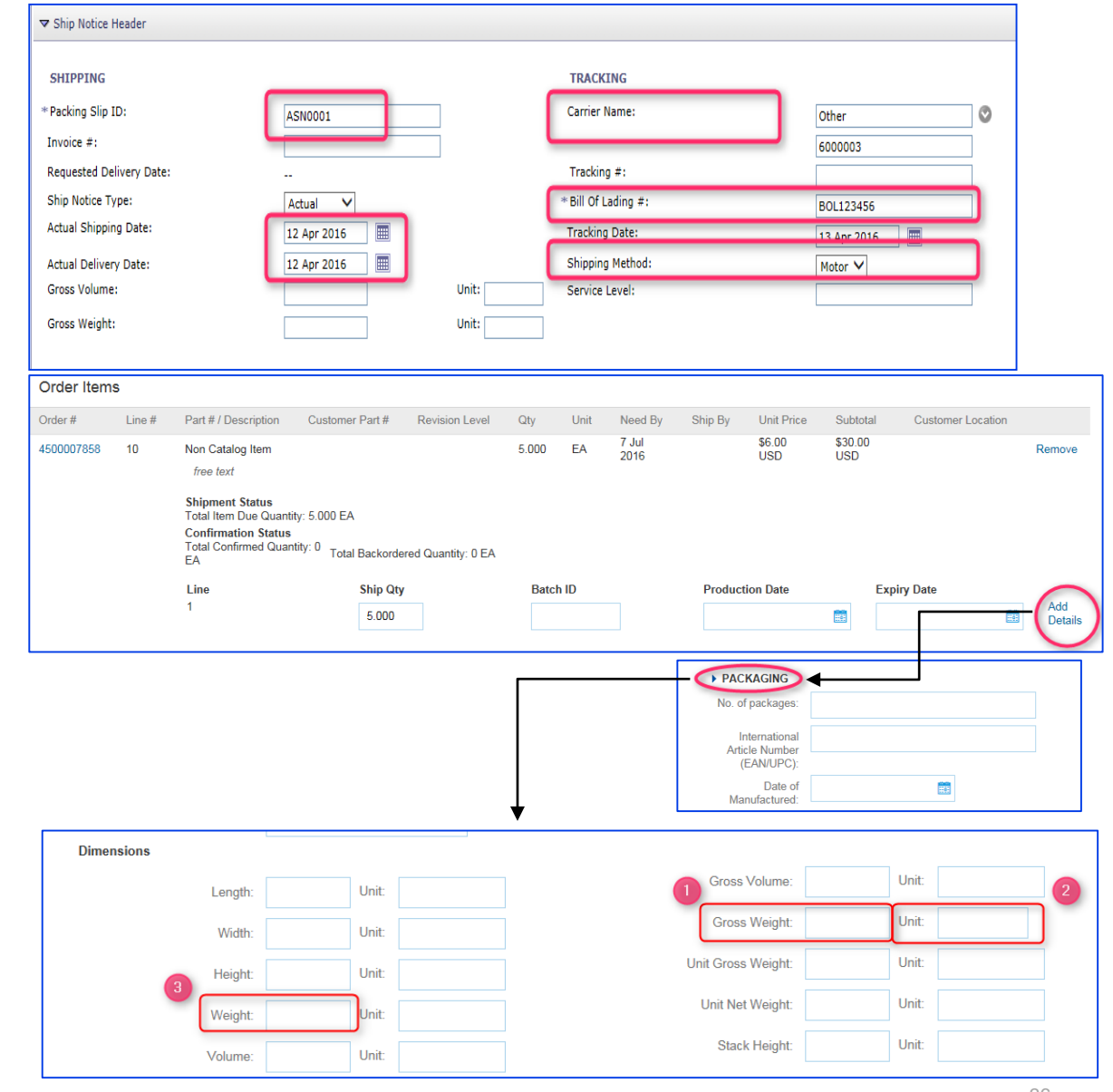
## Création d'avis d'expédition : Poste

Pour toutes les pré-alertes d'expédition : Faites défiler l'écran vers le bas pour saisir des

informations sur les postes Mettez à jour, pour chaque poste, la quantité expédiée.

- Pour chaque poste, cliquez sur Détails (Details).
- Saisissez les informations suivantes, si elles sont disponibles :
  - Nbre de colis
  - 2. Numéro EAN

Cliquez sur OK.

| Order Items | S      |                                                                               |                                                                       |                    |       |      |               |          |               |                |                   |                |
|-------------|--------|-------------------------------------------------------------------------------|-----------------------------------------------------------------------|--------------------|-------|------|---------------|----------|---------------|----------------|-------------------|----------------|
| Order #     | Line # | Part # / Descript                                                             | tion Customer Part #                                                  | Revision Level     | Qty   | Unit | Need By       | Ship By  | Unit Price    | Subtotal       | Customer Location |                |
| 4500007858  | 10     | Non Catalog Ite                                                               | m                                                                     |                    | 5.000 | EA   | 7 Jul<br>2016 |          | \$6.00<br>USD | \$30.00<br>USD |                   | Remove         |
|             |        | Shipment Statu<br>Total Item Due (<br>Confirmation S<br>Total Confirmed<br>EA | us<br>Quantity: 5.000 EA<br>Status<br>I Quantity: 0<br>Total Backorde | red Quantity: 0 EA |       |      |               |          |               |                |                   |                |
|             |        | Line<br>1                                                                     | Ship Qty<br>5.000                                                     |                    | Batch | n ID |               | Producti | on Date       | Exp            | iry Date          | Add<br>Details |
|             |        |                                                                               |                                                                       |                    |       |      |               |          |               |                | Ļ                 |                |
|             |        | 1                                                                             | SHIPMENT STATU                                                        | S                  |       |      |               |          |               |                |                   |                |
|             |        | Í                                                                             | Serial Number                                                         |                    |       |      |               | Asset Ta | a             |                |                   |                |
|             |        |                                                                               |                                                                       |                    |       |      |               |          | 3             |                |                   |                |
|             |        |                                                                               | Add Asset                                                             |                    |       |      |               |          |               |                |                   |                |
|             |        | 1                                                                             | HAZARD DETAILS                                                        |                    |       |      |               |          |               |                |                   |                |
|             |        | 0                                                                             | PACKAGING No. of packages:                                            |                    |       |      |               |          |               |                |                   |                |
|             |        | 2                                                                             | Article Number<br>(EAN/UPC):                                          |                    | -     |      |               |          |               |                |                   |                |
|             |        |                                                                               | Manufactured:                                                         |                    |       |      |               |          |               |                |                   |                |

## Création d'avis d'expédition : Poste (suite)

Si un produit (article) est géré par lots chez 3M, indiquez l'ID **de lot** et la **date de fabrication**. Ces informations sont obligatoires pour la réception d'un produit dans l'entrepôt.

Cliquez sur Ajouter des détails (Add Details) pour accéder au champ Date de fabrication (Date of Manufactured).

Saisissez la **date d'expiration**, si vous la connaissez.

| ADDITION   | AL FIELDS     |                                                                                                 |                                            |                 |         |      |                                     |                   |             |                |                   |                |
|------------|---------------|-------------------------------------------------------------------------------------------------|--------------------------------------------|-----------------|---------|------|-------------------------------------|-------------------|-------------|----------------|-------------------|----------------|
|            |               |                                                                                                 |                                            |                 |         |      |                                     |                   |             |                |                   |                |
| Order Item | S             |                                                                                                 |                                            |                 |         |      |                                     |                   |             |                |                   |                |
| Order #    | Line #        | Part # / Description                                                                            | Customer Part #                            | Revision Level  | Qty     | Unit | Need By                             | Ship By           | Unit Price  | Subtotal       | Customer Location |                |
| 4800012362 | 10            | Non Catalog Item<br>TDO PET AUSSIE COA                                                          | 000000001100000080<br>ATED 57 IN-G2        |                 | 100.000 | MTK  | 5 Aug 2016                          |                   | \$50.00 USD | \$5,000.00 USD |                   | Remove         |
|            |               | Shipment Status<br>Total Item Due Quantity:<br>Confirmation Status<br>Total Confirmed Quantity: | 100.000 MTK<br>: 0 MTK Total Backordered C | Quantity: 0 MTK |         |      |                                     |                   |             |                |                   |                |
|            |               | Line                                                                                            | Ship Qty                                   |                 | Batch   | ID   |                                     | Produc            | tion Date   | Expiry         | Date              | $\frown$       |
|            |               | 1                                                                                               | 10                                         | ]               |         |      |                                     |                   |             |                |                   | Add<br>Details |
|            |               | Add Ship Notice Line                                                                            |                                            |                 |         |      |                                     |                   |             |                |                   |                |
|            |               |                                                                                                 |                                            |                 |         |      |                                     |                   |             |                |                   |                |
| L, Add (   | Order Line It | em                                                                                              |                                            |                 |         |      |                                     |                   |             |                |                   |                |
|            |               |                                                                                                 |                                            |                 |         |      |                                     |                   |             |                | Next              | Exit           |
|            |               |                                                                                                 |                                            |                 |         |      |                                     |                   |             |                | •                 |                |
|            |               |                                                                                                 |                                            |                 |         | ► H/ | AZARD DE                            | TAILS             |             |                |                   |                |
|            |               |                                                                                                 |                                            |                 |         | ▶ P/ | CKAGING                             | 6                 |             |                |                   |                |
|            |               |                                                                                                 |                                            |                 |         | No.  | of packag                           | es:               |             |                |                   |                |
|            |               |                                                                                                 |                                            |                 |         | A    | Internatio<br>rticle Num<br>(EAN/UP | nal<br>ber<br>C): |             |                |                   |                |
|            |               |                                                                                                 |                                            |                 |         | N    | Date<br>Nanufactur                  | ed:               |             |                |                   |                |

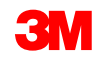

## Envoyer l'avis d'expédition

Envoyer l'avis d'expédition :

- Cliquer sur Suivant.
- Examinez la page de synthèse de l'avis d'expédition pour vérifier l'exactitude des données.

| Order #    | Item       | Part # / Description        | Customer Part #      | Qty            | Unit        | Need By     | Unit Price      | Subtotal       | Tax        |          |
|------------|------------|-----------------------------|----------------------|----------------|-------------|-------------|-----------------|----------------|------------|----------|
| 4800761813 | 10         | 9876542<br>CLP-06661 EBLB 1 | 00000007100062723    | 10.000         | RO          | 25 Apr 2016 | \$100.00 CAD    | \$1,000.00 CAD | \$0.00 CAD | Remov    |
|            |            | Shipment Status             |                      |                |             |             |                 |                |            |          |
|            |            | Total Item Due Quar         | ntity: 10.000 RO     |                |             |             |                 |                |            |          |
|            |            | Confirmation Statu          | s                    |                |             |             |                 |                |            |          |
|            |            | Total Confirmed Qua         | antity: 10.000 RO To | tal Backordere | ed Quantity | y: 0 RO     |                 |                |            |          |
|            |            | Line                        | Ship Qty             |                | Bato        | h ID        | Production Date | Expiry D       | ate        |          |
|            |            | 1                           | 10.000               |                |             |             |                 |                |            | Add Deta |
|            |            | Add Ship Notic              | e Line               |                |             |             |                 |                |            |          |
|            |            |                             |                      |                |             |             |                 |                |            |          |
| La Add 0   | Order Line | tem                         |                      |                |             |             |                 |                |            |          |
|            |            |                             |                      |                |             |             |                 |                |            |          |
|            |            |                             |                      |                |             |             |                 |                |            |          |
|            |            |                             |                      |                |             |             |                 |                | Next       | Exit     |
|            |            |                             |                      |                |             |             |                 |                |            |          |
|            |            |                             |                      |                |             |             |                 |                |            |          |

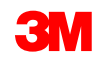

## Avis d'expédition envoyé

Une fois l'avis d'expédition envoyé, le statut de la commande passe à **Expédié (Shipped)**.

- Si des articles sont partiellement expédiés, le statut de commande passe à Partiellement expédié (Partially Shipped).
- Les avis d'expédition envoyés peuvent être consultés dans la Boîte d'envoi ou via le lien situé sous la section des Documents associés (related documents) de la vue Commandes d'achat (PO).
- Cliquez sur Terminé (Done) pour revenir à la page d'accueil.

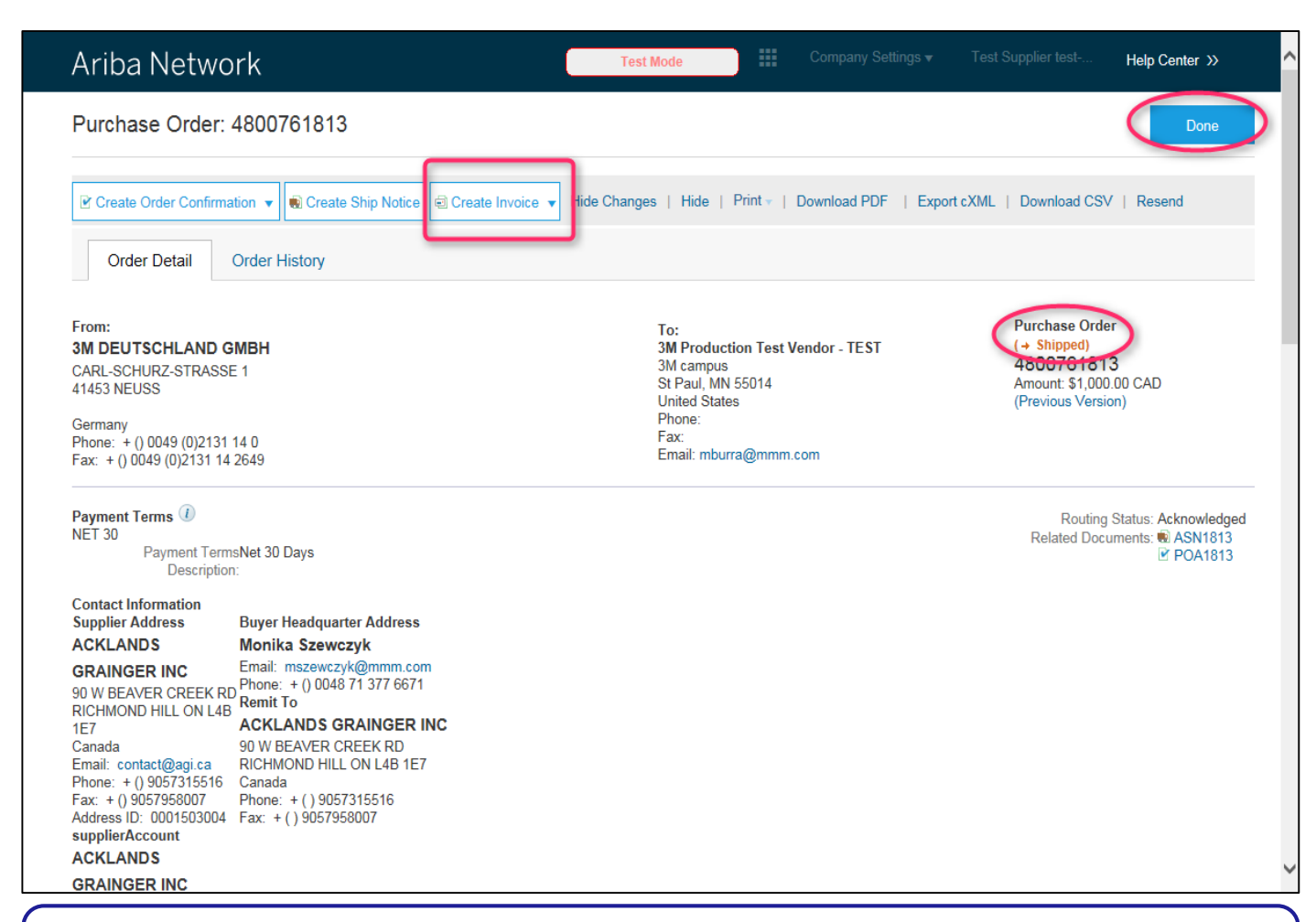

Note : Si vous devez envoyer la confirmation de commande et les avis d'expédition, vous ne pourrez facturer qu'une fois ces opérations réalisées.

## Feuilles de services

## Exigences

#### Les feuilles de services (Service Sheets – SES) sont obligatoires :

- Toutes les commandes de services 3M nécessitent une confirmation de commande avant la création d'une SES.
- Toutes les commandes de services 3M nécessitent l'établissement d'une SES avant facturation.
- Il existe deux types de commandes d'achat (purchase Orders) de services
  - 1. Commande d'achat (purchase Order) de services avec ligne de services (commande d'achat de service)
  - 2. Commande d'achat (purchase Order) de services sans ligne de services (commande d'achat (purchase Order) ouverte)

#### Unité de mesure (UdM) :

- Commande d'achat (purchase Order) de service : Examinez l'unité de mesure figurant dans la commande d'achat (purchase Order) et assurez-vous qu'elle est identique à celle utilisée lors de la création de la SES.
- Commande d'achat (purchase Order) ouverte : Commande d'achat (purchase Order) sans ligne ou description de service – ce type de commande d'achat (purchase Order) est destiné aux services inconnus au moment de la création de la commande d'achat (purchase Order). L'unité de mesure applicable devra être saisie au moment de la création de la feuille de services (par exemple, 20 heures de service de nettoyage au prix de 150 USD, 100 EA de service de déneigement au prix de 50 USD.

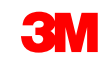

## Exemples de commandes d'achat (purchase Orders)

#### Exemple : Commande d'achat (purchase Order) ouverte pour services marketing

| LINE ITEMS                                |               |          |                |             |             |              |              | Show Item Detail  | s 📖 |
|-------------------------------------------|---------------|----------|----------------|-------------|-------------|--------------|--------------|-------------------|-----|
| Line # Part # / Description Cust          | stomer Part # | Туре     | Revision Level | Qty (Unit)  | Need By     | Price        | Subtotal     | Customer Location |     |
| 10 Non Catalog Item<br>Marketing Services | 1             | Material |                | 1.000 (C62) | 31 Jan 2016 | 9,000.00 EUR | 9,000.00 EUR | Deta              | ils |
| Service Sheet Required.                   |               |          |                |             |             |              |              |                   |     |

**Exemple** : Commande d'achat (purchase Order) de service avec deux lignes de service

| LINE ITEMS          |                                  |                 |          |          |                |               |           |               | Show Ite          | em Details |  |
|---------------------|----------------------------------|-----------------|----------|----------|----------------|---------------|-----------|---------------|-------------------|------------|--|
| Line #              | Part # / Description             | Customer Part # |          | Туре     | Revision Level | Qty (Unit)    | Price     | Subtotal      | Customer Location |            |  |
| ₹ 10001             | Non Catalog Item<br>Service Item |                 | Ð        | Material |                |               |           | 2,300.00 EUR  |                   | Details    |  |
| 1000100010          | Consulting Service               |                 |          | Service  |                | 100.000 (HUR) | 23.00 EUR | 2,300.00 EUR  |                   | Details    |  |
| ▼ 10002             | Non Catalog Item<br>Service Item |                 | <b>€</b> | Material |                |               |           | 11,500.00 EUR |                   | Details    |  |
| 1000200010          | Window Cleaning Service          |                 |          | Service  |                | 500.000 (FTK) | 23.00 EUR | 11,500.00 EUR |                   | Details    |  |
| Service Sheet Requi | ired.                            |                 |          |          |                |               |           |               |                   |            |  |

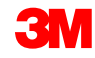

## Feuille de services pour commande de services

Feuille de services pour commande de services :

- En regard du numéro de commande, cliquez sur le bouton radio. Ensuite, cliquez sur Créer une feuille de services (Create Service Sheet).
- Vous pouvez également cliquer directement sur le numéro de commande, puis sélectionner Créer une feuille de services (Create Service Sheet) dans la page Détails de la commande d'achat (Purchase Order Detail).

| Orders and Releases             |                                                |                  |                           |              |            |                 |          |                |
|---------------------------------|------------------------------------------------|------------------|---------------------------|--------------|------------|-----------------|----------|----------------|
| Orders and Releases Items to Co | nfirm Items to Ship                            |                  |                           |              |            |                 |          |                |
| V Search Filters                |                                                |                  |                           |              |            |                 |          |                |
| Customer:                       | 0                                              |                  |                           |              |            |                 |          |                |
| * Order Number: 3500117283      | 8                                              |                  |                           |              |            |                 |          |                |
| O Partial number                | Exact number                                   |                  |                           |              |            |                 |          |                |
|                                 |                                                |                  |                           |              |            |                 |          | Search (Reset) |
| Orders and Beleases             | Total: 2                                       |                  |                           |              |            |                 |          |                |
| Orders and Releases             | Total, 2                                       |                  |                           |              |            |                 |          |                |
| Type Order Number Inquiries     | Ship To Address                                | Amount           | Date ↓                    | Order Status | Settlement | Amount Invoiced | Revision |                |
| ▼ Customer: 3M - UI5 - UAT (2)  |                                                |                  |                           |              |            |                 |          |                |
| Order <u>3500117283</u>         | 3M Deutschland GMBH HQ , Neuss, 05 , Germany   | 12,000.00 EUR    | 6 Jan 2016<br>12:32:33 PM | Confirmed    | Invoice    | 20.00 EUR       | Changed  |                |
| Order <u>3500117283</u>         | 3M Deutschland GMBH HQ<br>Neuss, 05<br>Germany | 12,000.00 EUR    | 5 Jan 2016<br>6:55:51 AM  | Obsoleted    | Invoice    | 20.00 EUR       | Original | 2 • 1 • 2 •    |
| Create Order Confirmation -     | Create Ship Notice                             | Create Invoice 👻 | Hide Show                 | Resend Fail  | ed Orders  |                 |          |                |

# Créez une feuille de services pour commande d'achat (purchase Order) de services

 Sélectionnez la ligne pour laquelle vous souhaitez créer une feuille de services.
 Note : Un même service peut se trouver sur plusieurs lignes.
 Chaque ligne doit être sélectionnée à une étape distincte.

2. Indiquez les dates de service, c'est-à-dire la date réelle à laquelle le service est réalisé.

3. La ligne de service est copiée à partir de la commande d'achat (purchase Order). Vérifiez la description du service.

4. Indiquez la quantité et l'unité de service confirmées.

5. Vérifiez le prix (copié à partir de la commande d'achat (purchase Order)).

| Select Item to                                  | Create Service Sheet                                            |                                                                                     | Next • |
|-------------------------------------------------|-----------------------------------------------------------------|-------------------------------------------------------------------------------------|--------|
| Line Items                                      |                                                                 |                                                                                     |        |
| Line #                                          | Part ID / Description                                           |                                                                                     |        |
| 10001                                           | Non Catalog Item                                                |                                                                                     |        |
| 0 10002                                         | Non Catalog Item                                                |                                                                                     |        |
| Service Sheet Requ                              | ired.                                                           |                                                                                     |        |
| UMMARY<br>Purchase Order:<br>* Service Sheet #: | <b>3500117286</b><br>SES7226                                    | Subtotal: 11,500.00 EUR<br>Service Start Date: 0                                    |        |
| * Service Sheet Date:                           | 8 Jan 2016                                                      | Service End Date:                                                                   |        |
| ADDITIONAL FIELDS<br>From:                      | ARIBA Test Supplier Account<br>HANNEMANNS ALLÉ 53<br>2300 NEUSS | To: 3M DEUTSCHLAND GMBH<br>CARL-SCHURZ-STRASSE 1<br>41453 NEUSS                     |        |
| Field Contractor:<br>Name:                      | Germany                                                         | Germany Field Engineer: Name:                                                       |        |
| Email:<br>Phone:                                |                                                                 | Email:<br>Phone: USA 1 V                                                            |        |
|                                                 |                                                                 | Approver:<br>Name:                                                                  |        |
|                                                 |                                                                 | Email:<br>Phone: USA 1 V                                                            |        |
| Add Comments                                    |                                                                 |                                                                                     |        |
| Service Entry Sheet Line                        | 5                                                               | 4 5                                                                                 |        |
| No. Part # /                                    | Description alog Item                                           | Contract #                                                                          |        |
| Service I<br>Include Part # / I                 | tem<br>Description                                              | Type Oty / Unit Price Subtotal                                                      | •      |
|                                                 |                                                                 | Service         500         FTK         23.00 EUR         11,500.00 EU         Dels | ete    |

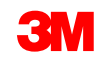

### Créez la feuille de services pour commande d'achat (purchase Order) ouverte

- Saisissez le N° de feuille de services. Veuillez noter que le N° de feuille de services ne peut pas contenir de zéros initiaux ou de caractères spéciaux.
- 2. Indiquez les **dates de service**, c'est-à-dire la date réelle à laquelle le service est réalisé.
- Ajoutez une ligne en cliquant sur Ajouter un article non planifié (Add unplanned Item) dans la liste déroulante Ajouter (Add).
- 4. Renseignez une **description** pour le service réalisé.
- Choisissez Type en tant que Service. Indiquez la quantité et l'unité de service (par exemple, 50 heures). Saisissez le prix.

| create Service                                                            | e Sheet                                                         |    |                                                   |                                                             |                             |
|---------------------------------------------------------------------------|-----------------------------------------------------------------|----|---------------------------------------------------|-------------------------------------------------------------|-----------------------------|
| * Indicates required fiel                                                 | d                                                               |    |                                                   |                                                             |                             |
| ▼ Service Sheet Heade                                                     | er                                                              |    |                                                   |                                                             |                             |
| SUMMARY<br>Purchase Order:<br>* Service Sheet #:<br>* Service Sheet Date: | <b>4500454045</b>                                               | -1 | S<br>S                                            | ubtotal: 0.00 EUR<br>ervice Start Date:<br>ervice End Date: |                             |
| DDITIONAL FIELDS<br>From:                                                 | ARIBA Test Supplier Account<br>HANNEMANNS ALLÉ 53<br>2300 NEUSS |    | To:                                               | 3M DEUTSCHLAND GMBH<br>CARL-SCHURZ-STRASSE 1<br>41453 NEUSS | 2                           |
| Field Contractor:<br>Name:<br>Email:<br>Phone:                            |                                                                 |    | <b>Field Enginee</b><br>Name:<br>Email:<br>Phone: | USA 1 V                                                     |                             |
|                                                                           |                                                                 |    | <b>Approver:</b><br>Name:<br>Email:<br>Phone:     |                                                             |                             |
| Service Entry Sheet Line<br>No. Part # / Descrip                          | es<br>tion                                                      |    |                                                   | 5 Contract #                                                | 3                           |
| 10 Non Catalog It<br>Marketing Service<br>Include Part # / Descrip        | tion<br>Lion<br>Lios<br>Lios                                    |    | Type Qty / U<br>Service V 50                      | nit Price Subtotal<br>HUR 75.00 EUR 3,750.00 EUR            | Add -<br>Add Unplanned Item |

## Facturation

Pris en charge :

- Détail des factures : À appliquer aux informations de postes d'une commande d'achat (purchase Order)
- Factures partielles :
  - À appliquer à certains postes spécifiques d'une commande d'achat (purchase Order)
  - Quantité partielle ou sous-ensemble de postes d'une commande d'achat (purchase Order)
- Avoir
  - Niveau de ligne Avoir (commande d'achat (purchase Order) ou facture)
  - Niveau d'en-tête Avoir (commande d'achat (purchase Order) ou facture)

Non pris en charge :

- Factures papier : Une fois Ariba Network mis en œuvre, 3M n'acceptera plus les factures papier pour les commandes d'achat (purchase Orders) envoyées via Ariba.
- En-tête ou synthèse de factures : Facture ne comportant pas de détails sur les postes.
- Synthèse ou factures consolidées : Factures qui s'appliquent à plusieurs commandes d'achat (purchase Orders).
- Facturation des cartes d'achat (P-Cards) : Facture d'une commande passée à l'aide d'une P-Card.
- Factures en double : Un nouveau numéro de facture, unique, doit être fourni pour chaque facture. 3M rejettera les numéros de factures en double, sauf en cas de nouvel envoi d'une facture corrigée sur Ariba Network (portant un statut d'échec ou de rejet).
- Annulation de factures : 3M ne prend pas en charge l'annulation des factures par les fournisseurs. Les fournisseurs doivent émettre un avoir pour les factures envoyées précédemment.
- Factures sans commande d'achat (purchase Order): Non prises en charge par 3M via Ariba Network.

**Informations fiscales :** Les taxes peuvent être imputées au niveau de l'en-tête ou au niveau de la ligne de la facture.

#### Données d'expédition :

- L'expédition et la manutention spécifique peuvent être imputées au niveau de l'en-tête.
- Dans une facture, les informations d'expédition se trouvent au niveau de l'entête ou de la ligne.

## Ajout d'une ligne à une facture

| Line Items                                |                                                                                                    | 1 Line Ite                          | ms, 1 Included, 0 Previous                                          | ly Invoiced                                     |                                                                                                    |
|-------------------------------------------|----------------------------------------------------------------------------------------------------|-------------------------------------|---------------------------------------------------------------------|-------------------------------------------------|----------------------------------------------------------------------------------------------------|
| Insert Line Item Options                  | Category: Intra Community 📀                                                                                      | Discount                            |                                                                     | <u> </u>                                        | Add to Included Lines                                                                                                    |
| No. Include                               | Type Part #                                                                                                    | Description                         | Customer Part #                                                     | Quantity Unit                                   | Unit Price Subtotal                                                                                                    |
| ▼     10       □     1000010 ✓            | Non Catalog Item SERVICE                                                                                         | Marketing Servic<br>Shuttle Service |                                                                     | 200 HUR                                         | \$10.00 CAD \$2,000.00 CAD                                                                                                    |
| Line Item Actions                         | Add Ceneral Service<br>Add Labor Service<br>Add Material                                                         | 3                                   |                                                                     |                                                 | 2<br>Next) Update Save Exit                                                                                                    |
| 4) Ce bouton ne doit pas<br>être utilisé. | 3) Ce bouton (Ajoute<br>produit (material) – A<br>Material) doit être ut<br>uniquement pour l'aj<br>frais divers | er un<br>Add<br>ilisé<br>out de     | 1) Ce bouton n<br>que pour l'ajou<br>remise et de ta<br>de la ligne | 'est utilisé<br>ut de frais de<br>axe au niveau | 2) Ce bouton n'est utilisé q<br>pour l'ajout d'une ligne de<br>service pour une command<br>d'achat de service (comma<br>de services – commande<br>d'achat ouverte). |

Avant de facturer les commandes d'achat (purchase Order) Ariba, vous devez envoyer les éléments suivants :

- 1. Confirmation de la commande d'achat (purchase Order)
- 2. Pré-alerte d'expédition
- 3. Feuille de services

N'utilisez pas de zéros initiaux, de tirets, d'espaces ou de caractères spéciaux.

## Affichage des règles de facturation customer

Ces règles déterminent les éléments que vous pouvez saisir lorsque vous créez des factures.

- Connectez-vous à votre compte Ariba Network.
- 2. Cliquez sur Administration Navigator; ensuite, dans Paramètres du compte (Account Settings), cliquez sur Relations customers (Customer Relationships).
- 3. La liste de vos customers s'affiche. Cliquez sur votre **customer** (3M) pour afficher ses règles de facturation.
- 4. Faites défiler l'écran vers le bas pour accéder à la section de configuration de factures et afficher les règles de facturation.
- 5. Cliquez sur **Terminé (Done)**.

| Curre | ent                     |                                                                    |                                                                  |                                |                               |
|-------|-------------------------|--------------------------------------------------------------------|------------------------------------------------------------------|--------------------------------|-------------------------------|
| (     | Customer                | AN01011722<br>Enter a shor<br>45%>                                 | 2424-T<br>rt description to reach                                | Routing Type                   |                               |
|       | 3M - NOT USE            | Company F<br>Account Se                                            | Profile                                                          | Default                        | Actions 💌                     |
|       | 3M - UI5 - UAT          | Customer<br>Users<br>Notification                                  | Relationships<br>ns                                              | Default                        | Actions 🔻                     |
|       | 3M - RI5 - String<br>QA | Network Se<br>Electronic<br>Electronic<br>Accelerate<br>Remittance | ettings<br>Order Routing<br>Invoice Routing<br>ed Payments<br>es | Default                        | Actions 👻                     |
|       | 3M - QI5 - QA           | Network N                                                          | Notifications                                                    | Default                        | Actions -                     |
|       | 3M - DI5 - DEV          |                                                                    | 6 Aug 2013                                                       | Default                        | Actions 👻                     |
|       | 3M - SI5 -<br>Sandbox   |                                                                    | 5 Jun 2013                                                       | Default                        | Actions 👻                     |
| /- (  | Reject                  |                                                                    |                                                                  |                                |                               |
|       |                         |                                                                    | Allow suppliers to add deliv<br>information to ship notices.     | very and transport (1)         | No                            |
|       |                         |                                                                    | Allow suppliers to increase confirmations.                       | item quantities on order $(l)$ | No                            |
|       |                         |                                                                    | Allow suppliers to increase notices.                             | item quantities on ship $(l)$  | No                            |
|       |                         |                                                                    | Allow suppliers to confirm order multiple times.                 | or reject an entire purchase   | Yes                           |
|       |                         |                                                                    | Allow suppliers to send ord<br>level.<br>(i)                     | ler confirmations on line iter | n<br>Yes                      |
|       |                         |                                                                    | COUNTRY-E                                                        | BASED INVOICE RUI              | ES                            |
|       |                         |                                                                    | Originating Country of In                                        | voice: All Other Countries     | s ▼<br>Download Invoice Rules |

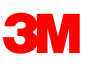

## Facture de commande d'achat (purchase Order) modifiée

Pour créer une facture relative à une commande d'achat (purchase Order), sélectionnez une **commande d'achat (purchase Order)** dans votre BOÎTE DE RÉCEPTION, puis cliquez sur **Créer une facture (Create Invoice)**.

| Arib       | a Net      | work             |                  |                | C                                               | Test Mod   | de           | Company S | Settings 🗸 🛛   | Test Suppl | lier test 🔻 🎴   | Help Center >> |
|------------|------------|------------------|------------------|----------------|-------------------------------------------------|------------|--------------|-----------|----------------|------------|-----------------|----------------|
| HOME       | INBOX      | оитвох           | CATALOGS         | REPORTS        | 3                                               |            |              |           |                | CSV [      | Documents 🗸     | Create 🗸       |
| Orders and | Releases   | Time & Expe      | ense Sheets      | Early Payments | s Scheduled F                                   | Payments   | Remittances  | Inquiries | Notifications  | More       | ¥               |                |
| Orders     | and Re     | leases           |                  |                |                                                 |            |              |           |                |            |                 |                |
| Orde       | ers and Re | eleases Ite      | ms to Ship       |                |                                                 |            |              |           |                |            |                 |                |
| ► Sea      | arch Filte | ers              |                  |                |                                                 |            |              |           |                |            |                 |                |
| Orders     | s and Re   | eleases (1)      |                  |                |                                                 |            |              |           |                |            |                 |                |
|            | Туре       | Order Number     | Customer         | Inquiries      | Ship To Address                                 | Am         | ount Date    | t o       | order Status 5 | Settlement | Amount Invoiced | d Revision A   |
| ۲          | Order      | 4800761813       | 3M - QI5 -<br>QA |                | 3M Deutschland<br>GmbH<br>HILDEN, 05<br>Germany | \$1,000.00 | CAD 19 Apr   | 2016 N    | lew li         | nvoice     | \$0.00 CAD      | Original A     |
| Ļ          | Create Or  | der Confirmation | ▼ Crea           | te Ship Notice | Create Servi                                    | ce Sheet   | Create Invoi | ce 🔻      | Hide           | Show       | Resend          | Failed Orders  |

#### Facture de commande d'achat (purchase Order) modifiée : <u>Sélectionnez la commande d'achat (purchase Order) à facturer</u>

En regard du numéro de commande, cliquez sur le **bouton radio**. Ensuite, cliquez sur **Créer** (Create) et sélectionnez Facture standard (Standard Invoice).

Vous pouvez également cliquer directement sur le **numéro de commande**, puis sélectionner *Créer une facture (Create Invoice)* dans la page **Détails de la commande d'achat (Purchase Order Detail)**.

| Purchase Orde                                    | rs                                                                               |                                |                         |                             |            |
|--------------------------------------------------|----------------------------------------------------------------------------------|--------------------------------|-------------------------|-----------------------------|------------|
| Search Filters                                   |                                                                                  |                                |                         |                             |            |
| Purchase Orders                                  |                                                                                  | Total: 77                      |                         | Pa                          | ge 1 🔹 🕨 🛄 |
| Order Number                                     | r Customer Ship To Address                                                       | Amount Date ↓                  | Order Status Settlement | t Amount Invoiced Revision  |            |
| <ul> <li><u>4800000451</u></li> <li>©</li> </ul> | 3M - SI5 - 3M Brockville-<br>Sandbox Tape<br>Brockville<br>Ontario, ON<br>Canada | \$50,300,000.00USD 18 Sep 2013 | Shipped Invoice         | \$50,300,000.00 USD Changed | M 💼 🖘 🖿    |
| <ul> <li><u>4500003707</u></li> </ul>            | 3M - DI5 - 3M BROCKVILLE<br>DEV - TAPE<br>BROCKVILLE<br>ONTARIO, ON<br>Canada    | \$60,000,000.00CAD 12 Sep 2013 | Confirmed Invoice       | \$0.00 CAD Original         |            |
| <ul> <li><u>4500003706</u></li> <li></li></ul>   | 3M - DI5 - 3M Brockville -<br>DEV Tape<br>Brockville<br>Ontario, ON<br>Canada    | \$60,000,000.00CAD 12 Sep 2013 | Confirmed Invoice       | \$0.00 CAD Changed          |            |
| <ul> <li><u>4500003706</u></li> </ul>            | 3M - DI5 - 3M Brockville -<br>DEV Tape<br>Brockville<br>Ontario, ON<br>Canada    | \$60,000,000.00CAD 12 Sep 2013 | Obsoleted Invoice       | \$0.00 CAD Changed          | r s - p    |
| <ul> <li><u>4500003706</u></li> <li></li></ul>   | 3M - DI5 - 3M Brockville -<br>DEV Tape<br>Brockville<br>Ontario, ON<br>Canada    | \$40,000,000.00CAD 12 Sep 2013 | Obsoleted Invoice       | \$0.00 CAD Changed          |            |

La page En-tête de facture (Invoice header) s'affiche. Les informations de la facture sont par défaut celles figurant dans la commande d'achat (purchase Order).

Les champs obligatoires sont signalés par un astérisque (\*). Saisissez un **Numéro de facture (Invoice #)** (numéro unique d'identification de la facture).

Note : Les numéros de facture ne doivent pas contenir de zéros initiaux (sinon, cela entraîne un échec dans le système 3M). N'entrez pas non plus de tirets, de barres obliques, d'espaces, de points ou de caractères spéciaux dans le champ de numéro de facture.

Saisissez une valeur dans **Date de facture (Invoice Date)**. Note : Les dates de facture ne peuvent pas remonter à plus de 364 jours.

| ▼ Invoice Header                                                                  |                                                                        |                                                                                               |                                                                              | Add to                                                             | Header 🔻                             |
|-----------------------------------------------------------------------------------|------------------------------------------------------------------------|-----------------------------------------------------------------------------------------------|------------------------------------------------------------------------------|--------------------------------------------------------------------|--------------------------------------|
| SUMMARY<br>Purchase Order:<br>* Invoice #:<br>* Invoice Date:<br>Supplier Tax ID: | <b>4500000791</b><br><b>845760</b><br>2 Oct 2013                       | <b>Subtotal:</b><br>Total Tax:<br>Total Shipping:<br>Total Gross Amount:<br>Total Net Amount: | \$18,750.00USD<br>\$0.00USD<br>\$0.00USD<br>\$18,750.00USD<br>\$18,750.00USD | Ă                                                                  | <u>View/Edit</u><br>ddresses         |
| Remit To:<br>Bill To:                                                             | <b>3M - TEST</b><br>St. Paul, MN<br>United States<br>ONTARIO<br>Canada | Amount Due:                                                                                   | \$18,750.00USD                                                               |                                                                    |                                      |
| ТАХ                                                                               | 🔘 Header level tax 🔋                                                   | O Line level tax                                                                              |                                                                              |                                                                    |                                      |
| SHIPPING                                                                          | Header level shipping                                                  | C Line level shipping                                                                         | 8                                                                            |                                                                    |                                      |
| Ship From:                                                                        | <b>3M - TEST supplier 2</b><br>Iondon ON<br>Canada                     |                                                                                               | Ship To:                                                                     | 3 <b>M<br/>Brockville -<br/>Tape</b><br>BROCKVILLE<br>ON<br>Canada | <u>View/Edit</u><br><u>Addresses</u> |
|                                                                                   |                                                                        |                                                                                               | Deliver To:                                                                  |                                                                    |                                      |

Si vous avez configuré plusieurs adresses de paiement, sélectionnez l'adresse souhaitée dans la liste déroulante qui s'affiche.

Configurez votre adresse de paiement pour qu'elle figure par défaut sur votre formulaire de facturation. Pour obtenir des instructions, reportez-vous au **guide de configuration de comptes (Account Configuration Guide)**, disponible sur le portail d'informations fournisseurs (Supplier Information Portal), ou à l'Aide. Toute modification apportée à l'adresse de paiement doit être signalée directement au responsable du sourcing 3M.

L'adresse du bill-to est par défaut celle de la commande d'achat (purchase Order).

| ▼ Invoice Header                                                                  |                                                                        |   |                                                                                               |                                                                              | Add to He                                                | ader 👻                  |
|-----------------------------------------------------------------------------------|------------------------------------------------------------------------|---|-----------------------------------------------------------------------------------------------|------------------------------------------------------------------------------|----------------------------------------------------------|-------------------------|
| SUMMARY<br>Purchase Order:<br>* Invoice #:<br>* Invoice Date:<br>Supplier Tax ID: | <b>4500000791</b><br><b>345760</b><br>2 Oct 2013                       |   | <b>Subtotal:</b><br>Total Tax:<br>Total Shipping:<br>Total Gross Amount:<br>Total Net Amount: | \$18,750.00USD<br>\$0.00USD<br>\$0.00USD<br>\$18,750.00USD<br>\$18,750.00USD | <u>Vie</u><br>Add                                        | w/Edit<br>resses        |
| Remit To:<br>Bill To:                                                             | <b>3M - TEST</b><br>St. Paul, MN<br>United States<br>ONTARIO<br>Canada |   | Amount Due:                                                                                   | \$18,750.00USD                                                               |                                                          |                         |
| ТАХ                                                                               | 🔘 Header level tax 🚦                                                   |   | O Line level tax 1                                                                            |                                                                              |                                                          |                         |
| SHIPPING                                                                          | eader level shipping                                                   | ) | C Line level shipping                                                                         | 8                                                                            |                                                          |                         |
| Ship From:                                                                        | 3M - TEST supplier 2<br>Iondon ON<br>Canada                            |   |                                                                                               | Ship To:                                                                     | 3M<br>Brockville -<br>Tape<br>BROCKVILLE<br>ON<br>Canada | <u>View/l</u><br>Addres |
|                                                                                   |                                                                        |   |                                                                                               | Deliver To:                                                                  |                                                          |                         |

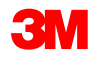

Les informations fiscales peuvent être indiquées au niveau de l'**en-tête** ou au niveau de la **ligne**. Effectuez votre sélection en cliquant sur le bouton radio approprié.

Les coûts d'expédition doivent être saisis au niveau de l'**entête**. Cliquez sur le bouton radio situé en regard du **niveau de l'en-tête**. (Note : Les frais d'expédition se trouvent sur la ligne des fournisseurs intégrés.)

Des **commentaires** peuvent également être ajoutés au niveau de l'**en-tête** via la sélection de l'option **Ajouter à l'en-tête (Add to Header)** de la liste déroulante.

| Bill To:                                                              | St. Paul, MN<br>United States<br>ONTARIO<br>Canada                                                               |                         |                                                  |                                                                                            |
|-----------------------------------------------------------------------|----------------------------------------------------------------------------------------------------|-------------------------|--------------------------------------------------|--------------------------------------------------------------------------------------------|
| тах                                                                   | 🔘 Header level tax 🔋                                                                                             | O Line level tax        |                                                  |                                                                                            |
| SHIPPING                                                              | Header level shipping                                                                                            | 🗇 Line level shipping 🚦 |                                                  |                                                                                            |
| Ship From:                                                            | <b>3M - TEST supplier 2</b><br>Iondon ON<br>Canada                                                               | Shi<br>De               | ip To:<br>liver To:                              | 3M <u>View/Edit</u><br>Brockville - <u>Addresses</u><br>Tape<br>BROCKVILLE<br>ON<br>Canada |
| ADDITIONAL FIELDS                                                     | S<br>ly. No action is required from the custor<br>) #:<br>e:<br>3M - TEST supplier 2<br>london ON<br>Canada      | mer.<br>Cust<br>Emai    | comer: <b>3M CANADA C</b><br>LONDON ON<br>Canada | OMPANY <u>View/Edit</u><br><u>Addresses</u>                                                |
| SUPPLIER VAT<br>Supplier VAT/Tax II<br>Provincial (C<br>Add to Header | D: VATID123456<br>Shipping Cost<br>hipping Tax<br>Special Handling<br>pecial Handling Tax<br>Discount<br>Comment |                         |                                                  |                                                                                            |

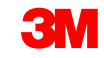

Les factures provenant des pays de l'Union Européenne doivent contenir les informations obligatoires pour les pays concernés, comme spécifié dans la Directive de l'Union Européenne.

- La note de paiement est utilisée pour saisir la référence de paiement (pour la Norvège uniquement).
- Choisissez l'adresse customer qui détermine la TVA ou l'ID de taxe, en fonction de l'adresse de facturation du customer.
- Note : Les règles applicables à l'acheteur sont configurées de façon à affecter l'ID de TVA customer à l'adresse du bill-to.
- Saisissez la TVA fournisseur ou l'ID de taxe de la facture en provenance des pays appliquant la TVA. La TVA fournisseur ou l'ID de taxe est automatiquement renseigné(e) si la valeur par défaut est conservée.
- Saisissez l'Identifiant commercial du fournisseur, le cas échéant.

| ▼ Invoice Heade                                                                                        | er                                                                                                    |                                                                                                    |       |                                                                                           |                                                                                                    |                                                                                                    | Add to Header 👻                      |
|----------------------------------------------------------------------------------------------------|----------------------------------------------------------------------------------------------------|----------------------------------------------------------------------------------------------------|-------|-------------------------------------------------------------------------------------------|----------------------------------------------------------------------------------------------------|----------------------------------------------------------------------------------------------------|--------------------------------------|
| SUMMARY<br>Purchase Ord<br>* Invoice #:<br>* Invoice Date:<br>Supplier Tax II<br>Remit To:<br>Bill To: | ler: 450000<br>845760<br>2 Oct 20<br>D:<br>3M - TES<br>St. Paul,<br>United St<br>ONTARIO<br>Canada                                                                                                    | 0791<br>13<br>ST<br>MN<br>ates                                                                                       |       | Subtotal:<br>Total Tax:<br>Total Shipping<br>Total Gross A<br>Total Net Amo<br>Amount Due | \$18<br>mount: \$1<br>punt: \$1<br>: \$18                                                                | 8,750.00USD<br>\$0.00USD<br>\$0.00USD<br>18,750.00USD<br>18,750.00USD<br>8,750.00USD                                                                              | <u>View/Edit</u><br><u>Addresses</u> |
| ТАХ                                                                                                    | 🔘 Head                                                                                                    | der level tax 🔋                                                                                                    |       | Line level t                                                                              | tax 🚹                                                                                                    |                                                                                                    |                                      |
|                                                                                                    | ADDITIONAL FIELDS  Information Only. N Supplier Account ID #: Customer Reference: Payment Note: Supplier: Bill From: Tax paid through a Ta SUPPLIER VAT * Supplier VAT/Tax ID: Supplier Commercial Identifier: Supplier Commercial Credentials: | ARIBA Test Supplier Acc<br>london ON<br>Canada<br>ARIBA Test Supplier Acc<br>london ON<br>Canada<br>x Representative | count |                                                                                           | Service Start Date:<br>Service End Date:<br>Choose Address<br>Customer:<br>Email:<br>Customer VAT/Tax II | 3M DEUTSCHLAND GMBI         3M DEUTSCHLAND GMBI         SM DEUTSCHLAND GMBH         NEUSS         Germany         D:         DE120679179         ▲ Required Field |                                      |
|                                                                                                    |                                                                                                    |                                                                                                    |       | 3M                                                                                        |                                                                                                    |                                                                                                    |                                      |

La section *Postes (Line Items)* contient les postes de la commande d'achat (purchase Order).

- Examinez ou mettez à jour la quantité de chaque poste facturé.
- Si un poste ne doit pas être facturé, cliquez sur la case à cocher verte afin de l'exclure de la facture, ou cliquez sur la case à cocher située à gauche de l'article, puis cliquez sur Supprimer (Delete) afin de supprimer ce poste de la facture.
- Vous pourrez créer une autre facture pour cet article.
- Saisissez la Date de fourniture (Date of Supply), conformément à la Directive de l'Union Européenne applicable à ce pays.
- Si le poste est soumis aux taxes, vérifiez le Montant recouvrable (Taxable Amount) et mettez-le à jour en cas de besoin, puis saisissez le Taux (%).
- Si un poste est exempté de taxe, sélectionnez Détails de l'exemption (Exempt Detail), puis Exempté (Exempt) ou Exonéré (Zero Rated). Ensuite, indiquez un motif d'exemption de taxe dans le champ Description de la taxe (Tax Description).

- Cliquez sur la case à cocher pour inclure ou exclure le poste de la facture.
  - Case à cocher verte : Inclure dans la facture (Include on invoice)
  - Case à cocher grise : Exclure de la facture
- Mettez à jour la quantité de chaque poste facturé (le cas échéant).

| GO  | DDS    |                  |                    | 1 Line Items 1 Include                            | ed 0 Previou        | isly Invoiced |                                        |                                    | _                             |
|-----|--------|------------------|--------------------|---------------------------------------------------|---------------------|---------------|----------------------------------------|------------------------------------|-------------------------------|
| Ins | sert I | ine Item         | Options            |                                                   |                     |               |                                        |                                    |                               |
|     |        |                  | Tax Category:      | S [                                               | Special<br>ling Dis | scount        |                                        | Add to Includ                      | ed Lines                      |
|     | No.    | Include          | Part #             | Description                                       | Quantity            | Unit          | Unit Price                             | Subtotal                           |                               |
|     | 10     | ~                | Non Catalog Item   | Test AN 2                                         | 25                  | EA            | \$750.00USD                            | \$18,750.                          | 00USD                         |
|     | P<br>D | RICING<br>ETAILS | * Price Unit:      | EA                                                | * Price l           | Unit Quantity | 1.000                                  |                                    | ]                             |
| _   |        |                  | * Unit Conversion: | 1                                                 | Descri              | iption:       |                                        |                                    | ]                             |
|     | т      | AX               | *Category:         |                                                   | *Taxab              | le Amount:    |                                        |                                    | Remove                        |
|     |        |                  | Location:          |                                                   |                     | mount:        | 7.2                                    |                                    | ]                             |
| _   |        |                  | Description:       |                                                   |                     | nounc.        |                                        |                                    |                               |
| _   | S      | HIPPING          | Ship From:         | <b>3M - TEST</b><br>St. Paul, MN<br>United States | Ship To<br>Deliver  | о:<br>• То:   | <b>3M Broc</b><br>Brockville<br>Canada | <b>kville-Tape</b><br>e Ontario ON | <u>View/Edit</u><br>Addresses |
|     | s      | HIPPING<br>OST   | * Shipping Amount: | \$227.00USD                                       | Shippi              | ing Date: 3 ( | Oct 2013                               |                                    |                               |

D'autres champs sont disponibles pour les frais divers :

- Assistance
- Commissions
- Remise
- Assurance
- Emballage et empaquetage
- Redevances et licences
- Charges fiscales
- Autre

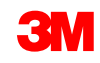

- Cliquez sur Ajouter un article (Add Item).
- 2. Un nouveau poste apparaît, avec les champs de frais concernés.
- Ajoutez des commentaires au niveau du poste. Effectuez votre sélection dans la liste déroulante Actions sur postes (Line Item Actions).
- 4. Cliquez sur **Mettre à jour (Update)** pour actualiser la page et inclure tous les frais saisis.
- 5. Cliquez sur **Suivant (Next)** pour revoir la page de synthèse et terminer l'envoi de facture.

| GOODS                    |                                                                                       | 3 Line Iter                                               | ms 3 Included | 0 Previously Invoiced                                   |                 |                     |                       |
|--------------------------|---------------------------------------------------------------------------------------|-----------------------------------------------------------|---------------|---------------------------------------------------------|-----------------|---------------------|-----------------------|
| Insert Line Item Options | ax Category:                                                                          | •                                                         |               |                                                         |                 |                     | Add to Included Lines |
| No. Include              | Part #                                                                                | Description                                               |               | Quantity                                                | Unit            | Unit Price          | Subtotal              |
| 10 🗸                     | Non Catalog Item                                                                      | BUTOFAN NS-222                                            |               | 100                                                     | KGM             | \$0.99CAD           | \$99.00CAD            |
| PRICING DETAILS          | * Price Unit:<br>* Unit Conversion:<br>Part #<br>3MOtherCharges<br>Other charge type: | KGM 1 Description You must enter other charge typ         | pe below      | * Price Unit Quantity:<br>Description:<br>Quantity<br>1 | 1<br>Unit<br>EA | Unit Price<br>55.00 | Subtotal              |
| FIELNS                   | Part #                                                                                | · · · · · ·                                               | 4             | Ouantity                                                | Unit            | Unit Price          | Subtotal              |
| 9999 🗸                   | 3MOtherCharges                                                                        | Assist<br>Commission<br>Insurance                         | below         | 1                                                       | EA              | 2.66                |                       |
| ADDITIONAL<br>FIELDS     | Other charge type:                                                                    | Royalties and License Fee<br>Tax related charges<br>Other |               |                                                         |                 |                     |                       |
| Line Item Actions 💌      | Delete Add Item                                                                       |                                                           |               |                                                         |                 |                     |                       |

#### Facture de commande d'achat (purchase Order) modifiée : Revoir et envoyer

- 1. La page Revue (Review) s'affiche. Contrôlez de votre facture en vérifiant l'exactitude des données.
- 2. Faites défiler la page vers le bas pour afficher les détails des postes et les totaux de la facture.
- Si aucune modification n'est nécessaire, cliquez sur Envoyer (Submit) pour envoyer la facture à 3M.

Cliquez sur **Précédent** (**Previous**) pour continuer à modifier la facture. **L'option Sauvegarder (Save)** permet d'enregistrer la facture dans l'onglet Brouillons (Drafts) de votre Boîte d'envoi et de la conserver pendant 7 jours maximum.

Cliquez sur **Envoyer** (Submit) pour envoyer votre facture à 3M.

| Create Invoice                                                                                                    |                                                                   |                                                                           | ▲ Previous                           | Save                      | Submit              | Exit  |
|----------------------------------------------------------------------------------------------------|-------------------------------------------------------------------|---------------------------------------------------------------------------|--------------------------------------|---------------------------|---------------------|-------|
| Confirm and submit this docuinvoice rules. The document                                                              | ument. It will not be electron<br>'s originating country is: Unit | ically signed according to<br>ted States. The document's                  | the compliance n<br>destination cour | nap and yo<br>ntry is: Ca | our custor<br>nada. | ner's |
| Standard Invoice                                                                                                    |                                                                   |                                                                           |                                      |                           |                     |       |
| Invoice #:                                                                                                    | 845760                                                            | Subtotal:                                                                 | \$175.00USD                          |                           |                     |       |
| Invoice Date:                                                                                                    | Thursday 3 Oct 2013                                               | Total Tax:                                                                | \$0.00USD                            |                           |                     |       |
| Original Purchase Order:                                                                                             | 4500000791                                                        | Total Gross Amount:                                                       | \$175.00USD                          |                           |                     |       |
|                                                                                                    |                                                                   | Total Net Amount:                                                         | \$175.00USD                          |                           |                     |       |
|                                                                                                    |                                                                   | Amount Due:                                                               | \$175.00USD                          |                           |                     |       |
| Remit To:<br>3M - TEST                                                                                               |                                                                   | Supplier:<br>3M - TEST                                                    |                                      |                           |                     |       |
| Postal Address:<br>3M Center Bldg.<br>St. Paul, MN 55144<br>United States<br>Remit To ID:111                         |                                                                   | Postal Address:<br>3M Center Bldg.<br>St. Paul, MN 55144<br>United States |                                      |                           |                     |       |
| <b>Customer:</b><br>3M                                                                                               |                                                                   |                                                                           |                                      |                           |                     |       |
| Postal Address:<br>1840 OXFORD STREET EAST,LON<br>ONTARIO N5V 3R6<br>Canada<br>Address ID:0001<br>Email:Buyer@3M.com | NDON                                                              |                                                                           |                                      |                           |                     |       |
|                                                                                                    |                                                                   |                                                                           |                                      |                           |                     |       |

## Création de factures de services

I. Retour de facture
II. Factures de services – Feuilles de services autogénérées (Auto-Gen SS)

### I. Retour de facture : Sélectionnez une feuille de services à facturer

Pour créer une facture à partir d'une feuille de services (SS), sélectionnez SS dans votre BOÎTE D'ENVOI.

|                         | HOME     | INBOX        | OUTBOX        | CATALOGS         | REPORTS          |                  |   |            |               |                     |     | CSV Documents  |        |
|-------------------------|----------|--------------|---------------|------------------|------------------|------------------|---|------------|---------------|---------------------|-----|----------------|--------|
|                         | Invoices | Order Confi  | rmations      | Ship Notices     | Service Sheets   | Drafts           |   |            |               |                     |     |                |        |
|                         | Servic   | e Sheets     |               |                  |                  |                  |   |            |               |                     |     |                |        |
|                         | ▼ Se     | earch Filte  | rs            |                  |                  |                  |   |            |               |                     |     |                |        |
|                         |          |              | Customer:     | All Customers    |                  | $\sim$           |   |            | Status: (no v | alue) 🗸             |     |                |        |
| Vous pouvez             |          | Service Sh   | neet Number:  | 6944SE2          |                  | Ð                |   |            |               |                     |     |                |        |
| rechercher des SS       | Match    | Service Shee | t Number By:  | Partial numb     | er 🔵 Exact numbe | er               |   |            |               |                     |     |                |        |
| par <b>numéro de</b>    |          | 0            | rder Number:  | 4500496944       |                  | i                |   |            |               |                     |     |                |        |
| feuille de services     |          |              | Date Range:   | Last 31 days     | ~                |                  |   |            |               |                     |     |                |        |
| ou par <b>numéro de</b> |          | Supplie      | er Reference: | 21 Mar 2016 - 20 | Apr 2016         | (j)              |   |            |               |                     |     |                |        |
| commande                |          |              |               |                  |                  |                  |   |            |               | Number of Describer | 100 |                | 0      |
| (commande d'achat       |          |              |               |                  |                  |                  |   |            |               | Number of Results.  | 100 | · ·            | Search |
| (purchase Order))       | Sen      | vice Sheet   | s (1)         |                  |                  |                  |   |            |               |                     |     |                |        |
|                         |          |              | Service S     | Sheet #          | Custom           | er               |   | Related PO | Date          | Amou                | nt  | Routing Status |        |
|                         |          | 1            | 6944SE2       | 2                | 3M - QI          | 1 - production Q | Ą | 4500496944 | 14 Apr 2016   | \$15.00             | USD | Acknowledged   |        |
|                         | ь        | Create Inv   | oice          | Edit             |                  |                  |   |            |               |                     |     |                |        |

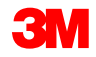

# I. Retour de facture : Sélectionnez une feuille de services à <u>facturer (suite)</u>

- Saisissez un numéro de commande d'achat (purchase Order) dans le champ Numéro de commande (Order Number) du filtre de recherche : les feuilles de services correspondant à la commande d'achat (purchase Order) s'affichent.
- Sélectionnez les feuilles de services portant le statut Approuvé (Approved). Cliquez sur Suivant (Next) pour afficher la fenêtre Créer une facture (Create Invoice).
- Note : La feuille de services (SS) doit être approuvée par 3M avant la facturation.
- Note : Vous pouvez sélectionner plusieurs feuilles de services pour une même commande d'achat (purchase Order).
- Vous pouvez également accéder à l'écran de création de facture en ouvrant un numéro de feuille de services dans votre Boîte d'envoi. Un bouton de création de facture s'affiche dans la fenêtre Feuille de services (Service Sheet).

# I. Retour de facture : Sélectionnez une feuille de services à facturer (suite)

|   | ARIBA                                                                        | NETWORK                                                | - SUPPLY CHAIN COLLABORATIO                  | N                            | ARIDA TES<br>AN01012907 | 299-T        |                |           | Help Cent |
|---|------------------------------------------------------------------------------|--------------------------------------------------------|----------------------------------------------|------------------------------|-------------------------|--------------|----------------|-----------|-----------|
|   |                                                                              |                                                        |                                              |                              |                         |              |                |           |           |
| Γ | Select Service S                                                             | heet for Invoice                                       | Creation                                     |                              |                         |              |                | Next      | Exit      |
|   | Search Filters     Customer:     Service Sheet     Number:     Order Number: | <ul> <li>Partial number</li> <li>4500454045</li> </ul> | ♥       I       C       Exact number       I | Status:<br>Number of Results | : 100 V                 | ~            |                |           |           |
|   | Date Range:<br>Start Date:<br>End Date:                                      | Last 24 hours V<br>14 Jan 2016<br>15 Jan 2016          |                                              |                              |                         |              |                | Search    | Reset     |
|   | Approved or Part                                                             | ially Invoiced Serv                                    | vice Sheets                                  | Total: 37                    |                         |              |                | ∢Page 2 ✔ |           |
|   | Service Sł                                                                   | neet #                                                 | Customer                                     | Date                         | Amount                  | Routing Stat | us             | Status    |           |
|   | Related PO: 450                                                              | 00006273 (1)                                           |                                              |                              |                         |              |                |           |           |
|   | Related PO: 450                                                              | 00393830 (3)                                           |                                              |                              |                         |              |                |           |           |
|   | <ul> <li>Related PO: <u>450</u></li> <li>Related PO: <u>450</u></li> </ul>   | 00393835 (1)<br>00393839 (1)                           |                                              |                              |                         |              |                |           |           |
| / | Approved or Partial                                                          | ly Invoiced Servic                                     | e Sheets                                     | Total: 2                     |                         |              |                |           |           |
|   | Sen                                                                          | vice Sheet #                                           | Customer                                     | Date                         | Am                      | iount        | Routing Status | Status    | _         |
|   | Related PO: 45004                                                            | <u>154045</u> (2)                                      |                                              |                              |                         |              |                |           |           |
| ( |                                                                              | <u>045T4</u>                                           | 3M - UI5 - UAT                               | 14 Jan 2016                  | 750.00                  | EUR          | Acknowledged   | Approved  |           |
| C | SES SES                                                                      | 4045T2                                                 | 3M - UI5 - UAT                               | 14 Jan 2016                  | 3,750.00                | EUR          | Acknowledged   | Approved  |           |
|   |                                                                              |                                                        |                                              |                              |                         |              |                |           |           |
|   |                                                                              |                                                        |                                              |                              |                         |              |                | Next      | Exit      |

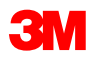

# I. Retour de facture : Sélectionnez une feuille de services à <u>facturer (suite)</u>

Cliquez sur **Créer une facture (Create Invoice).** 

| Service Sh                                                                       | eet: SES01                       |                                                                                            |            |            |            |                                  | Done                                                       |
|----------------------------------------------------------------------------------|----------------------------------|--------------------------------------------------------------------------------------------|------------|------------|------------|----------------------------------|------------------------------------------------------------|
| Create Invoice                                                                   | Print  Fixed Export cXML         |                                                                                            |            |            |            |                                  |                                                            |
|                                                                                  |                                  |                                                                                            |            |            |            | Se                               | ervice Sheet                                               |
| Subtotal:                                                                        | 1.00 EUR                         |                                                                                            |            |            |            |                                  | (Approved)<br>SES01                                        |
|                                                                                  |                                  |                                                                                            |            |            |            | Purchase Or                      | Date: 12 Jan 2016<br>der: 3500117301<br>Subtotal: 1.00 EUR |
| From<br>ARIBA Test Supplie<br>ARIBA Test Supplie<br>HANNEMANNS ALL<br>2300 NEUSS | er Account<br>er Account<br>É 53 | <b>To</b><br>3M DEUTSCHLAND GMBH<br>3M - UI5 - UAT<br>CARL-SCHURZ-STRASSE 1<br>41453 NEUSS |            |            |            |                                  |                                                            |
| Germany                                                                          |                                  | Germany                                                                                    |            |            |            |                                  |                                                            |
|                                                                                  |                                  |                                                                                            |            |            |            | Routing State<br>Related Documen | us: Acknowledged<br>ts: 🖹 3500117301                       |
| SERVICE ENTRY                                                                    | Y SHEET LINES                    |                                                                                            |            |            |            | Show Item                        | Details                                                    |
| No.                                                                              | Service # / Description          |                                                                                            | Contract # | Qty (Unit) | Unit Price | Subtotal                         |                                                            |
| ▼ 10001                                                                          | Non Catalog Item<br>Service Item |                                                                                            |            |            |            |                                  |                                                            |
| No.                                                                              | Service # / Description          |                                                                                            | Contract # | Qty (Unit) | Unit Price | Subtotal                         |                                                            |
|                                                                                  | 1 SERVICE Civil works            |                                                                                            |            | 1 (HUR)    | 1.00 EUR   | 1.00 EUR                         | <u>Details</u>                                             |

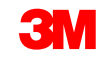

### I. Retour de facture : Sélectionnez une feuille de services à facturer (suite)

Sélectionnez **Feuille de services** (Service Sheet) dans la Boîte d'envoi :

- Sélectionnez les feuilles de services portant le statut Approuvé (Approved) et cliquez sur Créer une facture (Create Invoice).
- Note : Vous pouvez sélectionner plusieurs feuilles de services pour une même commande d'achat (purchase Order).
- Vous pouvez également cliquer directement sur un numéro de feuille de services, puis cliquer sur Créer une facture (Create Invoice) dans la page des détails des feuilles de services.

| Home Inbox              | Outbox Catalogs Reports              |                |                   |             |          |                |          |
|-------------------------|--------------------------------------|----------------|-------------------|-------------|----------|----------------|----------|
| Invoices Order          | Confirmations Ship Notices Service S | Sheets Drafts  |                   |             |          |                |          |
| Service Sh              | eets                                 |                |                   |             |          |                |          |
| <b>v</b> Search Filters |                                      |                |                   |             |          |                |          |
| Customer:               | ٢                                    |                |                   |             |          |                |          |
| * Service Sheet         | SES01                                |                |                   |             |          |                |          |
| Number.                 | ○ Partial number                     | er             |                   |             |          |                |          |
|                         |                                      |                |                   |             |          |                |          |
|                         |                                      |                |                   |             |          |                | Search   |
| Service Sheets          |                                      |                | Total: 1          |             |          |                |          |
| <b>V</b>                | Service Sheet #                      | Customer       | Related PO        | Date +      | Amount   | Routing Status | Status   |
| ☑ 🐁                     | <u>SES01</u>                         | 3M - UI5 - UAT | <u>3500117301</u> | 12 Jan 2016 | 1.00 EUR | Acknowledged   | Approved |
| Create Invo             | ice) Edit                            |                |                   |             |          |                |          |
|                         |                                      |                |                   |             |          |                |          |

## I. Retour de facture : En-tête

La page En-tête de facture (Invoice header) s'affiche. Les informations de la facture sont par défaut celles figurant dans la commande d'achat (purchase Order). Les champs obligatoires sont signalés par un astérisque (\*).

- Saisissez un numéro de facture (numéro unique d'identification de la facture).
   Note : Les numéros de facture ne doivent pas contenir de zéros initiaux (sinon, cela entraîne un échec dans le système 3M). N'entrez pas non plus de tirets, de barres obliques, d'espaces, de points ou de caractères spéciaux dans le champ de numéro de facture.
- Saisissez une valeur dans Date de facture (Invoice Date). Note : La date de facture ne peut pas remonter à plus de 364 jours.

| ARIBA                                                         | NETWORK - SUPPLY CHA                                                                        | IN COLLABORATION |                                        |                                          |                               |
|---------------------------------------------------------------|---------------------------------------------------------------------------------------------|------------------|----------------------------------------|------------------------------------------|-------------------------------|
| Create Invoice                                                |                                                                                             |                  |                                        |                                          | Next) Update Save Exit        |
| * Indicates required field                                    |                                                                                             |                  |                                        |                                          |                               |
| ▼ Invoice Header                                              |                                                                                             |                  |                                        |                                          | Add to Header                 |
| SUMMARY<br>Purchase Order:<br>* Invoice #:<br>* Invoice Date: | 4500454045<br>MB4045T1 ×<br>14 Jan 2016                                                     |                  | Subtotal:<br>Total Tax:<br>Amount Due: | 4,500.00 EUR<br>0.00 EUR<br>4,500.00 EUR | <u>View/Edit</u><br>Addresses |
| Remit To<br>Bill To:                                          | 1501440<br>WASHTENAW, MI<br>United States<br><b>3M DEUTSCHLAND GMBH</b><br>NEUSS<br>Germany | ~                |                                        |                                          |                               |
|                                                               |                                                                                             |                  |                                        |                                          |                               |

Note : Les champs affichés sont indiqués à titre d'exemple ; renseignez tous les champs concernés.

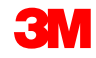
## I. Retour de facture : En-tête (suite)

Si vous avez configuré plusieurs adresses de paiement, sélectionnez l'adresse souhaitée dans la liste déroulante qui s'affiche.

Configurez votre adresse de **paiement** pour qu'elle figure par défaut sur votre formulaire de facturation. Pour obtenir des instructions, reportez-vous au guide de configuration de comptes (Account Configuration Guide), disponible sur le portail d'informations fournisseurs (Supplier Information Portal), ou à l'Aide. Toute modification apportée à l'adresse de paiement doit être signalée directement au responsable du sourcing 3M.

L'adresse du bill-to est par défaut celle de la commande d'achat (purchase Order).

Les informations fiscales peuvent être indiquées au **niveau de l'en-tête** ou au **niveau de la ligne**. Effectuez votre sélection en cliquant sur le bouton radio approprié.

| A R I B A   NETWORK - SUPPLY CHAIN CO                                                                                                    | LLABORATION                            |                                          |                                      |
|----------------------------------------------------------------------------------------------------|----------------------------------------|------------------------------------------|--------------------------------------|
| Create Invoice                                                                                                    |                                        |                                          | Next Update Save Exit                |
| * Indicates required field                                                                                                    |                                        |                                          |                                      |
| ▼ Invoice Header                                                                                                    |                                        |                                          | Add to Header 💌                      |
| SUMMARY Purchase Order: 4500454045 *Invoice #: MB4045T1 × *Invoice Date: 14 Jan 2016 Remit To 1501440 WASHTENAW, MI United States Bill To: 3M DEUTSCHLAND GMBH NEUSS Germany | Subtotal:<br>Total Tax:<br>Amount Due: | 4,500.00 EUR<br>0.00 EUR<br>4,500.00 EUR | <u>View/Edit</u><br><u>Addresses</u> |
| TAX O Header level                                                                                                    | tax 🕄 💿 Line level tax 🕄               |                                          |                                      |
|                                                                                                    |                                        |                                          |                                      |

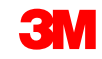

## I. Retour de facture : En-tête (suite)

La **note de paiement** est utilisée pour saisir la référence de paiement (pour la Suède uniquement).

Choisissez l'**adresse customer** qui détermine la **TVA ou l'ID de taxe**, en fonction de l'adresse de bill-to du customer.

Note : Les règles applicables à l'acheteur sont configurées de façon à reporter l'ID de TVA customer de l'adresse bill-to.

Saisissez la **TVA fournisseur** ou l'ID de taxe de la facture en provenance des pays appliquant la TVA. La TVA fournisseur ou l'ID de taxe est automatiquement renseigné(e) si la valeur par défaut est conservée.

L'Identifiant commercial du fournisseur

**(Supplier Commercial Identifier)** doit être saisi, le cas échéant.

| ADDITIONAL FIELDS                   |                                     |        |                                        |                     |
|-------------------------------------|-------------------------------------|--------|----------------------------------------|---------------------|
| Information Only. No                | action is required from the custome | r.     |                                        |                     |
| Supplier Account ID #:              |                                     |        | Service Start Date:                    |                     |
| Customer Reference:                 |                                     |        | Service End Date:                      |                     |
| Payment Note:                       |                                     |        |                                        |                     |
| Supplier:                           | ARIBA Test Supplier Account         |        | Choose Address                         | 3M DEUTSCHLAND GMB  |
|                                     | Iondon ON                           |        | Customer:                              | 3M DEUTSCHLAND GMBH |
|                                     | Canada                              |        |                                        | NEUSS               |
|                                     |                                     |        |                                        | Germany             |
|                                     |                                     |        | Email:                                 |                     |
| Bill From:                          | ARIBA Test Supplier Account         |        |                                        |                     |
|                                     | london ON<br>Canada                 |        |                                        |                     |
| Tax paid through a Tax              | Representative                      |        |                                        |                     |
| SUPPLIER VAT                        | 05222072028                         |        | CUSTOMER VAT<br>* Customer VAT/Tax ID: | DE120570170         |
|                                     | DE552012628                         |        |                                        | A Required Field    |
| Supplier Commercial<br>Identifier:  |                                     |        |                                        |                     |
| Supplier Commercial<br>Credentials: |                                     | 0      |                                        |                     |
|                                     |                                     | $\sim$ |                                        |                     |

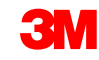

## I. Retour de facture : Postes

#### La section

Postes (Line Items) contient les articles de la commande d'achat (purchase Order).

- 1. Vérifiez ou mettez à jour la **quantité** de chaque poste facturé.
- Si un poste ne doit pas être facturé, cliquez sur la coche verte de l'article pour l'exclure de la facture ou cliquez sur la case à cocher à gauche de l'article, puis sur Supprimer (Delete) pour supprimer le poste de la facture.
- 3. Saisissez la **Date de fourniture (Date of Supply)**, conformément à la Directive de l'Union Européenne applicable à ce pays.
- Si un poste est exempté de taxe, sélectionnez Détails de l'exemption (Exempt Detail), puis Exempté (Exempt) ou Exonéré (Zero Rated). Ensuite, dans le champ Description de la taxe (Tax Description), indiquez un motif d'exemption de taxe.
- 5. Si le poste est soumis aux taxes, vérifiez le **montant recouvrable** et mettez-le à jour en cas de besoin, puis saisissez le **Taux** (%).

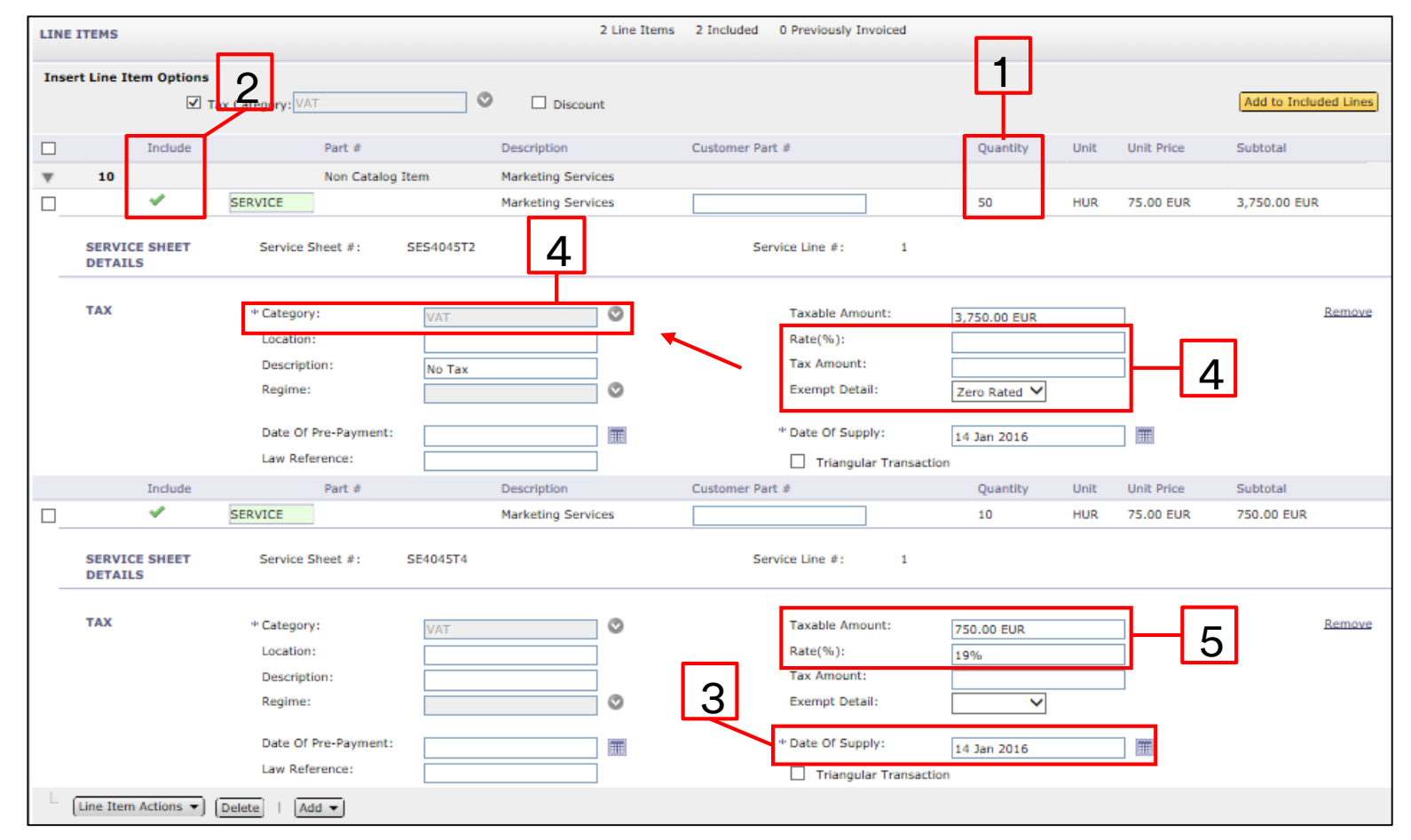

## I. Contrôler le statut de la facture

Si vous avez choisi de recevoir les notifications de factures dans votre compte, vous recevrez des e-mails concernant le statut des factures. Vous pouvez également vérifier le statut d'une facture dans la **Boîte d'envoi**.

Cliquez sur le numéro de facture.

Cliquez sur l'onglet *Historique (History)* pour afficher les détails de statut et d'historique de la facture.

L'historique et les commentaires sur le statut de la facture s'affichent. L'historique des transactions peut servir pour l'identification des problèmes ayant entraîné l'échec ou le rejet des transactions.

Une fois que vous avez terminé la revue de l'historique, cliquez sur Terminé (Done) dans le coin supérieur droit de la fenêtre.

| Home    | Inbo               | x Ou                                                 | itbox                                      | Catalog                        | s Report                                         | ts                                                         |          |           |                  |             |      |                       |                            |         |              |
|---------|--------------------|------------------------------------------------------|--------------------------------------------|--------------------------------|--------------------------------------------------|------------------------------------------------------------|----------|-----------|------------------|-------------|------|-----------------------|----------------------------|---------|--------------|
| Invoice | es Oro             | ler Conf                                             | irmation                                   | s Ship                         | Notices D                                        | rafts                                                      |          |           |                  |             |      |                       |                            |         |              |
| Invo    | ices               |                                                      |                                            |                                |                                                  |                                                            |          |           |                  |             |      |                       |                            |         |              |
| ► Sear  | ch Filte           | ers                                                  |                                            |                                |                                                  |                                                            |          |           |                  |             |      |                       |                            |         |              |
|         |                    |                                                      |                                            |                                |                                                  |                                                            |          |           |                  |             |      |                       |                            |         |              |
| Invoi   | ces                |                                                      |                                            |                                | 2.6                                              | To                                                         | otal: 56 | <u> </u>  | -                |             |      |                       | Page                       | 1 -     |              |
| 0       | Invo               | 760                                                  | 3M<br>Sa                                   | istomer<br>1 - SI5 -<br>indbox | 450000079:                                       | Submit                                                     | t Method | Supplier  | Source           | 4 Oct 2     | 013  | 4mount<br>\$175.00 US | Routing Status<br>D Failed | Reject  | Status<br>ed |
| o 4     |                    | 0000465                                              | ЗМ<br>Sa                                   | 1 - SI5 -<br>Indbox            | 4800000463                                       | <u>1</u>                                                   |          | Supplier  |                  | 26 Aug      | 2013 | \$100,100.00 US       | D Failed                   | Rejecte | ed           |
|         | INV<br><u>chai</u> | 333 - Mis<br>rges                                    | <u>с</u> ЗМ<br>5-                          | 1 - SI5 -<br>ndbox             | 4800000444                                       | <u>4</u> Online                                            |          | Supplier  | Purchas<br>Order | e 9 Aug 2   | 2013 | \$391.02 US           | D Acknowledged             | Sent    |              |
| 0 5     | Tr                 | voic                                                 | e: 84                                      | 5760                           | 100000011                                        | e Oeliee                                                   |          | Currling  | Dunchas          | - 0 Ave 0   | 04.0 | **E 00.110            |                            | Done    |              |
| 0       | 1                  |                                                      |                                            |                                |                                                  |                                                            |          |           |                  |             |      |                       |                            |         |              |
|         |                    | Detail<br>Invoice:<br>Invoice<br>Receive<br>Submitte | Schedule<br>Status:<br>d By Arib<br>ed By: | ed Paymo                       | ents His<br>84<br>Re<br>rk On: 4 (<br>04<br>Elia | tory<br>5760<br>jected<br>Oct 2013 8:2<br>:00<br>as Endres | 8:22 AM  | GMT-      | To:<br>Routir    | g Status:   |      | 3M - SI5<br>Failed    | - Sandbox                  |         |              |
|         |                    | Histor                                               | ry                                         |                                |                                                  |                                                            |          |           |                  |             |      |                       |                            | ×       |              |
|         |                    | Status                                               | Comme                                      | ents (                         | Changed By                                       | ,                                                          | Date ar  | nd Time   |                  | Stack Trace | •    |                       |                            |         |              |
|         |                    |                                                      | The invo<br>was<br>success<br>received     | oice<br>fully<br>d.            | 3M - TEST                                        |                                                            | 4 Oct 2  | 013 8:36: | 50 AM            |             |      |                       |                            |         |              |
|         |                    |                                                      | INV-61:<br>Bill To<br>informa              | The<br>tion is                 | Propogation                                      | Dispatcher-                                                | 4 Oct 2  | 013 8:37: | :00 AM           |             |      |                       |                            | III     |              |

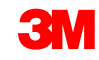

## I. Vérifier le statut de la facture (suite)

Statuts de factures :

- Envoyée/En cours de traitement (Sent/Processing) : La facture a été reçue et est en cours de traitement.
- Approuvée (Approved) : La facture a été traitée et les montants ont été approuvés.
- Rejetée (Rejected) : La facture n'a pas été validée. Les commentaires expliquent les motifs du rejet de la facture, ainsi que les actions à exécuter pour renvoyer la facture corrigée. Vous pouvez utiliser le même numéro de facture pour les factures rejetées ou ayant échoué.
- Payée (Paid) : Les montants de la facture ont été payés.

#### Invoice: 845760

| Ed | it Crea                                     | ate Line-Item Cr                                | redit Memo | Export cXM                                                    |                   |              |             |
|----|---------------------------------------------|-------------------------------------------------|------------|---------------------------------------------------------------|-------------------|--------------|-------------|
| D  | etail                                       | Scheduled Payr                                  | ments H    | listory                                                       |                   |              |             |
|    | Invoice:<br>Invoice<br>Received<br>Submitte | Status:<br>d By Ariba Netw<br>ed By:            | ork On:    | 845760<br>Rejected<br>4 Oct 2013 8:2<br>04:00<br>Elias Endres | 8:22 AM GMT-      | To:<br>Routi | ng Status:  |
|    |                                             |                                                 |            |                                                               |                   |              |             |
|    | Histor                                      | У                                               |            |                                                               |                   |              |             |
|    | Status                                      | Comments                                        | Changed    | Ву                                                            | Date and Time     |              | Stack Trace |
|    |                                             | The invoice<br>was<br>successfully<br>received. | 3M - TES   | т                                                             | 4 Oct 2013 8:36:  | 50 AM        |             |
|    |                                             | INV-61: The<br>Bill To<br>information is        | Propogati  | onDispatcher-                                                 | 4 Oct 2013 8:37:0 | 00 AM        |             |

## II. Factures de services – Feuilles de services autogénérées (Auto-Gen SS)

Pour créer une facture relative à une commande d'achat (purchase Order), sélectionnez une **commande d'achat (purchase Order)** dans votre BOÎTE DE RÉCEPTION, puis cliquez sur **Créer une facture (Create Invoice)**.

| Ariba Netw                         | vork              |                  |               | C                                               | Test mode      |                | Company Setting | s 🔻 🔒 Tes     | st Supplier test 🔻 💶 | Help Center >>  |
|------------------------------------|-------------------|------------------|---------------|-------------------------------------------------|----------------|----------------|-----------------|---------------|----------------------|-----------------|
| HOME INBOX                         | OUTBOX            | CATALOGS         | REPORT        | 3                                               |                |                |                 |               | CSV Documents ▼      | Create 🗸        |
| Orders and Releases                | Time & Expens     | e Sheets         | Early Payment | s Scheduled P                                   | ayments Re     | mittances      | Inquiries 1     | Notifications | More                 |                 |
| Orders and Rele                    | ases              |                  |               |                                                 |                |                |                 |               |                      |                 |
| Orders and Relea                   | ases Items        | to Ship          |               |                                                 |                |                |                 |               |                      |                 |
| <ul> <li>Search Filters</li> </ul> | 5                 |                  |               |                                                 |                |                |                 |               |                      |                 |
| Orders and Rele                    | eases (1)         |                  |               |                                                 |                |                |                 |               |                      |                 |
| Type Or                            | rder Number       | Customer         | Inquiries     | Ship To Address                                 | Amount         | Date ↓         | Order S         | tatus Settlem | ent Amount Invoice   | ed Revision A   |
| Order 48                           | 800761813         | 3M - QI5 -<br>QA |               | 3M Deutschland<br>GmbH<br>HILDEN, 05<br>Germany | \$1,000.00 CAD | 19 Apr 20      | 016 New         | Invoice       | \$0.00 CAE           | ) Original A    |
| Create Orde                        | er Confirmation 🔻 | Create           | Ship Notice   | Create Servic                                   | e Sheet        | Create Invoice | • Hid           | le Sh         | now Resent           | d Failed Orders |

**Note :** Si votre référence de facture contient plus de 11 caractères, vous ne devez pas utiliser l'option Auto-Gen SS.

## II. Factures de services – Feuilles de services auto-générées (Auto-Gen SS) : <u>Sélection d'une commande d'achat (purchase Order) à facturer (suite)</u>

- Saisissez un numéro de commande d'achat (purchase Order) dans le champ Numéro de commande (Order Number) du filtre de recherche : les feuilles de services correspondant à la commande d'achat (purchase Order) s'affichent.
- Vous pouvez également accéder à l'écran de création de facture en ouvrant un numéro de feuille de services dans votre Boîte d'envoi. Un bouton de création de facture s'affiche dans la fenêtre Feuille de services (Service Sheet).
- Une fenêtre contextuelle affiche un avertissement indiquant qu'une feuille de services est automatiquement créée. La facture est envoyée dès que le customer a approuvé la feuille de services.

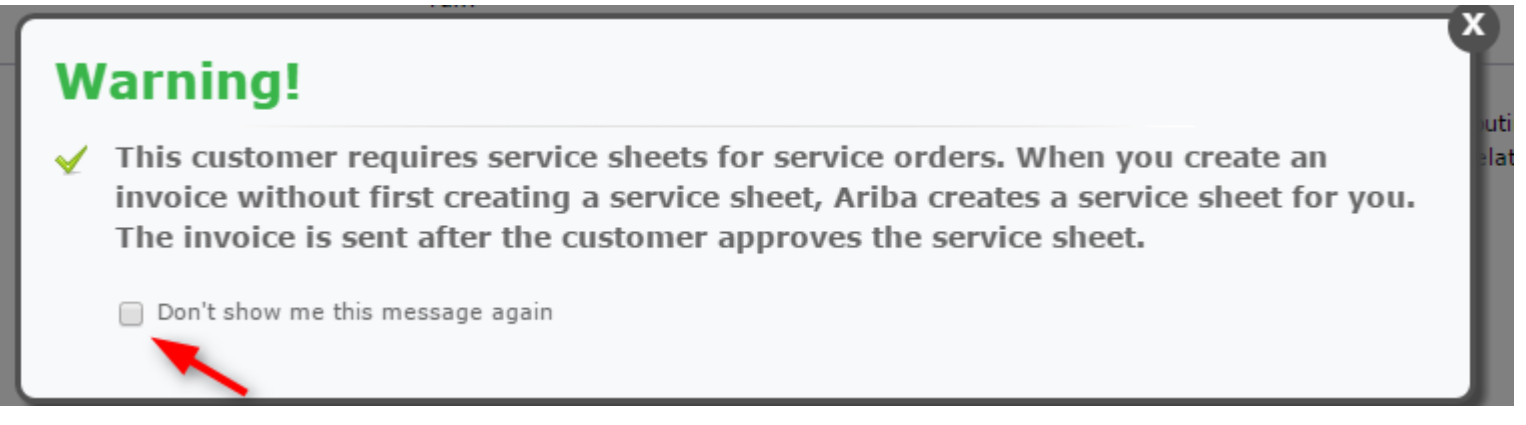

## II. Factures de services – Feuilles de services autogénérées (Auto-Gen SS) : En-tête

- La page En-tête de facture (Invoice header) s'affiche. Les informations de la facture sont par défaut celles figurant dans la commande d'achat (purchase Order). Les champs obligatoires sont signalés par un astérisque (\*).
- Saisissez un numéro de facture (numéro unique d'identification de la facture). Note : Les numéros de facture ne doivent pas contenir de zéros initiaux (sinon, cela entraîne un échec dans le système 3M). N'entrez pas non plus de tirets, de barres obliques, d'espaces, de points ou de caractères spéciaux dans le champ de numéro de facture.
- Il ne doit pas comporter plus de 11 caractères.
- Saisissez une valeur dans Date de facture (Invoice Date). Note : La date de facture ne peut pas remonter à plus de 364 jours.

|                                 | NETWORK - SUPPLY CH            | IAIN COLLABORATION |                         |                          |                        |
|---------------------------------|--------------------------------|--------------------|-------------------------|--------------------------|------------------------|
| Create Invoice                  |                                |                    |                         |                          | Next Update Save Exit  |
| * Indicates required field      |                                |                    |                         |                          |                        |
| ▼ Invoice Header                |                                |                    |                         |                          | Add to Header 🔻        |
| SUMMARY                         |                                | ٦                  |                         |                          |                        |
| Purchase Order:<br>* Invoice #: | 4500454045<br>MB4045T1 ×       |                    | Subtotal:<br>Total Tax: | 4,500.00 EUR<br>0.00 EUR | View/Edit<br>Addresses |
| *Invoice Date:                  | 14 Jan 2016                    |                    | Amount Due:             | 4,500.00 EUR             |                        |
| Remit To                        | 1501440                        | V                  |                         |                          |                        |
|                                 | WASHTENAW, MI<br>United States |                    |                         |                          |                        |
| Bill To:                        | 3M DEUTSCHLAND GMBH            |                    |                         |                          |                        |
|                                 | NEUSS                          |                    |                         |                          |                        |
|                                 | Germany                        |                    |                         |                          |                        |
|                                 |                                |                    |                         |                          |                        |

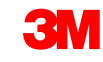

## II. Factures de services – Feuilles de services autogénérées (Auto-Gen SS) : En-tête (suite)

Si vous avez configuré plusieurs adresses de paiement, sélectionnez l'adresse souhaitée dans la liste déroulante qui s'affiche.

Configurez votre adresse de **paiement** pour qu'elle figure par défaut sur votre formulaire de facturation. Pour obtenir des instructions, reportez-vous au guide de configuration de comptes (Account Configuration Guide), disponible sur le portail d'informations fournisseurs (Supplier Information Portal), ou à l'Aide. **Toute modification apportée à l'adresse de paiement doit être signalée directement au responsable du sourcing 3M.** 

L'adresse du bill-to est par défaut celle de la commande d'achat (purchase Order).

Les informations fiscales peuvent être indiquées au niveau de l'**en-tête** ou au niveau de la **ligne**. Effectuez votre sélection en cliquant sur le bouton radio approprié.

|                                                                                       | NETWORK - SUPPLY CHAIN COLLABORATION                                                                                                |                                                                                                    |                                      |
|---------------------------------------------------------------------------------------|----------------------------------------------------------------------------------------------------|----------------------------------------------------------------------------------------------------|--------------------------------------|
| Create Invoice                                                                        |                                                                                                    |                                                                                                    | Next) Update Save Exit               |
| Indicates required field                                                              |                                                                                                    |                                                                                                    |                                      |
| ▼ Invoice Header                                                                      |                                                                                                    |                                                                                                    | Add to Header 🔻                      |
| SUMMARY<br>Purchase Order:<br>* Invoice #:<br>* Invoice Date:<br>Remit To<br>Bill To: | 4500454045<br>MB4045T1 ×<br>14 Jan 2016 m<br>1501440 V<br>WASHTENAW, MI<br>United States<br>3M DEUTSCHLAND GMBH<br>NEUSS<br>Germany | Subtotal:         4,500.00 EUR           Total Tax:         0.00 EUR           Amount Due:         4,500.00 EUR | <u>View/Edit</u><br><u>Addresses</u> |
| ТАХ                                                                                   | O Header level tax 🚦                                                                                                    | ● Line level tax                                                                                                |                                      |

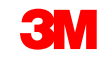

## II. Factures de services – Feuilles de services autogénérées (Auto-Gen SS) : En-tête (suite)

La **note de paiement** est utilisée pour saisir la référence de paiement (pour la Suède uniquement).

Choisissez l'**adresse customer** qui détermine la **TVA ou l'ID de taxe**, en fonction de l'adresse de bill-to du customer.

Note : Les règles applicables à l'acheteur sont configurées de façon à affecter l'ID de TVA customer à l'adresse du bill-to.

Saisissez la **TVA fournisseur** ou l'ID de taxe de la facture en provenance des pays appliquant la TVA. La TVA fournisseur ou l'ID de taxe est automatiquement renseigné(e) si la valeur par défaut est conservée.

L'Identifiant commercial du fournisseur (Supplier Commercial Identifier) doit être saisi, le cas échéant.

| Information Only. No                                                      |                             |                                       |                     |
|---------------------------------------------------------------------------|-----------------------------|---------------------------------------|---------------------|
| Supplier Account ID #:                                                    |                             | Service Start Date:                   |                     |
| Customer Reference:                                                       |                             | Service End Date:                     |                     |
| Payment Note:                                                             |                             |                                       |                     |
| Supplier:                                                                 | ARIBA Test Supplier Account | Choose Address                        | 3M DEUTSCHLAND GMBł |
|                                                                           | london ON                   | Customer:                             | 3M DEUTSCHLAND GMBH |
|                                                                           | Canada                      |                                       | NEUSS               |
|                                                                           |                             |                                       | Germany             |
|                                                                           |                             | Email:                                |                     |
| Bill From:                                                                | ARIBA Test Supplier Account |                                       |                     |
|                                                                           | london ON<br>Canada         |                                       |                     |
| ] Tax paid through a Tax                                                  | Representative              |                                       |                     |
|                                                                           |                             |                                       |                     |
| UPPLIER VAT                                                               |                             | CUSTOMER VAT                          |                     |
| JPPLIER VAT<br>Supplier VAT/Tax ID:                                       | DE223073938                 | CUSTOMER VAT<br>* Customer VAT/Tax Ii | D: DE120679179      |
| UPPLIER VAT<br>Supplier VAT/Tax ID:<br>Supplier Commercial<br>Identifier: | DE223073938                 | CUSTOMER VAT<br>* Customer VAT/Tax II | DE120679179         |

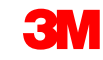

## II. Factures de services – Feuilles de services autogénérées (Auto-Gen SS) : Postes

- Au niveau des postes, cliquez sur Ajouter/Mettre à jour (Add/Update) pour ajouter une ligne de service.
- 2. Saisissez la description du service fourni
- 3. Saisissez la quantité
- 4. Saisissez l'**unité.** Indiquez HUR pour les heures (ou utilisez l'unité EA). Pour tout autre type d'unité de mesure, suivez les instructions Ariba.
- 5. Saisissez le prix unitaire
- 6. Saisissez la date de début de service
- 7. Saisissez la date de fin de service

| Line Iter                | ms       |         |          |             |                  | 0 Line I          | Items, O Included, O Previous | y Invoiced |      |            |          |                                         |
|--------------------------|----------|---------|----------|-------------|------------------|-------------------|-------------------------------|------------|------|------------|----------|-----------------------------------------|
| Insert Line Item Options |          |         |          |             |                  |                   |                               |            |      |            |          |                                         |
|                          |          |         | Tax Cate | gory: Intra | Community        | 🛇 🔲 Discount      |                               |            |      |            |          | Add to Included Lines                   |
|                          |          | No.     | Include  | Туре        | Part #           | Description       | Customer Part #               | Quantity   | Unit | Unit Price | Subtotal |                                         |
| :                        | 10       |         |          |             | Non Catalog Item | Marketing Service |                               |            |      |            |          | Add/Update 💌                            |
| Lin                      | e Item / | Actions | Delete   | Add         | d 🔻              |                   |                               |            |      |            |          | Add General Servic<br>Add Labor Service |
|                          |          |         |          |             |                  |                   |                               |            |      |            |          | Add Material                            |
|                          |          |         |          |             |                  |                   |                               |            |      |            |          | Add Material                            |

| Line Items 2 Line Items, 2 Included, 0 Previously Invoiced |         |        |           |              |                  |   |                             |                   |          |      |            |              |                   |
|------------------------------------------------------------|---------|--------|-----------|--------------|------------------|---|-----------------------------|-------------------|----------|------|------------|--------------|-------------------|
| Inse                                                       | rt Line | e Iten | n Options |              |                  |   |                             |                   |          |      |            |              |                   |
|                                                            |         |        |           | Tax Category | Intra Community  | 0 | Discount                    |                   |          |      |            | Add          | to Included Lines |
|                                                            |         | No.    | Include   | Туре         | Part #           |   | Description                 | Customer Part #   | Quantity | Unit | Unit Price | Subtotal     |                   |
| ▼                                                          | 10      |        |           |              | Non Catalog Item |   | Marketing Service           |                   |          |      |            |              | Add/Update 🔻      |
|                                                            |         | No.    | Include   | Туре         | Part #           | ſ | Description                 | Customer Part #   | Quantity | Unit | Unit Price | Subtotal     |                   |
|                                                            |         | 10     | ×         | SERVICE      | E0218            |   | Printing Advertisement Mate | E0218             | 100      | EA   | \$1.00 CAD | \$100.00 CAD |                   |
|                                                            | SI      | ERVIO  |           | ) Serv       | ice Start Date:  |   |                             | Service End Date: |          |      |            |              |                   |
|                                                            |         | No.    | Include   | Туре         | Part #           | 1 | Description                 | Customer Part #   | Quantity | Unit | Unit Price | Subtotal     |                   |
|                                                            |         | 10     | ×         | SERVICE      | E0219            |   | Online Advertisement        | E0219             | 100      | HUR  | \$3.00 CAD | \$300.00 CAD |                   |
|                                                            | SI      | ERVIO  |           | ) Serv       | ice Start Date:  | _ |                             | Service End Date: |          |      |            |              |                   |
| L r                                                        | Line I  | tom A  | stiens -  | (Delete)     |                  |   |                             |                   |          |      |            |              |                   |
| l                                                          | Line I  | tem A  | cuons •   | Delete       | Add              |   |                             |                   |          |      |            |              |                   |

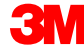

## II. Factures de services – Feuilles de services autogénérées (Auto-Gen SS) : Postes

#### La section

Postes (Line Items) contient les articles de la commande d'achat (purchase Order).

- 1. Vérifiez ou mettez à jour la **quantité** de chaque poste facturé.
- Si un poste ne doit pas être facturé, cliquez sur la coche verte de l'article pour l'exclure de la facture ou cliquez sur la case à cocher à gauche de l'article, puis sur Supprimer (Delete) pour supprimer le poste de la facture.
- 3. Saisissez la **Date de fourniture (Date of Supply)**, conformément à la Directive de l'Union Européenne applicable à ce pays.
- Si un poste est exempté de taxe, sélectionnez Détails de l'exemption (Exempt Detail), puis Exempté (Exempt) ou Exonéré (Zero Rated). Ensuite, dans le champ Description de la taxe (Tax Description), indiquez un motif d'exemption de taxe.
- 5. Si le poste est soumis aux taxes, vérifiez le **montant recouvrable** et mettez-le à jour en cas de besoin, puis saisissez le **Taux** (%).

| LINE | ITEMS            |                |                                                                                               | 2 Line Items           | 2 Included 0 Previously Invoiced                                                                         |                                                 |                     |                       |
|------|------------------|----------------|-----------------------------------------------------------------------------------------------|------------------------|----------------------------------------------------------------------------------------------------|-------------------------------------------------|---------------------|-----------------------|
| Inse | rt Line II       | tem Options    |                                                                                               | 💿 🗆 Discount           |                                                                                                    |                                                 |                     | Add to Included Lines |
|      | [                | Include        | Part #                                                                                        | Description            | Customer Part #                                                                                          | Quantity U                                      | Unit Unit Price     | Subtotal              |
| Ŧ    | 10               |                | Non Catalog It                                                                                | tem Marketing Services |                                                                                                    |                                                 |                     |                       |
|      |                  | ×              | SERVICE                                                                                       | Marketing Services     |                                                                                                    | 50 H                                            | HUR 75.00 EUR       | 3,750.00 EUR          |
| _    | SERVIO           | CE SHEET<br>LS | Service Sheet #:                                                                              | 5E54045T2 4            | Service Line #: 1                                                                                        |                                                 |                     |                       |
|      | ТАХ              |                | * Category:<br>Location:<br>Description:<br>Regime:                                           | VAT 📀                  | Taxable Amount:<br>Rate(%):<br>Tax Amount:<br>Exempt Detail:                                             | 3,750.00 EUR                                    |                     | Remove                |
|      |                  |                | Date Of Pre-Payment:                                                                          |                        | * Date Of Supply:                                                                                        | 14 Jan 2016                                     |                     |                       |
|      |                  | Techuda        | Law Reference.                                                                                | Description            | Triangular Transact                                                                                      | tion                                            | In the Line Balance | Cultured              |
|      |                  | Micidue        | SERVICE                                                                                       | Marketing Services     | Customer Part #                                                                                          | 10 H                                            | 1UR 75.00 EUR       | 750.00 EUR            |
|      | SERVIO<br>DETAII | CE SHEET<br>LS | Service Sheet #:                                                                              | SE4045T4               | Service Line #: 1                                                                                        |                                                 |                     |                       |
|      | ТАХ              |                | * Category:<br>Location:<br>Description:<br>Regime:<br>Date Of Pre-Payment:<br>Law Reference: | VAT                    | Taxable Amount:<br>Rate(%):<br>Tax Amount:<br>Exempt Detail:<br>* Date Of Supply:<br>Triangular Transact | 750.00 EUR<br>19%<br>19%<br>14 Jan 2016<br>tion |                     | 5                     |
| L    | Line Iten        | n Actions 👻    | Delete Add -                                                                                  |                        |                                                                                                    |                                                 |                     |                       |

### II. Factures de services – Feuilles de services autogénérées (Auto-Gen SS) : Revoir et envoyer

Cliquez sur Envoyer (Submit) pour terminer le processus de création de facture.

| Create Invoice                                                                                  |                                                                                                    |                                                                | Previous Save Submit Exit                                                                                                    |
|-------------------------------------------------------------------------------------------------|----------------------------------------------------------------------------------------------------|----------------------------------------------------------------|----------------------------------------------------------------------------------------------------|
| Confirm and submit this docu<br>is: Canada.<br>If you want your invoices to<br>Standard Invoice | iment. It will not be electronically signed according to the compliance map and yo<br>be stored in the Ariba long term document archiving, you can subscribe to an arch | our customer's invoice rules.<br>niving service. Note that you | The document's originating country is: Canada. The document's destination country will also be able to archive old invoices once you subscribe to the archiving service. |
| Invoice # :                                                                                     | INV6953                                                                                                    | Subtotal :                                                     | \$400.00 CAD                                                                                                    |
| Invoice Date :                                                                                  | Monday 18 Apr 2016 11:54 AM GMT-05:00                                                                                                    | Total Tax :                                                    | \$0.00 CAD                                                                                                    |
| Original Purchase Order                                                                         | 4500496953                                                                                                    | Total Gross Amount :                                           | \$400.00 CAD                                                                                                    |
|                                                                                                 |                                                                                                    | Total Net Amount :                                             | \$400.00 CAD                                                                                                    |
|                                                                                                 |                                                                                                    | Amount Due :                                                   | \$400.00 CAD                                                                                                    |

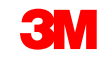

### II. Factures de services – Feuilles de services autogénérées (Auto-Gen SS) : Revue et envoi (suite)

Le statut de routage de facture reste sur **En attente (On Hold)** et le statut de la facture est **En attente d'approbation (Pending Approval)** ; ceci jusqu'à l'approbation de la feuille de services.

| Home In    | box Outbox         | Catalogs Reports            |                   |               |          |            |             |                         |                  |
|------------|--------------------|-----------------------------|-------------------|---------------|----------|------------|-------------|-------------------------|------------------|
| Invoices O | order Confirmation | s Ship Notices Service Shee | ts Drafts         |               |          |            |             |                         |                  |
| Invoic     | es<br>h Filters    |                             |                   |               |          |            |             |                         |                  |
| Invoices   | 5                  |                             |                   | Total: 3      | 7        |            |             |                         | Page 1 🔹 🕨       |
|            | Invoice #          | Customer                    | Reference         | Submit Method | Origin   | Source Doc | Date        | Amount 🔪 Routing Status | Invoice Status   |
| 0 🖻        | <u>INV6953</u>     | 3M - QI1 - production QA    | <u>4500496953</u> | Online        | Supplier | Order      | 18 Apr 2016 | \$400.00 CAD On Hold    | Pending Approval |

Une fois la feuille de services **Approuvée**, la facture est transmise à 3M. Le statut de routage passe alors à **Validé (Acknowledged)** et le statut de la facture à **Envoyé (Sent)**.

| Home Ir    | nbox Outb       | ox Catalogs Reports          |              |               |          |            |             |              |                |                |
|------------|-----------------|------------------------------|--------------|---------------|----------|------------|-------------|--------------|----------------|----------------|
| Invoices ( | Order Confirma  | tions Ship Notices Service S | heets Drafts |               |          |            |             |              |                |                |
| Invoice    | S               |                              |              |               |          |            |             |              |                |                |
| Search F   | Filters         |                              |              |               |          |            |             |              |                |                |
|            |                 |                              |              |               |          |            |             |              |                |                |
| Invoices   |                 |                              |              |               | Total: 1 |            |             | -            |                | <u> </u>       |
|            | Invoice #       | Customer                     | Reference    | Submit Method | Origin   | Source Doc | Date        | Amount       | Routing Status | Invoice Status |
| 0 🖻        | INV6953         | 3M - QI1 - production QA     | 4500496953   | Online        | Supplier | Order      | 18 Apr 2016 | \$400.00 CAD | Acknowledged   | Sent           |
| Create Lin | e-Item Credit M | emo Edit Copy   Create Nor   | -PO Invoice  |               |          |            |             |              |                |                |

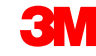

## II. Factures de services – Feuilles de services autogénérées (Auto-Gen SS) : Revue et envoi (suite)

Le statut de routage de facture reste le statut **En attente (On Hold)** jusqu'à l'approbation de la feuille de services.

| Hom   | e Inb   | ox Outbox (       | Catalogs Reports            |                   |               |          |            |             |                         |                  |
|-------|---------|-------------------|-----------------------------|-------------------|---------------|----------|------------|-------------|-------------------------|------------------|
| Invoi | ces Or  | der Confirmations | Ship Notices Service Sheets | Drafts            |               |          |            |             |                         |                  |
| In    | voice   | s                 |                             |                   |               |          |            |             |                         |                  |
| ►     | Search  | Filters           |                             |                   |               |          |            |             |                         |                  |
|       |         |                   |                             |                   |               |          |            |             | •                       |                  |
| 1     | ivoices |                   |                             |                   | Iotal: 37     | /        |            |             |                         | Page 1 +         |
|       |         | Invoice #         | Customer                    | Reference         | Submit Method | Origin   | Source Doc | Date        | Amount 🔪 Routing Status | Invoice Status   |
| C     |         | <u>INV6953</u>    | 3M - QI1 - production QA    | <u>4500496953</u> | Online        | Supplier | Order      | 18 Apr 2016 | \$400.00 CAD On Hold    | Pending Approval |

Si une feuille de services contient des informations incorrectes, elle peut être **rejetée** par le demandeur ; dans ce cas, le statut d'acheminement de la facture passe à **Rejeté (Rejected)** et le statut de la facture à **Rejetée (Rejected).** Vous pouvez renvoyer une facture en cliquant sur **Modifier (Edit)** après avoir apporté les modifications requises.

| HOME     | INBOX       | OUTBOX          | CATALOGS       | REPORTS        |            |                |          |            |             | CSV D      | ocuments <del>v</del> | Create  | •      |
|----------|-------------|-----------------|----------------|----------------|------------|----------------|----------|------------|-------------|------------|-----------------------|---------|--------|
| Invoices | Order Con   | firmations      | Ship Notices   | Service Sheets | Drafts     |                |          |            |             |            |                       |         |        |
| Invoic   | es          |                 |                |                |            |                |          |            |             |            |                       |         |        |
| ► Se     | earch Filte | ers             |                |                |            |                |          |            |             |            |                       |         |        |
| Invo     | oices (1)   |                 |                |                |            |                |          |            |             |            |                       |         |        |
|          |             | Invoice #       | Customer       |                | Reference  | Submit Method  | Origin   | Source Doc | Date        | Amount     | Routing Status        | Invoice | Status |
|          |             | INVR6953        | 3M - QI1 - pro | oduction QA    | 4500496953 | Online         | Supplier | Order      | 20 Apr 2016 | \$2.00 CAD | Rejected              | Reject  | ed     |
| Ļ        | Create Lin  | e-Item Credit M | lemo E         | dit Co         | ppy Create | Non-PO Invoice |          |            |             |            |                       |         |        |

## Contrôle du statut d'une facture

Si vous avez choisi de recevoir les notifications de factures dans votre compte, vous recevrez des e-mails concernant le statut des factures. Vous pouvez également vérifier le statut d'une facture dans la **Boîte d'envoi**.

Cliquez sur le numéro de facture.

Cliquez sur l'onglet *Historique (History)* pour afficher les détails de statut et d'historique de la facture.

L'historique et les commentaires sur le statut de la facture s'affichent. L'historique des transactions peut servir pour l'identification des problèmes ayant entraîné l'échec ou le rejet des transactions.

Une fois que vous avez terminé la revue de l'historique, cliquez sur **Terminé** (Done) dans le coin supérieur droit de la fenêtre.

| Hom     | ne       | Inbox                                       | Outbox                                           | Catalog               | s Reports                                                              |                  |           |                     |             |                        |                |         |        |
|---------|----------|---------------------------------------------|--------------------------------------------------|-----------------------|------------------------------------------------------------------------|------------------|-----------|---------------------|-------------|------------------------|----------------|---------|--------|
| Invo    | ices     | Order (                                     | Confirmatio                                      | ns Ship               | Notices Drafts                                                         |                  |           |                     |             |                        |                |         |        |
| Inv     | oic      | es                                          |                                                  |                       |                                                                        |                  |           |                     |             |                        |                |         |        |
| ▶ Se    | arcl     | n Filters                                   |                                                  |                       |                                                                        |                  |           |                     |             |                        |                |         |        |
|         |          |                                             |                                                  |                       |                                                                        |                  |           |                     |             |                        |                |         | _      |
| Inv     | oice     | 5                                           |                                                  |                       |                                                                        | Total: 56        |           |                     |             |                        | Page           | 1 🔹 🕨   |        |
|         | -        | Invoice                                     | # C                                              | Customer              | Reference                                                              | Submit Method    | Origin    | Source Doc          | Date        | Amount                 | Routing Status | Invoice | Status |
|         |          | 045760                                      | 3<br>5                                           | Gandbox               | 450000791                                                              |                  | Supplier  |                     | 4 Oct 2013  | \$175.00 050           | Falleu         | Rejecte |        |
| 0       | Ð        | <u>INV0000</u>                              | 9 <u>46</u> 3<br>5                               | M - SI5 -<br>Gandbox  | 4800000461                                                             |                  | Supplier  |                     | 26 Aug 2013 | \$100,100.00 USD       | Failed         | Rejecte | :d     |
| 0       | Ð        | INV333<br>charges                           | - Misc 3                                         | 8M - SI5 -<br>Andbox  | <u>4800000444</u>                                                      | Online           | Supplier  | Purchase<br>Order   | 9 Aug 2013  | \$391.02 USD           | Acknowledged   | Sent    |        |
| $\odot$ | <u>-</u> | INV444<br>charges                           | - Misc 3<br>S                                    | BM - SI5 -<br>Gandbox | <u>4800000444</u>                                                      | Online           | Supplier  | Purchase<br>Order   | 9 Aug 2013  | \$15.00 USD            | Acknowledged   | Sent    |        |
| 0       | Ð        | INV-HDR                                     | R Taxes 3                                        | M - SI5 -             | <u>4800000444</u>                                                      | Online           | Supplier  | Purchase            | 8 Aug 2013  | \$10.50 USD            | Acknowledged   | Sent    |        |
|         | ľ        | Invoice:<br>Invoice<br>Received<br>Submitte | Scheduled  <br>Status:<br>d By Ariba N<br>ed By: | Payments<br>Network O | History<br>845760<br>Rejected<br>n: 4 Oct 2013<br>04:00<br>Elias Endre | 8:28:22 AM GI    | ИТ-       | Fo:<br>Routing Stat | us:         | 3M - SI5 - S<br>Failed | andbox         |         |        |
|         |          | Histor                                      | У                                                |                       |                                                                        |                  |           |                     |             |                        |                | *       |        |
|         |          | Status                                      | Comments                                         | G Cha                 | nged By                                                                | Date and         | Time      | Stack               | Trace       |                        |                |         |        |
|         |          |                                             | The invoice<br>was<br>successfull<br>received.   | e<br>3M -<br>Iy       | TEST                                                                   | 4 Oct 201        | 3 8:36:50 | ) AM                |             |                        |                |         |        |
|         |          |                                             | INV-61: Th<br>Bill To<br>information             | n is Prop             | ogationDispatch                                                        | er-<br>4 Oct 201 | 3 8:37:00 | ) AM                |             |                        |                | E       |        |

## Contrôle du statut d'une facture (suite)

#### Statuts de factures :

 Envoyée/En cours de traitement (Sent/Processing) : La facture a été reçue et est en cours de traitement.

**En attente d'approbation (Pending Approval)** : La feuille de services est routée à des fins d' approbation.

- Approuvée (Approved) : La facture a été traitée et les montants ont été approuvés.
- Rejetée (Rejected) : La facture n'a pas été validée. Les commentaires expliquent les motifs du rejet de la facture, ainsi que les actions à exécuter pour renvoyer la facture corrigée. Vous pouvez utiliser le même numéro de facture pour les factures rejetées ou ayant échoué. Si la facture s'applique aux feuilles de services auto-générées (AutoGen SS), la feuille de services est rejetée par le demandeur.
- Payée (Paid) : Les montants de la facture ont été payés.

#### Invoice: 845760

| Ed | it Crea                                       | ate Line-Item Cr                                | redit Mem | o Export cXML                                                 |                   |               |             |
|----|-----------------------------------------------|-------------------------------------------------|-----------|---------------------------------------------------------------|-------------------|---------------|-------------|
| D  | etail                                         | Scheduled Payr                                  | ments     | History                                                       |                   |               |             |
|    | Invoice:<br>Invoice S<br>Received<br>Submitte | Status:<br>I By Ariba Netw<br>ed By:            | ork On:   | 845760<br>Rejected<br>4 Oct 2013 8:2<br>04:00<br>Elias Endres | 8:22 AM GMT-      | To:<br>Routii | ng Status:  |
|    |                                               |                                                 |           |                                                               |                   |               |             |
|    | Histor                                        | У                                               |           |                                                               |                   |               |             |
|    | Status                                        | Comments                                        | Changed   | і Ву                                                          | Date and Time     |               | Stack Trace |
|    |                                               | The invoice<br>was<br>successfully<br>received. | 3M - TES  | ĴΤ                                                            | 4 Oct 2013 8:36:5 | 50 AM         |             |
|    |                                               | INV-61: The<br>Bill To<br>information is        | Propogai  | tionDispatcher-                                               | 4 Oct 2013 8:37:0 | 00 AM         |             |

## Règles par pays applicables par 3M

**Tout (All) :** Si l'envoi de factures électroniques n'est pas autorisé au niveau légal ou réglementaire, le fournisseur est chargé d'en avertir 3M et de fournir à 3M la réglementation appropriée.

### EMEA:

- 3M Suède : Les fournisseurs suédois utilisant les références de paiement (numéro KID ou FIK) au cours du processus de facturation doivent l'inclure également dans la facture Ariba.
- 3M Belgique : Les taxes recouvrables lors du transport routier du produit (material) dans des camions doivent être incluses dans les frais d'expédition (si elles ne sont pas comprises dans les prix des produits).
- Europe (tous les pays): Si le fournisseur ayant créé la facture se trouve en Europe et qu'il envoie la facture à une entité 3M en Europe, le numéro de TVA et le numéro d'enregistrement de TVA 3M doivent figurer sur la facture Ariba.
  - Les factures provenant des pays de l'Union Européenne doivent contenir les informations suivantes, conformément à la

Directive de l'Union Européenne :

- 1. Date de fourniture (au niveau de l'en-tête et de l'article)
- 2. ID d'enregistrement commercial
- 3. TVA ou ID de taxe fournisseur
- 4. TVA ou ID de taxe customer
- 5. Saisissez la référence de paiement dans le champ Note de paiement (Payment Note) (pour la Suède)
- 6. Saisissez le motif d'exemption de taxe (au niveau de l'en-tête ou de l'article) dans le champ Description de la taxe (Tax Description)

Amérique latine :

- Mexique : fournisseurs tiersvendant à 3M Panama Pacifique et expédiant à San Luis Potosi au Mexique
  - Inclure le commentaire suivant dans l'en-tête de votre facture :
    - OPERACION EFECTUADA AL AMPARO DEL ARTICULO 105 Y 112 DE LA LEY ADUANERA, ARTICULO 29 FRACCION I
    - DE LA LEY DEL IVA. ARTICULO 156 DEL REGLAMENTO DE LA LEY ADUANERA 5.1.3., 5.2.2, 5.2.3 Y 4.3.22 DE
    - LAS REGLAS DE CARÁCTER GENERAL EN MATERIA DE COMERCIO EXTERIOR VIGENTE.
    - Par ailleurs, le vendor doit inclure le numéro IMMEX de 3M Purification S de RL de CV (2679-2006).

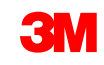

## Modification de factures

## Facture de commande d'achat (purchase Order) modifiée : <u>Revue, sauvegarde, modification</u>

En cas d'erreurs dans la saisie des données de facturation, vous recevrez une notification rédigée en rouge dans laquelle les informations doivent être corrigées.

Si vous cliquez sur **Quitter (Exit)** pendant la création de la facture, un message vous demande si vous souhaitez sauvegarder, supprimer ou continuer à utiliser la facture.

Une fois que vous êtes prêt à retravailler la facture, sélectionnez cette dernière dans les Brouillons, puis cliquez sur **Modifier (Edit)**. Note : Vous pouvez conserver les brouillons de factures jusqu'à 7 jours.

| <u> </u>                                                                                                    |                                                                                                    |                                                                                    |                                         |                                                                        |                     |                                                             |                                                  |
|----------------------------------------------------------------------------------------------------|----------------------------------------------------------------------------------------------------|------------------------------------------------------------------------------------|-----------------------------------------|------------------------------------------------------------------------|---------------------|-------------------------------------------------------------|--------------------------------------------------|
| → Welcome                                                                                                    | to the new and i                                                                                                    | mproved Invo                                                                       | ice entry                               | y form. <u>Learn Mo</u>                                                | <u>re</u> »         |                                                             |                                                  |
| A Please correct                                                                                                    | t the following errors                                                                                                   | s and resubmit                                                                     |                                         |                                                                        |                     |                                                             |                                                  |
| * Indicates requ                                                                                                    | uired field                                                                                                    |                                                                                    |                                         |                                                                        |                     |                                                             |                                                  |
| ☞ Invoice Hea                                                                                                    | der                                                                                                    |                                                                                    |                                         |                                                                        |                     | Add                                                         | l to Header 💌                                    |
| SUMMARY                                                                                                    |                                                                                                    |                                                                                    |                                         |                                                                        |                     |                                                             |                                                  |
| Purchase O                                                                                                    | rder: 450021292                                                                                                    | 6                                                                                  |                                         | Subtotal:                                                              | \$1,8               | 18.75US                                                     | D <u>View/Edit</u>                               |
| * Invoice #:                                                                                                    | 334jjjj&&                                                                                                    |                                                                                    |                                         | Total Tax:                                                             |                     | \$0.00US                                                    | D Addresses                                      |
|                                                                                                    | 🔺 Invoice Num                                                                                                    | nber can only conta                                                                | ins                                     | Total Gross Amount                                                     | t: \$1,             | 818.75US                                                    | D                                                |
|                                                                                                    | alphanumerica                                                                                                    | and capital letters. I                                                             | t cannot                                | Total Net Amount:                                                      | \$1,                | 818.75USI                                                   | D                                                |
| * Invoice Date                                                                                                    | have more than                                                                                                    | 10 characters.                                                                     |                                         | Amount Due:                                                            | \$1,8               | 18.7505                                                     | D                                                |
|                                                                                                    |                                                                                                    |                                                                                    |                                         |                                                                        |                     |                                                             |                                                  |
| 🙈 А П І В А                                                                                                    | NETWORK                                                                                                    |                                                                                    |                                         |                                                                        |                     |                                                             |                                                  |
|                                                                                                    |                                                                                                    |                                                                                    |                                         |                                                                        |                     |                                                             |                                                  |
| Generate Invo                                                                                                    | bice                                                                                                    |                                                                                    |                                         |                                                                        |                     |                                                             |                                                  |
| Generate Invo                                                                                                    | pice                                                                                                    | _                                                                                  |                                         |                                                                        |                     |                                                             |                                                  |
| Generate Invo                                                                                                    | pice                                                                                                    | _                                                                                  |                                         |                                                                        |                     |                                                             |                                                  |
| Generate Invo                                                                                                    | bice                                                                                                    | _                                                                                  |                                         |                                                                        |                     |                                                             |                                                  |
| Generate Invo<br>Exit<br>Save the invoice.<br>Delete the invoice.<br>Continue to work on the                                                                                                    | pice                                                                                                    | -                                                                                  |                                         |                                                                        |                     |                                                             |                                                  |
| Generate Invo                                                                                                    | pice                                                                                                    | _                                                                                  |                                         |                                                                        |                     |                                                             |                                                  |
| Generate Invo<br>Exit<br>Save the invoice.<br>Delete the invoice.<br>Continue to work on the                                                                                                    | pice                                                                                                    |                                                                                    |                                         |                                                                        |                     |                                                             |                                                  |
| Generate Invo<br>Exit<br>Save the invoice.<br>Delete the invoice.<br>Continue to work on the                                                                                                    |                                                                                                    |                                                                                    |                                         |                                                                        | Test S              | Supplier 1 🔻                                                |                                                  |
| Generate Invo<br>Exit<br>Says the invoice.<br>Delets the invoice.<br>Continue to work on the                                                                                                    | NETWORK                                                                                                    |                                                                                    | Reports                                 |                                                                        | Test 5<br>EA990090  | Supplier 1 ▼                                                | -<br>Package                                     |
| Generate Invo<br>Exit<br>Save the invoice.<br>Delete the invoice.<br>Continue to work on the<br>A R I B A<br>Home Inbox                                                                                               | e invoice.<br>NETWORK<br>Dutbox Catalogs E                                                                               | Enablement Tasks                                                                   | Reports                                 |                                                                        | Test S<br>EA9900901 | Supplier 1 🔻                                                | Package                                          |
| Generate Invo<br>Exit<br>Save the invoice.<br>Delete the invoice.<br>Continue to work on the<br>A R I B A<br>Home Inbox Co<br>Invoices Order Cor                                                                      | bice<br>: invoice.<br>NETWORK<br>Dutbox Catalogs E                                                                       | Enablement Tasks                                                                   | Reports                                 |                                                                        | Test S              | Supplier 1 🔻                                                | Package                                          |
| Generate Invo<br>Exit<br>Save the invoice.<br>Delete the invoice.<br>Continue to work on the<br>A R I B A<br>Home Inbox C<br>Invoices Order Cor<br>Drafts                                                             | Dutbox Catalogs E                                                                                                    | Enablement Tasks                                                                   | Reports                                 |                                                                        | Test S<br>EA990090  | Supplier 1 🔻                                                | ·<br>Package                                     |
| Generate Invo<br>Exit<br>Save the invoice.<br>Delete the invoice.<br>Continue to work on the<br>A RIBA<br>Home Inbox Co<br>Invoices Order Cor<br>Drafts                                                               | Dutbox Catalogs E                                                                                                    | Enablement Tasks                                                                   | Reports                                 |                                                                        | Test S<br>EA9900900 | Supplier 1 🔻                                                | Package                                          |
| Generate Invo<br>Exit<br>Save the invoice.<br>Delete the invoice.<br>Continue to work on the<br>A RIBA<br>Home Inbox C<br>Invoices Order Cor<br>Drafts<br>This page displays do                                       | Dutbox Catalogs E<br>Dutbox Catalogs E<br>Infirmations Ship Notice                                                       | Enablement Tasks<br>es Drafts                                                      | Reports                                 | it them, which removes then                                            | Test S<br>EA9900901 | Supplier 1 🔻                                                | Package                                          |
| Generate Invo<br>Exit<br>Save the invoice.<br>Delete the invoice.<br>Continue to work on the<br>A R I B A<br>Home Inbox C<br>Invoices Order Cor<br>Drafts<br>This page displays doo<br>Invoices                       | e invoice.<br>NETWORK<br>Dutbox Catalogs E<br>Infirmations Ship Notice<br>cuments you saved in draft                     | Enablement Tasks<br>es Drafts<br>It state. You can edit th                         | Reports                                 | nit them, which removes then                                           | Test S<br>EA9900900 | Supplier 1 🔻                                                | ores documents                                   |
| Generate Invo<br>Exit<br>Save the invoice.<br>Delete the invoice.<br>Continue to work on the<br>A RIBA<br>Home Inbox C<br>Invoices Order Cor<br>Drafts<br>This page displays dow<br>Invoices<br>Invoice #             | Dutbox Catalogs E<br>nfirmations Ship Notice<br>cuments you saved in draf                                                | Enablement Tasks<br>Drafts<br>t state. You can edit th<br>Reference                | Reports<br>nem and subm<br>Date         | it them, which removes then<br>tast Modified ↓                         | Test S<br>EA9900901 | Supplier 1<br>97559, Basic P<br>2. This page sto<br>Amount  | ores documents<br>Status                         |
| Generate Invo<br>Exit<br>Savg the invoice.<br>Delete the invoice.<br>Continue to work on the<br>A RIBA<br>Home Inbox C<br>Invoices Order Cor<br>Drafts<br>This page displays doo<br>Invoices<br>Invoice #<br>Test1234 | Dutbox Catalogs E<br>Dutbox Catalogs E<br>Infirmations Ship Notice<br>cuments you saved in draft<br>Customer<br>Buyer 01 | Enablement Tasks<br>Drafts<br>It state. You can edit th<br>Reference<br>4400035472 | Reports<br>nem and subm<br>Date<br>8 Ma | it them, which removes then<br>a Last Modified ↓<br>ay 2012 1:35:38 PM | Test 5<br>EA9900901 | Supplier 1 🔻<br>97559, Basic P<br>. This page sto<br>Amount | Package<br>ores documents<br>Status<br>Composing |

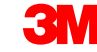

Accédez aux factures à modifier et à renvoyer :

- Cliquez sur l'onglet Boîte d'envoi (Outbox).
- Cliquez sur le numéro de facture de la facture à renvoyer (suite à un échec ou à un rejet). Ensuite, cliquez sur Modifier (Edit).
- Après avoir corrigé la facture, cliquez sur Envoyer (Submit) dans la page Revue (Review), afin d'envoyer la facture.

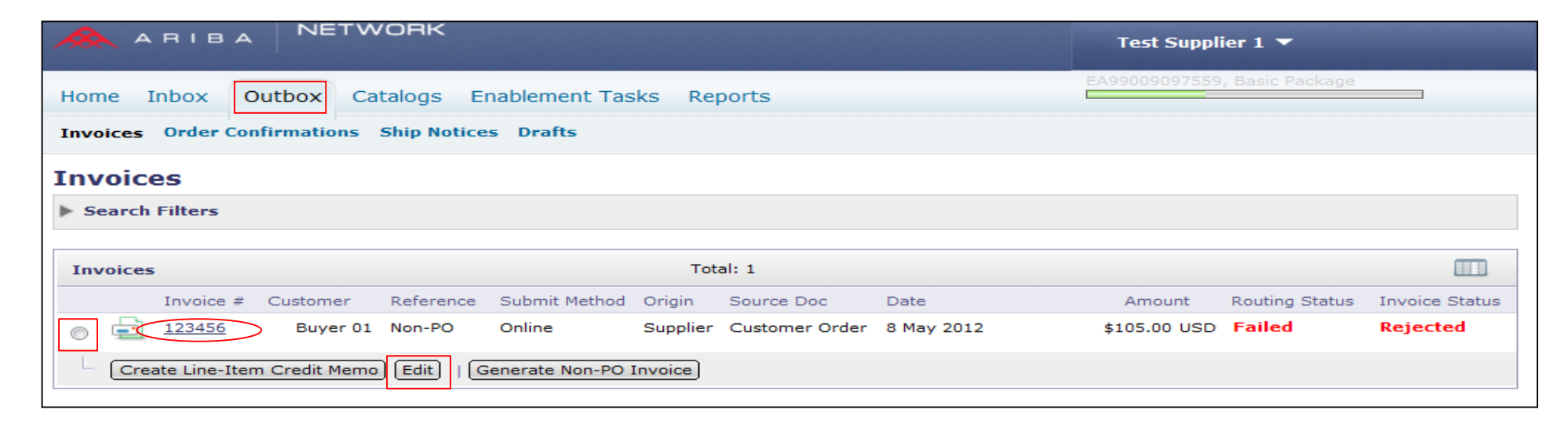

## Création d'avoir – Niveau de la ligne (commande d'achat (purchase Order) ou facture)

## Avoir : Poste (commande d'achat (purchase Order) ou facture)

 Pour créer un avoir relatif à une commande d'achat (purchase Order) déjà facturée, accédez à votre Boîte d'envoi et sélectionnez la facture (pour cela, cliquez directement sur le lien du numéro de facture correspondant).

Note : Vous pouvez également cliquer sur le bouton radio ; dans la liste déroulante Créer (Create), sélectionnez Avoir (Credit Memo). Une fois dans la page Détails de la facture (Invoice Detail), vérifiez que la commande d'achat (purchase Order) ou la facture est correcte.

2. Cliquez sur Créer un avoir pour poste (Create Line-Item Credit Memo).

| Home     | Inbox O        | utbox C           | atalogs Re        | eports        |          |                                     |                       |                  |                |                 |
|----------|----------------|-------------------|-------------------|---------------|----------|-------------------------------------|-----------------------|------------------|----------------|-----------------|
| Invoices | order Cor      | nfirmations       | Ship Notice       | s Drafts      |          |                                     |                       |                  |                |                 |
| Invoi    | ces            |                   |                   |               |          |                                     |                       |                  |                |                 |
| ► Searc  | h Filters      |                   | 1                 |               |          |                                     |                       |                  |                |                 |
| Invoice  | es             |                   | <u></u>           | Tota          | al: 76   |                                     |                       |                  | Page           |                 |
|          | Tavoice #      | Lustomar          | Deference         | Submit Mathod | Origin   | Source Doc                          | Data                  | Amount           | Reuting Status | Tauroigo Status |
| •        | <u>INV4709</u> | 3M - DI5 -<br>DEV | 4800004709        | Online        | Supplier | Purchase<br>Order                   | 17 Oct 2013           | \$108,762.50 CAD | Acknowledged   | Sent            |
| 0 =      | INV4699        | 3M - DI5 -<br>DEV | 4800004699        | Online        | Supplier | Purchase<br>Order                   | 16 Oct 2013           | \$101,062.50 CAD | Acknowledged   | Paid            |
| 0 =      | <u>INV4697</u> | 3M - DI5 -<br>DEV | 4800004697        | Online        | Supplier | Purchase<br>Order                   | 16 Oct 2013           | \$101,062.50 CAD | Acknowledged   | Approved        |
| 0 =      | CRME4695       | 3M - DI5 -<br>DEV | 4800004695        | Online        | Supplier | Purchase<br>Order                   | 16 Oct 2013           | \$-519.05 CAD    | Acknowledged   | Sent            |
| 0 =      | INV4695        | 3M - DI5 -<br>DEV | 4800004695        | Online        | Supplier | Purchase<br>Order                   | 16 Oct 2013           | \$101,062.50 CAD | Acknowledged   | Sent            |
| 0 🖻      | <u>INV4693</u> | 3M - DI5 -<br>DEV | <u>4800004693</u> | Online        | Supplier | Purchase<br>Order                   | 16 Oct 2013           | \$2,995.63 CAD   | Acknowledged   | Sent            |
| Invo     | ice: INV       | 4709              |                   |               |          |                                     |                       |                  |                | Done            |
| Create   | Line-Item Cre  | edit Memo         | Print Export      | eXML (        | <u></u>  |                                     |                       |                  |                |                 |
| Detail   | Scheduled      | d Payments        | History           |               | 2        |                                     |                       |                  |                |                 |
| Standa   | ard Invoice    |                   |                   |               |          | <b>Status</b><br>Invoice<br>Routing | : Sent<br>: Acknowled | ged              |                |                 |
| Inv      | oice #:        |                   | INV4709           |               |          | Subtota                             | al:                   | \$96,250.00CAD   |                |                 |
| Inv      | oice Date:     |                   | Thursday 17       | Oct 2013 10:0 | 0        | Total Ta                            | x:                    | \$12,512.50CAD   |                |                 |
| Ori      | ginal Purcha   | se Order:         | 4800004709        |               |          | Total Gr                            | oss Amount:           | \$108,762.50CAD  |                |                 |
|          |                |                   |                   |               |          | Total Ne                            | t Amount:             | \$108,762.50CAD  |                |                 |
|          |                |                   |                   |               |          | Amoun                               | t Due:                | \$108,762.50CAD  |                |                 |

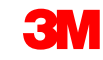

## Avoir (commande d'achat (purchase Order) ou facture) : En-tête

1. Saisissez le **numéro de l'avoir**. Saisissez la **date de l'avoir**.

Par défaut, les valeurs de la facture d'origine sont automatiquement renseignées (sous forme de valeur négative) jusqu'à ce que vous sélectionniez vos postes et que vous ajustiez la quantité et la valeur.

2. Les informations fiscales peuvent être indiquées au niveau de l'entête ou au niveau du poste. Si vous effectuez l'envoi au niveau de l'entête et que vous modifiez les quantités des postes et insérez des valeurs négatives, les champs Montant recouvrable (Taxable Amount) et Montant de la taxe (Tax Amount) sont automatiquement recalculés sur la base de la nouvelle valeur.

| 123<br>2013<br>013<br>.IN ST ▼<br>ON<br>ADA COMPANY    | Subtotal:<br>Total Tax:<br>Total Shipping:<br>Total Gross Amount:<br>Total Net Amount:<br>Amount Due: | <b>\$-96,250.00CAD</b><br>\$-12,512.50CAD<br>\$0.00USD<br>\$-108,762.50CAD<br>\$-108,762.50CAD<br><b>\$-108,762.50CAD</b> | Add to Header <ul> <li>View/Edit</li> <li>Addresses</li> </ul>                                                                                                    |
|--------------------------------------------------------|----------------------------------------------------------------------------------------------------|----------------------------------------------------------------------------------------------------|----------------------------------------------------------------------------------------------------|
| 123<br>2013<br>013<br><br>IN ST ↓<br>ON<br>ADA COMPANY | Subtotal:<br>Total Tax:<br>Total Shipping:<br>Total Gross Amount:<br>Total Net Amount:<br>Amount Due: | <b>\$-96,250.00CAD</b><br>\$-12,512.50CAD<br>\$0.00USD<br>\$-108,762.50CAD<br>\$-108,762.50CAD<br><b>\$-108,762.50CAD</b> | Add to Header                                                                                                    |
| 123<br>2013<br>013<br>.IN ST -<br>ON<br>ADA COMPANY    | Subtotal:<br>Total Tax:<br>Total Shipping:<br>Total Gross Amount:<br>Total Net Amount:<br>Amount Due: | \$-96,250.00CAD<br>\$-12,512.50CAD<br>\$0.00USD<br>\$-108,762.50CAD<br>\$-108,762.50CAD<br>\$-108,762.50CAD               | <u>View/Edit</u><br><u>Addresses</u>                                                                                                    |
| 123<br>2013<br>013<br>.IN ST -<br>ON<br>ADA COMPANY    | Subtotal:<br>Total Tax:<br>Total Shipping:<br>Total Gross Amount:<br>Total Net Amount:<br>Amount Due: | \$-96,250.00CAD<br>\$-12,512.50CAD<br>\$0.00USD<br>\$-108,762.50CAD<br>\$-108,762.50CAD<br>\$-108,762.50CAD               | <u>View/Edit</u><br><u>Addresses</u>                                                                                                    |
| 2013                                                   | Total Shipping:<br>Total Gross Amount:<br>Total Net Amount:<br><b>Amount Due:</b>                     | \$0.00USD<br>\$-108,762.50CAD<br>\$-108,762.50CAD<br>\$-108,762.50CAD                                                     |                                                                                                    |
| 013<br>IN ST -<br>ON<br>ADA COMPANY                    | Total Gross Amount:<br>Total Net Amount:<br><b>Amount Due:</b>                                        | \$-108,762.50CAD<br>\$-108,762.50CAD<br><b>\$-108,762.50CAD</b>                                                           |                                                                                                    |
| IN ST                                                  |                                                                                                    |                                                                                                    |                                                                                                    |
| ADA COMPANY                                            |                                                                                                    |                                                                                                    |                                                                                                    |
|                                                        |                                                                                                    |                                                                                                    |                                                                                                    |
| der level tax 🚦                                        | 🔘 Line level tax 🚦                                                                                    |                                                                                                    |                                                                                                    |
|                                                        | Taxable Amount:                                                                                       | \$-96,250.00CAD                                                                                                    | Remov                                                                                                    |
|                                                        | Tax Amount:                                                                                           | 13.00                                                                                                    |                                                                                                    |
| Ę                                                      | Tax Anoand                                                                                            | \$-12,512,50CAD                                                                                                    |                                                                                                    |
| der level shipping 🔋                                   | C Line level shipping                                                                                 | g 🕄                                                                                                    |                                                                                                    |
| TEST supplier 2                                        | Ship To:                                                                                              | <b>3M Brockville - Tape</b><br>Brockville Ontario ON                                                                      | <u>View/Edit</u><br>Addresses                                                                                                    |
| da                                                     |                                                                                                    | Canada                                                                                                    |                                                                                                    |
|                                                        | der level shipping 🕄<br>TEST supplier 2<br>n ON<br>da                                                 | der level shipping 1 © Line level shippin<br>TEST supplier 2 Ship To:<br>n ON<br>da                                       | Rate(%):     13.00       Tax Amount:     \$-12,512.50CAD       der level shipping     Image: Constraint of the state of the state of the st |

## Avoir (commande d'achat (purchase Order) ou facture) : En-tête (suite)

Lorsque vous créditez des frais d'expédition, cliquez sur le bouton radio **Expédition – En-tête (Header shipping)** si nécessaire. Vous devez saisir un montant négatif pour l'expédition au niveau de l'entête.

(Note : Les frais d'expédition se trouvent sur la ligne des fournisseurs intégrés.)

Les commentaires peuvent également être ajoutés à l'entête Avoir de poste (Ajouter à l'en-tête (Add to Header)).

| Supplier Tax ID:                                                                               | 17 Oct 2013                                                                                                    | Amount Due:                                                                      | \$-108,762.50CAD<br>\$-108,762.50CAD                    |                                      |
|------------------------------------------------------------------------------------------------|----------------------------------------------------------------------------------------------------|----------------------------------------------------------------------------------|---------------------------------------------------------|--------------------------------------|
| Remit To                                                                                       | FRANKLIN ST -                                                                                                    |                                                                                  |                                                         |                                      |
| Bill To:                                                                                       | London ON<br>Canada<br><b>3M CANADA COMPANY</b><br>LONDON<br>Canada                                                                             |                                                                                  |                                                         |                                      |
| ТАХ                                                                                            | Header level tax     1                                                                                                    | 🔘 Line level tax 🔋                                                               |                                                         |                                      |
| * Category:                                                                                    | GST                                                                                                    | Taxable Amount:                                                                  | \$-96,250.00CAD                                         | Remov                                |
| Location:                                                                                      |                                                                                                    | Rate(%):                                                                         | 13.00                                                   |                                      |
| Description:                                                                                   |                                                                                                    | Tax Amount:                                                                      | \$-12,512.50CAD                                         |                                      |
|                                                                                                |                                                                                                    |                                                                                  |                                                         |                                      |
| CUITODING                                                                                      |                                                                                                    |                                                                                  | A                                                       |                                      |
| SHIPPING                                                                                       | Header level shipping                                                                                                    | Line level snipping                                                              |                                                         |                                      |
| Ship From:                                                                                     | O Header level shipping<br>3M - TEST supplier 2<br>london ON<br>Canada                                                                          | Ship To:                                                                         | 3M Brockville - Tape<br>Brockville Ontario ON<br>Canada | <u>View/Edit</u><br>Addresses        |
| Ship From:                                                                                     | Header level shipping<br>3M - TEST supplier 2<br>london ON<br>Canada                                                                            | Ship To:                                                                         | 3M Brockville - Tape<br>Brockville Ontario ON<br>Canada | <u>View/Edit</u><br><u>Addresses</u> |
| Ship From:<br>SUPPLIER VAT                                                                     | Header level shipping<br>3M - TEST supplier 2<br>london ON<br>Canada                                                                            | Tax<br>Shipping Cost                                                             | 3M Brockville - Tape<br>Brockville Ontario ON<br>Canada | <u>View/Edit</u><br>Addresses        |
| Ship From:<br>SUPPLIER VAT<br>Supplier VAT/Tax ID:                                             | Weader level shipping<br>3M - TEST supplier 2<br>london ON<br>Canada           VATID123456                                                      | Tax<br>Shipping Cost<br>Shipping Tax                                             | 3M Brockville - Tape<br>Brockville Ontario ON<br>Canada | <u>View/Edit</u><br><u>Addresses</u> |
| Ship From:<br>SUPPLIER VAT<br>Supplier VAT/Tax ID:<br>Provincial (Canadian)                    | O Header level shipping<br>3M - TEST supplier 2<br>london ON<br>Canada           VATID123456           Sales Tax Exemption Number:              | Tax<br>Ship To:<br>Shipping Cost<br>Shipping Tax<br>Special Handlin              | 3M Brockville - Tape<br>Brockville Ontario ON<br>Canada | <u>View/Edit</u><br><u>Addresses</u> |
| Ship From:<br>SUPPLIER VAT<br>Supplier VAT/Tax ID:<br>Provincial (Canadian)<br>Add to Header V | O Header level shipping<br>3M - TEST supplier 2<br>london ON<br>Canada           VATID123456           Sales Tax Exemption Number:              | Tax<br>Ship To:<br>Shipping Cost<br>Shipping Tax<br>Special Handling             | 3M Brockville - Tape<br>Brockville Ontario ON<br>Canada | <u>View/Edit</u><br>Addresses        |
| Ship From:<br>SUPPLIER VAT<br>Supplier VAT/Tax ID:<br>Provincial (Canadian)<br>Add to Header V | O Header level shipping           3M - TEST supplier 2         Iondon ON         Canada         VATID123456         Sales Tax Exemption Number: | Tax<br>Ship To:<br>Shipping Cost<br>Shipping Tax<br>Special Handling<br>Discover | 3M Brockville - Tape<br>Brockville Ontario ON<br>Canada | <u>View/Edit</u><br><u>Addresses</u> |
| Ship From:<br>SUPPLIER VAT<br>Supplier VAT/Tax ID:<br>Provincial (Canadian)<br>Add to Header   | O Header level shipping           3M - TEST supplier 2         Iondon ON         Canada         VATID123456         Sales Tax Exemption Number: | Tax<br>Ship To:<br>Shipping Cost<br>Shipping Tax<br>Special Handling<br>Discount | 3M Brockville - Tape<br>Brockville Ontario ON<br>Canada | <u>View/Edit</u><br>Addresses        |

## Avoir de poste (commande d'achat (purchase Order) ou <u>facture) : Niveau Ligne</u>

- Cliquez sur la case à cocher pour inclure ou exclure l'article de l'avoir.
  - Case à cocher verte = Inclure dans la facture
  - Case à cocher grise = Exclure de la facture
- 2. Mettez à jour la **quantité** : la quantité sera automatiquement renseignée sous forme de valeur négative.
- 3. Ajustez le **prix unitaire**, le cas échéant. La valeur indiquée doit toujours être un nombre positif.
- 4. Des **Commentaires** peuvent également être ajoutés au niveau du poste.
- Cliquez sur Mettre à jour (Update) pour actualiser ou sur Suivant (Next) pour revoir et envoyer.

| GOODS                                        |                          | 1 Line Items 1 Included 0                      | Previously Invoiced   |                                          |                                      |
|----------------------------------------------|--------------------------|------------------------------------------------|-----------------------|------------------------------------------|--------------------------------------|
| Insert Line Item Optio                       | Category:                | Specia<br>Handling                             | al Discount           |                                          | o Included Lines                     |
| 📄 No. Include Part :                         | Description              | 1                                              | Quantity U            | nit Unit Price                           | Subtotal                             |
| 10 V Non C                                   | Catalog PRELIMINA<br>601 | RY PRODUCT FOR DBEF-TOP-Q                      | -2                    | 1TK \$550.00CAD                          | \$-1,100.00CAD                       |
| PRICING<br>DETAILS                           | * Price Unit:            | МТК                                            | * Price Unit Quantity |                                          |                                      |
|                                              | * Unit Conversion:       | 1                                              | Description:          |                                          |                                      |
| SHIPPING                                     | Ship From:               | 3M - TEST supplier<br>2<br>Iondon ON<br>Canada | Ship To: 3            | 3M - DI5 - DEV<br>., PA<br>United States | <u>View/Edit</u><br><u>Addresses</u> |
| SHIPPING<br>COST                             | *Shipping Amount:        | -\$22.00USD                                    | Shipping Date:        |                                          |                                      |
| ADDITIONAL<br>FIELDS                         | Assist:<br>Commission:   |                                                |                       | 5                                        |                                      |
| Line Item Actions                            | insurance:               |                                                | I                     |                                          |                                      |
| Edit<br>Turn or<br>Hide/S<br>Add<br>Comments | - 4                      |                                                |                       |                                          |                                      |
|                                              |                          |                                                |                       |                                          | Next > Update Exit                   |

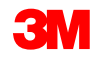

## Avoir de poste (commande d'achat (purchase Order) ou facture) : Envoyer

- Relisez la page de confirmation de la synthèse de l'avoir en vérifiant que les données sont exactes.
- Cliquez sur Envoyer (Submit).
- Note : Si des frais divers ont été appliqués, ils ne figurent pas dans la page de confirmation de la synthèse.

| Create Line-Item C                                                                                 | Credit Memo                                                        |                                                              |                                     | Previous                  | Submit                   | Exit          |  |  |
|----------------------------------------------------------------------------------------------------|--------------------------------------------------------------------|--------------------------------------------------------------|-------------------------------------|---------------------------|--------------------------|---------------|--|--|
| Confirm and submit the line-<br>customer's invoice rules. The<br>States.                           | item credit memo. It will not be<br>e document's originating count | e electronically signed a<br>ry is: United States. The       | ccording to the c<br>document's des | compliance<br>tination co | e map and<br>untry is: U | your<br>nited |  |  |
| Line-Item Credit Memo<br>(Original Invoice No: INV4613)                                            |                                                                    |                                                              |                                     |                           |                          |               |  |  |
| Credit Memo #:                                                                                     | CR-739900                                                          | Subtotal:                                                    | \$-1,100.00CAD                      |                           |                          |               |  |  |
| Credit Memo Date:                                                                                  | Thursday 10 Oct 2013                                               | Total Tax:                                                   | \$-148.28CAD                        |                           |                          |               |  |  |
| Original Invoice No:                                                                               | 5:57 AM GM1-04:00                                                  | Total Shipping:                                              | \$-22.00USD                         |                           |                          |               |  |  |
|                                                                                                    | Wednesday 9 Oct 2013 2:08                                          | Total Gross Amount:                                          | \$-1,271.14CAD                      |                           |                          |               |  |  |
| Original Invoice Date:                                                                             | PM GMT-04:00                                                       | Total Net Amount:                                            | \$-1,271.14CAD                      |                           |                          |               |  |  |
| Original Purchase Order:                                                                           | 4800004613                                                         | Amount Due:                                                  | \$-1,271.14CAD                      |                           |                          |               |  |  |
| <b>Remit To:</b><br>3M - TEST supplier 2                                                           |                                                                    | Bill To:<br>3M CANADA COMPAN                                 | Y                                   |                           |                          |               |  |  |
| Postal Address:<br>FRANKLIN ST<br>A2B 4C5<br>London ON A2B 4C5<br>Canada<br>Remit To ID:0010000212 |                                                                    | Postal Address:<br>P.O. BOX 5840<br>LONDON N6A 5S2<br>Canada |                                     |                           |                          |               |  |  |

## Création d'avoir – Somme indiquée au niveau de l'en-tête (commande d'achat (purchase Order) ou facture)

## En-tête d'avoir (commande d'achat (purchase Order) ou facture)

Pour créer un avoir relatif à une commande d'achat (purchase Order) déjà facturée, accédez à votre Boîte de réception, puis cliquez sur le **lien** d'accès au numéro de la commande d'achat.

- **Note :** Vous pouvez également cliquer sur le bouton radio ; dans la liste déroulante **Créer (Create)**, sélectionnez **Avoir (Credit Memo)**.
- Une fois dans la page Détails de la facture (Invoice Detail), vérifiez que la commande d'achat (purchase Order) ou la facture est correcte.
- Cliquez sur Créer un avoir (Create Credit Memo).

| A RIBA                 | NETWORK                                             |                                      |                            |               |                   | AN0101290729         | 9-T      |        |            |
|------------------------|-----------------------------------------------------|--------------------------------------|----------------------------|---------------|-------------------|----------------------|----------|--------|------------|
|                        |                                                     |                                      |                            |               |                   |                      |          |        | _          |
| me Inbox               | Outbox Catalogs Reports                             |                                      |                            |               |                   |                      |          |        |            |
| inc index              | outbox cutulogs heports                             |                                      |                            |               |                   |                      |          |        |            |
| chase Orders           | Time & Expense Sheets Early F                       | Payments Scheduled Pa                | yments Rem                 | ittances No   | otifications Per  | nding Queue          |          |        |            |
| rchase Or              | ders                                                |                                      |                            |               |                   |                      |          |        |            |
| anah Eiltens           |                                                     |                                      |                            |               |                   |                      |          |        |            |
| earch Filters          |                                                     | Min Am                               | ount                       |               |                   |                      |          |        |            |
| ustomer.               |                                                     | Max. Ar                              | nount.                     |               |                   |                      |          |        |            |
| rder Number:           |                                                     | Max. Al                              | nount:                     |               |                   |                      |          |        |            |
|                        | Partial number     Exact numb                       | er Purchas                           | e Order Status             | Invoiced      | -                 |                      |          |        |            |
| nvoice Number:         |                                                     | view:                                |                            | All exc       | ept hidden orders | ◎ All ◎ Only hidden  | orders   |        |            |
| ate Range:             | Last 31 days 🔻                                      | Number                               | of Peculta:                | Searc         | h only blanket pu | rchase orders        |          |        |            |
| tart Date:<br>nd Date: | 20 Jan 2014<br>19 Feb 2014                          | Number                               | or Results:                | 100 -         |                   |                      |          |        |            |
|                        |                                                     |                                      |                            |               |                   |                      |          |        |            |
|                        |                                                     |                                      |                            |               |                   |                      |          | Search | Reset      |
|                        | DROCKVILLE, ON                                      |                                      | 1.42.23 FM                 |               |                   |                      |          |        |            |
|                        | Canada                                              |                                      |                            |               |                   |                      |          |        |            |
| 48000553               | 55 3M Brockville - Tape<br>BROCKVILLE, ON<br>Canada | \$199.00CAD                          | 15 Jan 2014<br>12:49:46 PM | Invoiced      | Invoice           | \$308.49 CAD         | Original | 2      | e P        |
| 48000553               | 3M Brockville - Tape<br>BROCKVILLE, ON<br>Canada    | \$99.00CAD                           | 15 Jan 2014<br>12:47:28 PM | Invoiced      | Invoice           | \$263.24 CAD         | Original | 2      | <u>ə</u> Þ |
| <u>48000553</u>        | 3M Brockville - Tape<br>BROCKVILLE, ON<br>Canada    | \$11,200.00USD                       | 15 Jan 2014<br>12:46:48 PM | Invoiced      | Invoice           | \$11,350.00 USD      | Original | 2      | <u>-</u> P |
| <u>48000553</u>        | 3M Brockville - Tape<br>BROCKVILLE, ON<br>Canada    | \$298.00CAD                          | 15 Jan 2014<br>9:49:37 AM  | Invoiced      | Invoice           | \$298.00 CAD         | Original | 2      | e P        |
| <u>48000553</u>        | 3M Brockville - Tape<br>BROCKVILLE, ON<br>Canada    | \$298.00CAD                          | 14 Jan 2014<br>5:01:06 PM  | Invoiced      | Invoice           | \$298.00 CAD         | Original | 2      | i P        |
| 48000553               | 3M Brockville - Tape<br>BROCKVILLE, ON<br>Canada    | NT\$1,461,100.00TWD                  | 14 Jan 2014<br>4:59:58 PM  | Invoiced      | Invoice           | NT\$1,461,100.00 TWD | Original | 2      | <u>ə</u> 🖻 |
| 48000553               | 3M Brockville - Tape<br>BROCKVILLE, ON<br>Canada    | \$10,000.00USD                       | 14 Jan 2014<br>4:56:14 PM  | Invoiced      | Invoice           | \$10,000.00 USD      | Original | 2      | e P        |
| <u>48000553</u>        | 3M Brockville - Tape<br>BROCKVILLE, ON<br>Canada    | \$11,200.00USD                       | 13 Jan 2014<br>10:43:54 Au | Invoiced      | Invoice           | \$11,600.00 USD      | Original |        | <b>-</b>   |
| Customer: 3M - U       | JI5 - UAT (1)                                       |                                      |                            |               |                   |                      |          |        |            |
| Create Order O         | Confirmation 👻 Create Ship Notice                   | Create Invoice  Hide                 | in Inbox   F               | Resend Failed | Orders            |                      |          |        |            |
|                        |                                                     | Credit Memo<br>Line-Item Credit Memo |                            |               |                   |                      |          |        |            |
|                        | © 1996-20                                           | 13 Ariba, Inc. All rights rese       | rved. Data Pol             | icy Security  | / Disclosure Te   | rms of Use           |          |        |            |
|                        |                                                     |                                      |                            |               |                   |                      |          |        |            |

## En-tête d'avoir de poste (commande d'achat (purchase Order) ou facture) (suite)

- Saisissez une valeur dans N° de facture (Invoice #).
- Saisissez une valeur dans Date de facture (Invoice Date).
- Le crédit d'impôt peut être envoyé au niveau de l'en-tête Crédit.
- Crédit des frais d'expédition ou de frais de manutention spécifiques.
   En cas de besoin, saisissez un montant négatif concernant l'expédition ou une manutention spécifique au niveau de l'en-tête.
- Les commentaires peuvent également être ajoutés à l'en-tête Avoir de poste.

| O TO MY: LEADS PROPO:                          | SALS CONTRACTS ORDERS & INV                                                                                                    | OICES |                                                                                             | Elias Endres                              | Help 🔻 | Logout |
|------------------------------------------------|----------------------------------------------------------------------------------------------------|-------|---------------------------------------------------------------------------------------------|-------------------------------------------|--------|--------|
| 🙏 ARIBA   NI                                   | ETWORK                                                                                                    | Test  | Mode                                                                                        | 3M - TEST supplier 2 ▼<br>AN01012907299-T |        | _      |
| Create Credit Mer                              | no                                                                                                    |       |                                                                                             |                                           | Next • | Exit   |
| * Indicates required field                     |                                                                                                    |       |                                                                                             |                                           |        |        |
| <b>Header Information</b>                      |                                                                                                    |       |                                                                                             |                                           |        |        |
| *Invoice #:                                    | CR-321654                                                                                                    |       | Information Only, No a                                                                      | ction is required from the custo          | mer.   |        |
| * Invoice Date:                                | 19 Feb 2014                                                                                                    |       | Original PO #:                                                                              | 4800055348                                |        |        |
| Supplier Account ID #:                         |                                                                                                    |       | Customer Reference:                                                                         |                                           |        |        |
| ADDRESS                                        |                                                                                                    |       |                                                                                             |                                           |        |        |
| Remit To:                                      |                                                                                                    |       | Bill To:                                                                                    |                                           |        |        |
| Choose Address:                                | OG TECHNOLOGOES                                                                                                    | •     | 3M CANADA COMPANY                                                                           |                                           |        |        |
| Name:<br>Address:                              | 3M - TEST supplier 2<br>OG TECHNOLOGOES<br>14THE COMMONS<br>4300 VARSITY DR, SUITE<br>WASHTENAW, MI 48108-5010<br>Usited States |       | Postal Address:<br>P.O. BOX 5840<br>LONDON ON N6A 5S2<br>Canada<br>Phone(Constant):+ () 61: | 2 333 9999                                |        |        |
| Remittance ID:                                 | 10001799                                                                                                    |       |                                                                                             |                                           |        |        |
| Account Receivable ID:                         |                                                                                                    |       |                                                                                             |                                           |        |        |
| Tax ID Of Supplier:                            | TID123456                                                                                                    |       |                                                                                             |                                           |        |        |
| Tax paid through a Tax<br>Supplier VAT/Tax ID: | Representative<br>VATID123456                                                                                                   |       |                                                                                             |                                           |        |        |
| Issued By:                                     |                                                                                                    |       | Invoice Recipient:                                                                          |                                           |        |        |
| Name: 3M - TEST s<br>Email                     | supplier 2                                                                                                    |       | Name: 3M C<br>Email Address:                                                                | ANADA COMPANY                             |        |        |
|                                                | 1                                                                                                    |       |                                                                                             |                                           | _      | •      |

## En-tête d'avoir (commande d'achat (purchase Order) ou <u>facture) (suite)</u>

- Saisissez le montant du crédit. Ce montant doit être une valeur négative.
- Le montant de taxe peut également être crédité. Cliquez sur Créer une taxe (Create Tax). Sélectionnez le type de taxe ou créez votre propre taux à appliquer au crédit.
- Si nécessaire, saisissez un montant négatif dans le champ Ajustement (Adjustment), de Expédition (Shipping) lorsque vous créez des frais d'expédition.
- Des commentaires peuvent également être ajoutés à Avoir.

| Tax Categor                    | ry Tax I                          | Rate          | Taxable Amt  | Та  | x Location      |                  | Description                  |        |   |
|--------------------------------|-----------------------------------|---------------|--------------|-----|-----------------|------------------|------------------------------|--------|---|
| GST<br>Create Tax              | 10 %                              | 6             | \$-500.00    | 0   | NTARIO          | ]                |                              | *      |   |
| Adjustment ir<br>Adjustment ir | n Special Handling<br>n Shipping: | -55.00        | 1            | (Am | ount must be ne | gative.)         | 3                            |        |   |
| hip To:                        |                                   |               |              |     | Ship From:      |                  |                              |        |   |
| Name:                          | 3M Brockville - Ta                | аре           |              |     | *Name:          | 3M - TEST supp   | olier 2                      |        |   |
| Address 1:                     | 60 CALIFORNIA A                   | VENUE, BLDG   | G # 501      |     | *Address 1:     | 210 6th Ave      |                              |        |   |
| Address 2:                     |                                   |               |              |     | Address 2:      |                  |                              |        |   |
| Address 3:                     |                                   |               |              |     | Address 3:      |                  |                              |        |   |
| City:                          | BROCKVILLE                        |               |              |     | * City:         | london           |                              |        |   |
| Province:                      | Ontario                           | -             |              |     | * Province:     | Ontario          | •                            |        |   |
| Postal Code:                   | K6V 5W1                           |               |              |     | * Postal Code:  | M5E 1W5          |                              |        |   |
| Country:                       | Canada [CAN]                      | refrech the p |              | -   | * Country:      | Canada [CAN]     | ]<br>ill rofroch the page of | stast  | - |
|                                | This selection will               | refresh the p | age content. |     |                 | This selection w | in refresh the page co       | ntent. |   |
| Inspection Da                  | ate:                              |               |              |     |                 |                  |                              |        |   |
| Comments:                      |                                   |               |              |     |                 |                  | *                            |        |   |
| Default Credi<br>Text:         | it Memo Comment                   | CREDI         | T FOR        |     |                 |                  | *                            |        |   |

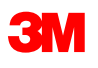

# Statut de document, recherches et rapports

## Contrôle du statut d'une facture

Dans la page d'accueil, cliquez sur l'onglet *Boîte d'envoi (Outbox)*.

- La liste de toutes les factures envoyées apparaît.
- Chaque numéro de facture est un lien permettant d'ouvrir et d'afficher la facture.
- Il existe deux types de statuts :
  - Statut du routage : Affiche le statut du routage de la facture envoyée à 3M via Ariba Network.
  - 2. Statut de la facture : Affiche le statut de la facture elle-même, dans le processus de paiement.

| Home Int   | Home Inbox Outbox Catalogs Reports                          |                |           |                   |  |  |  |  |  |  |  |
|------------|-------------------------------------------------------------|----------------|-----------|-------------------|--|--|--|--|--|--|--|
| Invoices ( | Invoices Order Confirmations Ship Notices Drafts            |                |           |                   |  |  |  |  |  |  |  |
| Invoic     | Invoices                                                    |                |           |                   |  |  |  |  |  |  |  |
| ► Search   | ► Search Filters                                            |                |           |                   |  |  |  |  |  |  |  |
|            |                                                             |                |           |                   |  |  |  |  |  |  |  |
| Invoices   | :                                                           |                |           |                   |  |  |  |  |  |  |  |
|            | Invoice #                                                   | Customer       | Reference | Submit Method     |  |  |  |  |  |  |  |
| o 🖻        | <u>RTLProdCtryTst</u>                                       | Customer Corp. | Contract  | ICS Paper Invoice |  |  |  |  |  |  |  |
|            | Create Line-Item Credit Memo Edit   Generate Non-PO Invoice |                |           |                   |  |  |  |  |  |  |  |
|            |                                                             |                |           |                   |  |  |  |  |  |  |  |
|            |                                                             |                |           |                   |  |  |  |  |  |  |  |
|            |                                                             |                |           |                   |  |  |  |  |  |  |  |

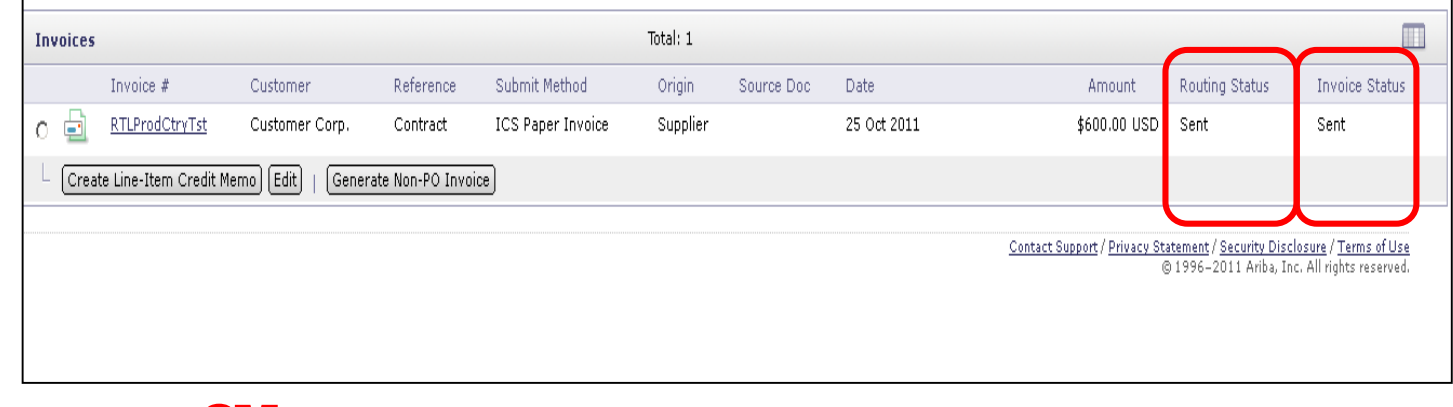

Statut du routage :

- Échec : La facture n'est pas conforme aux règles de facturation 3M définies pour le compte Ariba Network.
- En attente : Ariba Network a reçu la facture en provenance d'un compte fournisseur mais ne l'a pas envoyée au compte 3M.
- Envoyée : Ariba Network a envoyé la facture au compte Ariba Network de 3M. La facture est en attente de téléchargement dans l'application de facturation 3M.
- Validée : La facture a été transférée du compte réseau 3M vers l'application de facturation.

| Invoices Total: 1 |                                                             |                |           |                   |          |            |             |              |                |                |  |  |
|-------------------|-------------------------------------------------------------|----------------|-----------|-------------------|----------|------------|-------------|--------------|----------------|----------------|--|--|
|                   | Invoice #                                                   | Customer       | Reference | Submit Method     | Origin   | Source Doc | Date        | Amount       | Routing Status | Invoice Status |  |  |
| 0 🖻               | <u>RTLProdCtryTst</u>                                       | Customer Corp. | Contract  | ICS Paper Invoice | Supplier |            | 25 Oct 2011 | \$600.00 USD | Sent           | Sent           |  |  |
| L Crea            | Create Line-Item Credit Memo Edit   Generate Non-PO Invoice |                |           |                   |          |            |             |              |                |                |  |  |
|                   |                                                             |                |           |                   |          |            |             |              |                |                |  |  |

Statut de la facture :

- Envoyée : 3M a reçu la facture mais ne l'a pas encore approuvée ou rejetée. (Ancien statut : En cours de traitement)
- Annulée : La facture a été annulée par le fournisseur.
- Rejetée : 3M a rejeté manuellement la facture ou la facture n'a pas été validée lors du chargement dans le système de facturation 3M.
- Échec : La facture n'a pas été chargée dans le système de facturation 3M.
- Approuvée (Approved) : Le customer a approuvé le paiement de 3M.
- Payée : 3M a payé la facture ou le paiement est en cours.

| Invoices |                                                                                                    |                |           |                   | Total: 1 |            |             |              |                |                |  |
|----------|----------------------------------------------------------------------------------------------------|----------------|-----------|-------------------|----------|------------|-------------|--------------|----------------|----------------|--|
|          | Invoice #                                                                                                    | Customer       | Reference | Submit Method     | Origin   | Source Doc | Date        | Amount       | Routing Status | Invoice Status |  |
| 0 🖻      | <u>RTLProdCtryTst</u>                                                                                                    | Customer Corp. | Contract  | ICS Paper Invoice | Supplier |            | 25 Oct 2011 | \$600.00 USD | Sent           | Sent           |  |
| L Crea   | Create Line-Item Credit Memo Edit   Generate Non-PO Invoice                                                              |                |           |                   |          |            |             |              |                |                |  |
|          | Contact Support / Privacy Statement / Security Disclosure / Terms of Use<br>© 1996-2011 Ariba, Inc. All rights reserved. |                |           |                   |          |            |             |              |                |                |  |

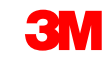
Accès aux factures.

- Cliquez sur l'onglet *Historique* (*History*) pour afficher les détails de statut et d'historique de la facture.
- L'historique et les commentaires sur le statut de la facture s'affichent.
- L'historique des transactions peut servir pour l'identification des problèmes ayant entraîné l'échec ou le rejet des transactions.
- Une fois que vous avez terminé l'examen de l'historique, cliquez sur Terminé (Done).

| oice: IN                                                     | /4697                                                                          |                                                                                                  |                                                         |                                                                                                    | Dor        |
|--------------------------------------------------------------|--------------------------------------------------------------------------------|--------------------------------------------------------------------------------------------------|---------------------------------------------------------|----------------------------------------------------------------------------------------------------|------------|
| ate Line-Item C                                              | redit Memo Export                                                              | t cXML                                                                                           |                                                         |                                                                                                    |            |
| ail Schedule                                                 | ed Payments 🛛 His                                                              | tory                                                                                             |                                                         |                                                                                                    |            |
| nvoice:<br>nvoice Status:<br>eceived By Arib<br>ubmitted By: | oa Network On:                                                                 | INV4697 To:<br>Approved Routing<br>16 Oct 2013 10:24:38 AM GMT-04:00<br>Elias Endres             | Status:                                                 | 3M - DI5 - DEV<br>Acknowledged                                                                           |            |
| History                                                      |                                                                                |                                                                                                  |                                                         |                                                                                                    |            |
| Status                                                       | Comments                                                                       |                                                                                                  | Changed By                                              | Date and Time                                                                                            | Stack Trac |
|                                                              |                                                                                | coessfully, received                                                                             | 2M TECT supplies 2                                      | 10 Oct 2012 10:24:40 AM                                                                                  |            |
|                                                              | The invoice was su                                                             | coessiony received.                                                                              | 3M - TEST supplier 2                                    | 16 Oct 2013 10:24:40 AM                                                                                  |            |
|                                                              | The invoice was sur<br>The invoice status I<br>DEV. Description:T<br>download. | has been successfully updated to by 3M - DI5 -<br>he document was added to the pending queue for | PropogationProcessor-<br>632220                         | 16 Oct 2013 10:24:40 AM                                                                                  |            |
| Sent                                                         | The invoice was sur<br>The invoice status I<br>DEV. Description:T<br>download. | has been successfully updated to by 3M - DI5 -<br>he document was added to the pending queue for | PropogationProcessor-<br>632220<br>Supplier             | 16 Oct 2013 10:24:40 AM<br>16 Oct 2013 10:24:52 AM<br>16 Oct 2013 10:24:53 AM                            |            |
| Sent<br>Acknowledged                                         | The invoice was sur<br>The invoice status I<br>DEV. Description:T<br>download. | has been successfully updated to by 3M - DI5 -<br>he document was added to the pending queue for | PropogationProcessor-<br>632220<br>Supplier<br>Supplier | 16 Oct 2013 10:24:40 AM<br>16 Oct 2013 10:24:52 AM<br>16 Oct 2013 10:24:53 AM<br>16 Oct 2013 10:25:14 AM |            |

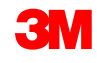

# Recherchez la facture souhaitée (fonction de recherche ou <u>de reports</u>)

#### Recherche rapide :

- Dans l'onglet Facture (Invoice) de la Boîte d'envoi (Outbox) :
  - Sélectionnez le nom du customer dans la liste déroulante.
  - Dans la liste déroulante Customer, sélectionnez **3M**.
  - Saisissez le N° du document (Document #), si vous le connaissez.
  - Sélectionnez la plage de dates (jusqu'à 90 jours pour les factures).
  - Cliquez sur Rechercher (Search).

| Home Inbox Ou      | utbox Catalogs               | s Reports                          |           |                       |                         |                     |                |           |        |
|--------------------|------------------------------|------------------------------------|-----------|-----------------------|-------------------------|---------------------|----------------|-----------|--------|
| Invoices Order Con | firmations Ship N            | lotices Drafts                     |           |                       |                         |                     |                |           |        |
| Invoices           |                              |                                    |           |                       |                         |                     |                |           |        |
| ▼ Search Filters   |                              |                                    |           |                       |                         |                     |                |           |        |
| Customer:          | $\odot$                      |                                    |           | Min. Amount:          |                         |                     |                |           |        |
| Invoice INV46      | 99 🗸 🗸 All                   | Customers                          |           | Max. Amount:          |                         |                     |                |           |        |
| Number:            | tial number 🖉 🕉              | 1 - DI5 - DEV<br>1 - SI5 - Sandbox |           | Status:               |                         |                     |                |           |        |
| Order<br>Number:   | 6                            |                                    |           | Number of<br>Results: | 100 👻                   |                     |                |           |        |
| Date Range: Last 2 | 4 hours 👻                    |                                    |           | Show Only             | Invoices Submitted from | n the Customer's Sy | stem.          |           |        |
| Start Date: 16 Oct | 2013                         |                                    |           |                       |                         |                     |                |           |        |
| End Date: 17 Oct   | 2013                         |                                    |           |                       |                         |                     |                |           |        |
|                    |                              |                                    |           |                       |                         |                     |                | Search R  | Reset  |
| Thursison          |                              |                                    | Total: 77 |                       |                         |                     | <b>D</b>       |           |        |
| invoices           |                              |                                    | Loti      |                       |                         |                     | Page           | 1 4 7 1   |        |
| Invoice #          | Customer Refe                | erence Submit Metho                | od Origin | Source Doc I          | Date                    | Amount              | Routing Status | Invoice S | status |
| ○ INV4714          | 3M - DI5 - <u>480</u><br>DEV | 0004714 Online                     | Supplier  | Purchase :<br>Order   | 17 Oct 2013             | \$108,762.50 CAD    | Acknowledged   | Sent      |        |
| © <u>INV4709</u>   | 3M - DI5 - <u>480</u><br>DEV | 0004709 Online                     | Supplier  | Purchase :<br>Order   | 17 Oct 2013             | \$108,762.50 CAD    | Acknowledged   | Sent      |        |
| INV4699            | 3M - DI5 - <u>480</u><br>DEV | 0004699 Online                     | Supplier  | Purchase :<br>Order   | 16 Oct 2013             | \$101,062.50 CAD    | Acknowledged   | Paid      |        |
| INV4697            | 3M - DI5 - 480               | 0004697 Online                     | Supplier  | Purchase :            | 16 Oct 2013             | \$101.062.50 CAD    | Acknowledged   | Approved  | ł      |

# Configuration d'administrateur et de compte

#### Administrateur de comptes

Configuration de compte :

- Profil de base
- Routage d'ordres électroniques
- Routage de factures électroniques
- Informations sur les remises
- Notifications par e-mail

Gestion des rôles et des utilisateurs

**Relations customers** 

Support Ariba Network

#### Configurez les informations sur les comptes

Vous êtes responsable de l'exactitude des informations apparaissant dans les sections ci-dessous. Vous pouvez revenir à tout moment à ces sections pour les modifier ou les mettre à jour.

- **Profil de base** : Vérifiez les informations relatives à votre entreprise.
- Notifications par e-mail : Affichez et mettez à jour les adresses e-mail associées à vos notifications.
- Routage d'ordres électroniques : Sélectionnez vos préférences pour la réception des commandes.

#### Connectez-vous en tant qu'administrateur

Page de connexion à Ariba Network :

- Pour vous connecter à votre compte, passez à <u>http://supplier.ariba.com</u>.
- Pour accéder à votre compte de production, saisissez le nom d'utilisateur (User Name) et le mot de passe (Password), puis cliquez sur Connexion (Login).

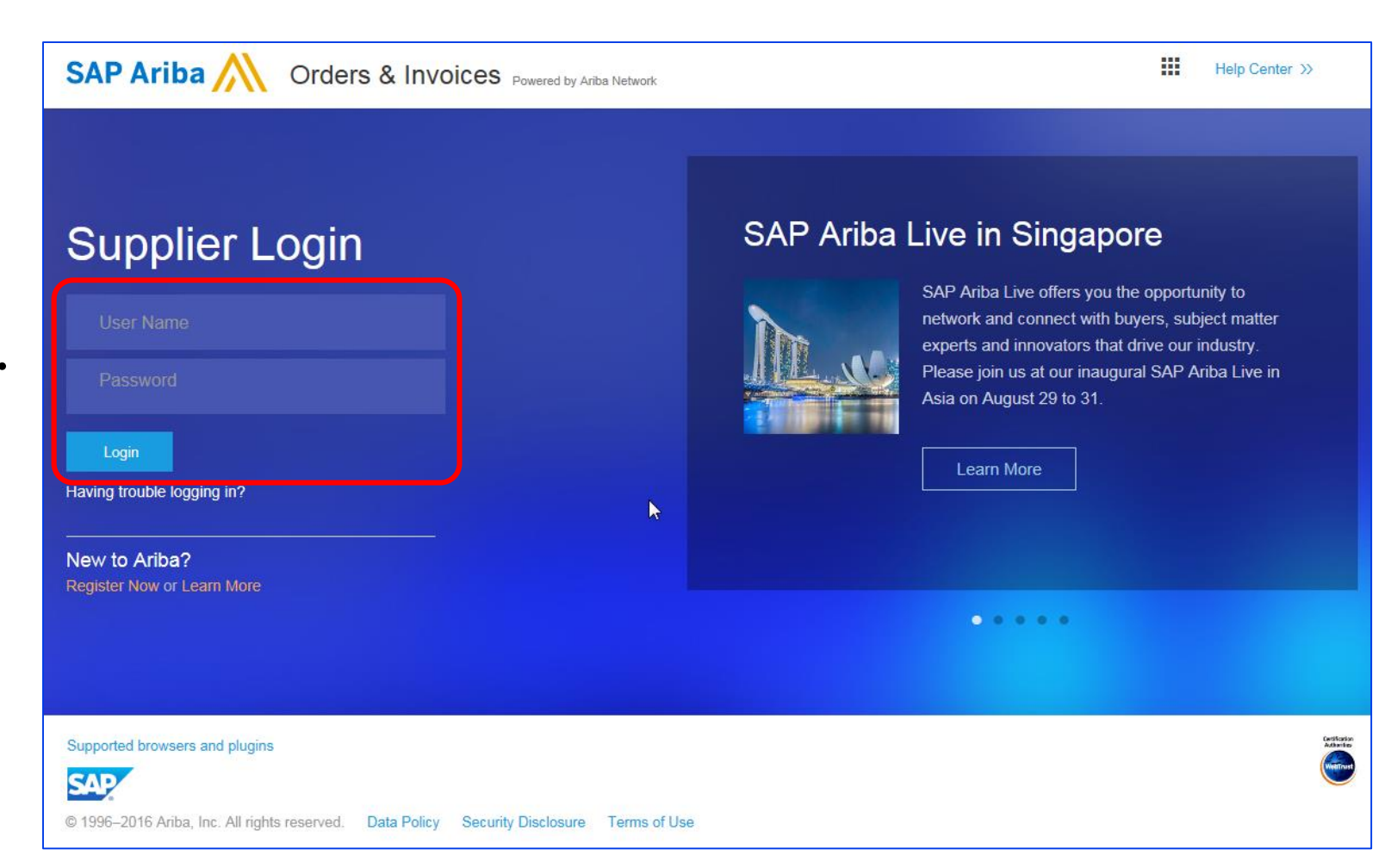

#### Configuration de profils et de comptes

Accès au profil d'entreprise :

- Cliquez sur l'onglet Administration Navigator.
- La fenêtre Configuration de profils (Profile Configuration) apparaît.
- Cliquez sur Profil d'entreprise (Company Profile).

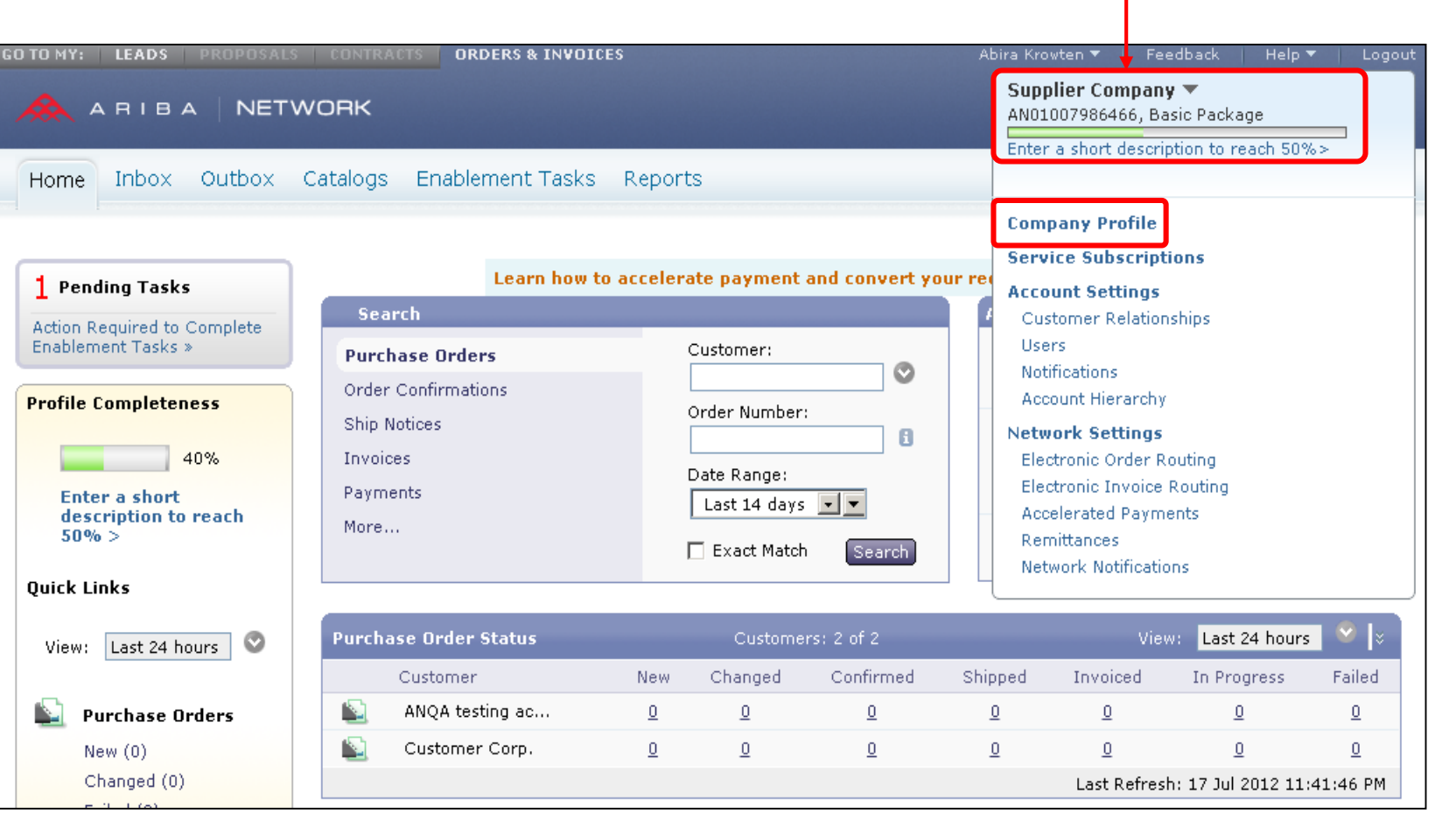

Note : Votre ID Ariba Network (ANID) s'affiche dans le coin supérieur droit de la page.

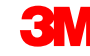

## Configuration de profils d'entreprise

De base :

- Renseignez ou actualisez tous les champs obligatoires portant un astérisque dans la section Profil d'entreprise de base (Basic Company Profile).
- Cliquez sur Ajouter (Add) pour classer votre entreprise par :
  - Marchandises
  - Territoires de ventes
  - Industries
- Cliquez sur Sauvegarder (Save).

**IMPORTANT :** Si les informations relatives à votre entreprise changent, signalez-le directement à 3M.

| * Indicates a required field                                                                                                    |                                                                                                    |
|----------------------------------------------------------------------------------------------------|----------------------------------------------------------------------------------------------------|
| Overview                                                                                                    |                                                                                                    |
| Company Nar                                                                                                    | me: * Supplier Company                                                                                                    |
| Other names, if a                                                                                                    | ny:                                                                                                    |
|                                                                                                    |                                                                                                    |
| Network                                                                                                    | (Id: AN01007986466 ()                                                                                                    |
| Short Description                                                                                                    | on:                                                                                                    |
|                                                                                                    | Characters left: 100                                                                                                    |
| Websi                                                                                                    | ite:                                                                                                    |
|                                                                                                    |                                                                                                    |
| Commo                                                                                                    | odities. Sales Territories and Industries                                                                                                    |
| Address Commo                                                                                                    | odities, Sales Territories and Industries                                                                                                    |
| Address Commo<br>Select th                                                                                                    | dities, Sales Territories and Industries<br>dities *<br>le goods and services your company provides. Postings made by buyers will be matched to you based on the<br>lifes you select below. You will receive email notification of business opportunities when a match is found.                                                                                                    |
| Address Commo<br>Select th<br>commod                                                                                                    | earling brushes                                                                                                    |
| Address Commo<br>Select th<br>commod                                                                                                    | bodities, Sales Territories and Industries  dities *  leg goods and services your company provides. Postings made by buyers will be matched to you based on the lifes you select below. You will receive email notification of business opportunities when a match is found.  leaning brushes  Add/Re                                                                                                    |
| Address Commo<br>Select th<br>commod                                                                                                    | bodities, Sales Territories and Industries  dities *  legoods and services your company provides. Postings made by buyers will be matched to you based on the lities you select below. You will receive email notification of business opportunities when a match is found.  leaning brushes  Add/Re  fy me when business opportunities matching my commodities are published on Ariba Discovery-Early Access.                                                                                                    |
| Address Commo<br>Select th<br>commod<br>(1) Cl<br>W Notif<br>Sales T                                                                                                    | bodities, Sales Territories and Industries  dities *  dities *  leaning brushes  fy me when business opportunities matching my commodities are published on Ariba Discovery-Early Access.  erritories *                                                                                                    |
| Address Commo Select th commo (1) Cl (1) Cl (2) Notif Sales T Select th below. If but a go                                                                                                    | bodities, Sales Territories and Industries  dities *  leg goods and services your company provides. Postings made by buyers will be matched to you based on the litities you select below. You will receive email notification of business opportunities when a match is found.  leaning brushes  Add/Re  fy me when business opportunities matching my commodities are published on Ariba Discovery-Early Access.  erritories *  he territories that your company serves. If you serve limited territories, then select the territories your company s f you have global capabilities, then you can select "Global". (For example: a services company might only serve th ods manufacturer may ship globally). |
| Address Commo Select th commod (1) Cl Select th below. If but a goo (1) Ca                                                                                                    | bodities, Sales Territories and Industries  diffies *  regoods and services your company provides. Postings made by buyers will be matched to you based on the lifes you select below. You will receive email notification of business opportunities when a match is found.  leaning brushes  Add/Re  fy me when business opportunities matching my commodities are published on Ariba Discovery-Early Access.  erritories *  re territories that your company serves. If you serve limited territories, then select the territories your company serve the dos manufacturer may ship globally).  lifornia(United States)                                                                                       |
| Address Commo Select th commod (1) Cl (1) Cl Select th below, II below, II below, II below, II commod (1) Cl (1) Cl (1) C | bodities, Sales Territories and Industries  diffies *  he goods and services your company provides. Postings made by buyers will be matched to you based on the lifes you select below. You will receive email notification of business opportunities when a match is found.  leaning brushes  Add/Re  fy me when business opportunities matching my commodities are published on Ariba Discovery-Early Access.  erritories *  he territories that your company serves. If you serve limited territories, then select the territories your company serve to ods manufacturer may ship globally).  lifornia(United States)  Add/Re                                                                               |
| Address Commo Commo Select th commod (1) Cl Sales T Select th below. If below. If      | addities, Sales Territories and Industries  diffies *  he goods and services your company provides. Postings made by buyers will be matched to you based on the lities you select below. You will receive email notification of business opportunities when a match is found.  leaning brushes  Add/Re  fy me when business opportunities matching my commodities are published on Ariba Discovery-Early Access.  erritories *  he territories that your company serves. If you serve limited territories, then select the territories your company serve the des manufacturer may ship globally).  lifornia(United States)  Add/Re                                                                             |

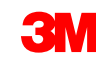

#### Configuration de profils d'entreprise (suite)

Entreprise :

- En option : Saisissez des informations complémentaires sur l'entreprise, telles que les ID de taxe.
- Les ID de taxe figurent par défaut sur les factures créées à l'aide de l'option Créer une facture (Create Invoice).

| Company Profile                    |                                        |
|------------------------------------|----------------------------------------|
| Basic (2) Business (2) Mark        | (eting (3) Contacts Certifications (1) |
| * Indicates a required field       |                                        |
| Business Info                      |                                        |
| Year Founded:                      |                                        |
| Number of Employees:               |                                        |
| Annual Revenue:                    |                                        |
| Stock Symbol:                      |                                        |
| Fiscal Info                        |                                        |
| Type of Organization:              |                                        |
| Legal Name:                        |                                        |
| State of Incorporation:            | Alabama 🔽                              |
| D-U-N-S® Number:                   | 55111111 (1)                           |
| Global Location Number:            |                                        |
| Ta× Id:                            | Do not enter dashes                    |
| State Tax Id:                      | Do not enter dashes                    |
| Regional Tax Id:                   | Do not enter dashes                    |
| Vat Id:                            |                                        |
| Exempt from Backup<br>Withholding: | O Yes O No                             |
| Business Type                      |                                        |

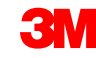

#### Configuration de profils d'entreprise (suite)

Marketing :

- Saisissez des détails supplémentaires et les critères spécifiques à votre entreprise.
- Ajoutez la description de l'entreprise et le logo de l'entreprise.
- En cas de besoin, cliquez sur Ajouter (Add) et ajoutez les Informations D&B sur le crédit et le risque (Credit and Risk Information from D&B).

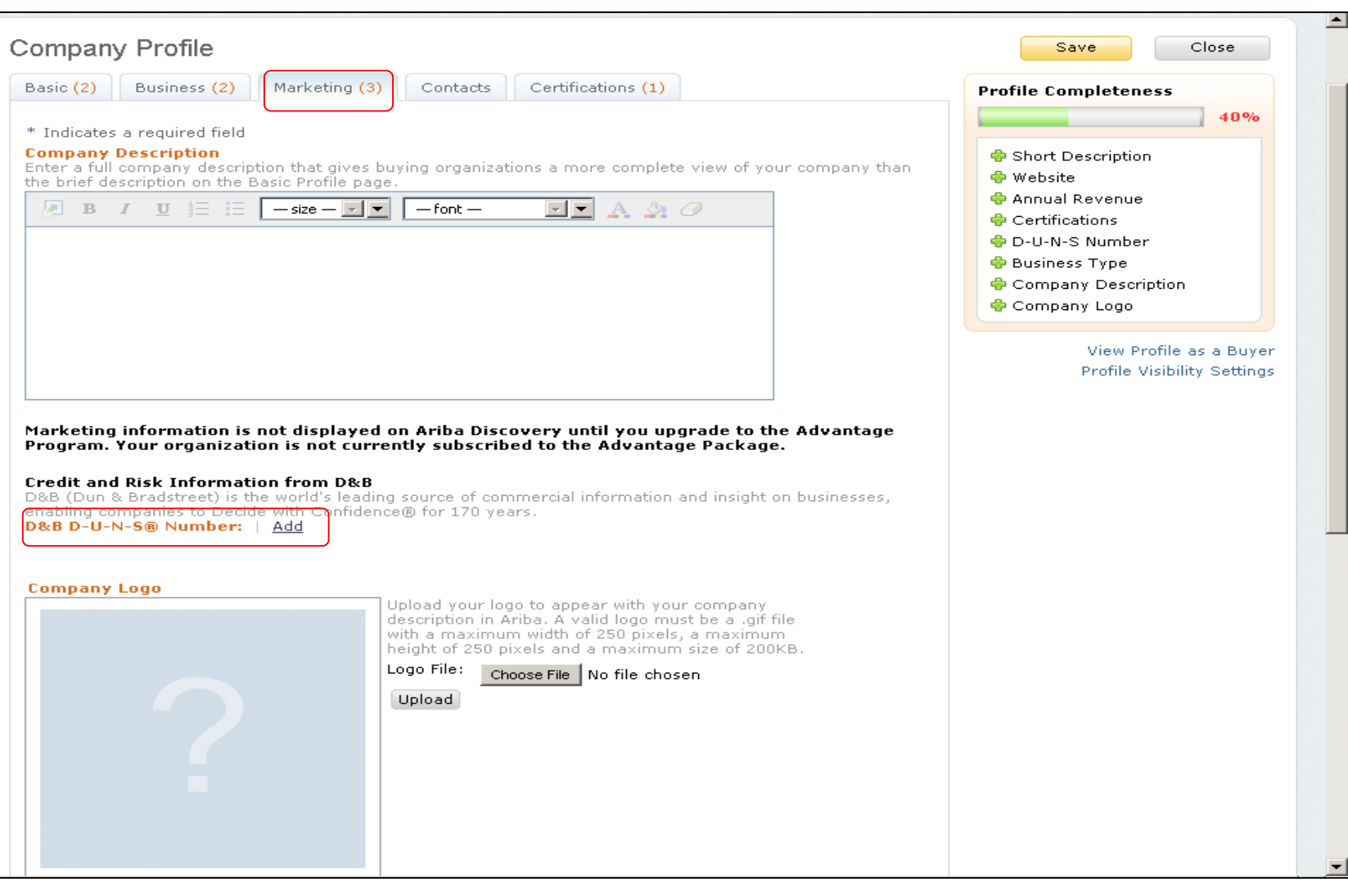

### Configuration de profils de base

Contacts :

Les principaux champs de contacts de l'entreprise se trouvent dans l'onglet Contacts de la page Profil de l'entreprise (Company Profile).

| Basic (2) B                                                                                                    | usiness (2) Marketing (3) Contacts Certifications (1)                                                                                                    |
|----------------------------------------------------------------------------------------------------|----------------------------------------------------------------------------------------------------|
| * Indicates a r                                                                                                    | equired field                                                                                                    |
| Company Co                                                                                                    | ntact Information                                                                                                    |
|                                                                                                    | Main Email: * test@test.com                                                                                                    |
|                                                                                                    | Main Phone: * USA 1 V 999 9999999                                                                                                    |
|                                                                                                    | Main Fax: USA 1                                                                                                    |
| Contact Per                                                                                                    | sonnel                                                                                                    |
| Customers nee<br>contacts. First,<br>issignments. C<br>dit a contact's                                                                                                    | d to know how to contact your company. You can provide companywide and customer-specific<br>create your private list of contact personnel. Then, create companywide and customer-specific<br>ustomers do not see your list of contact personnel. Click Edit or any link in the Name column t<br>details. Ariba's policy for handling contact information is described in the Ariba Privacy                                                                                                    |
| Customers nee<br>contacts. First,<br>ssignments. C<br>dit a contact's<br>statement .<br>Contacts                                                                                                    | d to know how to contact your company. You can provide companywide and customer-specific<br>create your private list of contact personnel. Then, create companywide and customer-specific<br>ustomers do not see your list of contact personnel. Click Edit or any link in the Name column t<br>details. Ariba's policy for handling contact information is described in the <b>Ariba Privacy</b>                                                                                                    |
| Customers nee<br>ontacts. First,<br>ssignments. C<br>dit a contact's<br>Statement .<br>Contacts<br>Name ↑                                                                                                    | d to know how to contact your company. You can provide companywide and customer-specific<br>create your private list of contact personnel. Then, create companywide and customer-specific<br>ustomers do not see your list of contact personnel. Click Edit or any link in the Name column t<br>details. Ariba's policy for handling contact information is described in the <b>Ariba Privacy</b><br>Business Title Email Phone                                                                                                    |
| Customers nee<br>contacts. First,<br>ssignments. C<br>dit a contact's<br>Statement .<br>Contacts<br>Name ↑                                                                                                    | d to know how to contact your company. You can provide companywide and customer-specific<br>create your private list of contact personnel. Then, create companywide and customer-specific<br>ustomers do not see your list of contact personnel. Click Edit or any link in the Name column to<br>details. Ariba's policy for handling contact information is described in the Ariba Privacy<br>Business Title Email Phone<br>No items                                                                                                    |
| Customers nee<br>contacts. First,<br>assignments. C<br>edit a contact's<br>Statement .<br>Contacts<br>Name ↑                                                                                                    | d to know how to contact your company. You can provide companywide and customer-specific<br>create your private list of contact personnel. Then, create companywide and customer-specific<br>ustomers do not see your list of contact personnel. Click Edit or any link in the Name column t<br>details. Ariba's policy for handling contact information is described in the Ariba Privacy<br>Business Title Email Phone<br>No items                                                                                                    |
| Customers nee<br>contacts. First,<br>ssignments. C<br>dit a contact's<br>statement .<br>Contacts<br>Name ↑<br>L Create<br>Companywide                                                                                                    | d to know how to contact your company. You can provide companywide and customer-specific<br>create your private list of contact personnel. Then, create companywide and customer-specific<br>ustomers do not see your list of contact personnel. Click Edit or any link in the Name column to<br>details. Ariba's policy for handling contact information is described in the Ariba Privacy<br>Business Title Email Phone<br>No items<br>le Assignments<br>anywide contacts. These contacts are visible to all buying organizations on Ariba Network.<br>ontacts can be the first point of contact for customers who want to do business with you. For                                                                                                    |
| Contacts<br>Name ↑<br>Companywide<br>Companywide<br>Companywide<br>Companywide<br>Companywide<br>Companywide                                                                                                    | d to know how to contact your company. You can provide companywide and customer-specific<br>create your private list of contact personnel. Then, create companywide and customer-specific<br>ustomers do not see your list of contact personnel. Click Edit or any link in the Name column t<br>details. Ariba's policy for handling contact information is described in the Ariba Privacy<br>Business Title Email Phone<br>No items<br>le Assignments<br>ranywide contacts. These contacts are visible to all buying organizations on Ariba Network.<br>ontacts can be the first point of contact for customers who want to do business with you. For<br>ic assignments, go to the Customer-specific Assignments section.                                                                                                    |
| Customers nee<br>contacts. First,<br>issignments. Contact's<br>ctatement .<br>Contacts<br>Name ↑<br>Create<br>Companywide<br>companywide<br>customer-speci<br>Companywide                                                                                                    | to know how to contact your company. You can provide companywide and customer-specific<br>create your private list of contact personnel. Then, create companywide and customer-specific<br>ustomers do not see your list of contact personnel. Click Edit or any link in the Name column to<br>details. Ariba's policy for handling contact information is described in the Ariba Privacy<br>Business Title Email Phone<br>No items<br>le Assignments<br>reanywide contacts. These contacts are visible to all buying organizations on Ariba Network.<br>ontacts can be the first point of contact for customers who want to do business with you. For<br>ic assignments, go to the Customer-specific Assignments section.<br>e Assignments                                                                                                    |
| Companywide<br>Companywide<br>Companywide<br>Companywide<br>Companywide<br>Companywide<br>Companywide<br>Companywide                                                                                                    | d to know how to contact your company. You can provide companywide and customer-specific<br>create your private list of contact personnel. Then, create companywide and customer-specific<br>details. Ariba's policy for handling contact information is described in the Ariba Privacy<br>Business Title Email Phone<br>No items<br>le Assignments<br>ranywide contacts. These contacts are visible to all buying organizations on Ariba Network,<br>contacts can be the first point of contact for customers who want to do business with you. For<br>ic assignments, go to the Customer-specific Assignments section.<br><b>e Assignments</b>                                                                                                    |
| Companywide<br>Companywide<br>Compan | d to know how to contact your company. You can provide companywide and customer-specific<br>preate your private list of contact personnel. Then, create companywide and customer-specific<br>ustomers do not see your list of contact personnel. Click Edit or any link in the Name column to<br>details. Ariba's policy for handling contact information is described in the Ariba Privacy<br>Business Title Email Phone<br>No items<br>le Assignments<br>le Assignments, go to the Customer-specific Assignments section.<br>e Assignments<br>e Assignments |

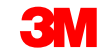

#### Configuration de profils de base (suite)

**Certifications :** 

- Saisissez les informations supplémentaires sur les certifications de votre entreprise, le cas échéant.
- Vous pouvez saisir des informations supplémentaires sur votre entreprise (telles que des informations sur les initiatives écologiques ou sur la diversité).

| Basin<br>* Indicat<br>Certificat<br>Buying or<br>Gree<br>You<br>sust<br>and<br>Smail<br>You<br>age<br>Woo<br>You<br>the                                                                        | asic (3)       Business (2)       Marketing (3)       Contacts       Certifications (1)         cates a required field         cations       organizations can view these designations in your company profile and search on this information when looking for new suppliers.         Sceen Initiatives         Your business has undertaken one of the following Green Initiatives, a plan documenting how your business is addressing and implem ustainable business practices, products and services that are less harmful to the environment, energy efficiency, carbon reporting, red ind/or offsetting, and transportation efficiency.         Small Disadvantaged Business         Your business is SDB certified, 8(a) certified, HUBZone certified, or certified as a small disadvantaged business by a state government tigency.         Yomen-Owned Business         Your business is at least 51% owned by a woman or women who exercise the power to make policy decisions and who are actively involutional power is at least 51% owned by a woman or women who exercise the power to make policy decisions and who are actively involutional power is at least 51% owned by a woman or women who exercise the power to make policy decisions and who are actively involutional power is at least 51% owned by a woman or women who exercise the power to make policy decisions and who are actively involutional power is at least 51% owned by a woman or women who exercise the power to make policy decisions and who are actively involutional power is a state power in the power is a state power in the power is a state power is a state power in the power is a state power in the power is a state power in the power is a state power is a state power is power is a state power is power is a state pow |
|----------------------------------------------------------------------------------------------------|----------------------------------------------------------------------------------------------------|
| <ul> <li>Indicat</li> <li>Certificat</li> <li>Buying or</li> <li>Gre         You         susi         and</li> <li>Sma         You         age</li> <li>Woo         You         the</li> </ul> | cates a required field<br>cations<br>a organizations can view these designations in your company profile and search on this information when looking for new suppliers.<br>Green Initiatives<br>Your business has undertaken one of the following Green Initiatives, a plan documenting how your business is addressing and implem<br>ustainable business practices, products and services that are less harmful to the environment, energy efficiency, carbon reporting, red<br>ind/or offsetting, and transportation efficiency.<br>Simall Disadvantaged Business<br>Your business is SDB certified, 8(a) certified, HUBZone certified, or certified as a small disadvantaged business by a state government<br>igency.<br>Nomen-Owned Business<br>Your business is at least 51% owned by a woman or women who exercise the power to make policy decisions and who are actively involu-                                                                                                    |
| Certificat<br>Buying or<br>Gree<br>You<br>susi<br>and<br>Sma<br>You<br>age                                                                                                    | cations<br>organizations can view these designations in your company profile and search on this information when looking for new suppliers.<br>Green Initiatives<br>Your business has undertaken one of the following Green Initiatives, a plan documenting how your business is addressing and implem<br>ustainable business practices, products and services that are less harmful to the environment, energy efficiency, carbon reporting, red<br>and/or offsetting, and transportation efficiency.<br>Simal Disadvantaged Business<br>Your business is SDB certified, 8(a) certified, HUBZone certified, or certified as a small disadvantaged business by a state government<br>rigency.<br>Nomen-Owned Business<br>Your business is at least 51% owned by a woman or women who exercise the power to make policy decisions and who are actively invol-                                                                                                    |
| Gre<br>You<br>sust<br>and<br>You<br>age<br>Woo<br>You<br>the                                                                                                    | Green Initiatives<br>Your business has undertaken one of the following Green Initiatives, a plan documenting how your business is addressing and implem<br>ustainable business practices, products and services that are less harmful to the environment, energy efficiency, carbon reporting, red<br>ind/or offsetting, and transportation efficiency.<br>Simall Disadvantaged Business<br>Your business is SDB certified, 8(a) certified, HUBZone certified, or certified as a small disadvantaged business by a state government<br>igency.<br>Yomen-Owned Business<br>Your business is at least 51% owned by a woman or women who exercise the power to make policy decisions and who are actively involu-                                                                                                    |
| Sma<br>You<br>age<br>You<br>You<br>the                                                                                                    | imall Disadvantaged Business<br>our business is SDB certified, 8(a) certified, HUBZone certified, or certified as a small disadvantaged business by a state government<br>igency.<br>Vomen-Owned Business<br>our business is at least 51% owned by a woman or women who exercise the power to make policy decisions and who are actively invol                                                                                                    |
| You You                                                                                                    | <b>Vomen-Owned Business</b><br>'our business is at least 51% owned by a woman or women who exercise the power to make policy decisions and who are actively invol                                                                                                    |
|                                                                                                    | he day-to-day management of the business.                                                                                                    |
| Mine<br>You<br>suct                                                                                                    | <b>finority-Owned Business</b><br>'our business is at least 51% owned by one or more minority U.S. citizens. In the case of a publicly owned business, at least one or m<br>uch individuals own 51% of the stock, and one or more such individuals control its management and daily operations.                                                                                                    |
| Vet<br>You<br>rele<br>Serv                                                                                                    | <b>/eteran-Owned Business</b><br>'our business is at least 51% owned by an individual who served in the active military, naval, or air service, and who was discharged or<br>eleased under conditions other than dishonorable or is at least 51% owned by an individual who can be considered by the government<br>ervice-Disabled Veteran. The terms "veteran" and "service-disabled veteran" are defined in 38 U.S.C 101(2) and (16).                                                                                                    |
| The<br>orga<br>thro                                                                                                    | SO Certification<br>The International Organization for Standardization (ISO) family of standards relate to quality management systems and are designed<br>organizations ensure they meet the needs of customers and other stakeholders. The standards are published by the ISO and are avai<br>hrough National standards bodies.                                                                                                    |

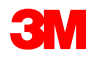

#### Configurez les paramètres réseau : Routage d'ordres <u>électroniques</u>

**Dans Administration** Navigator, cliquez sur Routage de commandes électroniques (Electronic Order Routing) afin d'indiquer la façon dont vous souhaitez échanger vos documents commerciaux avec vos customers sur le réseau.

|                                                               | Abira Krowten 👻 Feedback Heip 🎽 Logout                                                                                                    |
|---------------------------------------------------------------|----------------------------------------------------------------------------------------------------|
|                                                               | Supplier Company<br>AN01007986466, Basic Package<br>Enter a short description to reach 50%>                                                                                                    |
| orts                                                          |                                                                                                    |
| lerate payment and convert your r                             | Company Profile<br>Service Subscriptions<br>Account Settings                                                                                                    |
| Customer:<br>Order Number:<br>Date Range:<br>Last 14 days • • | Customer Relationships<br>Users<br>Notifications<br>Account Hierarchy<br>Network Settings<br>Electronic Order Routing<br>Electronic Invoice Routing<br>Accelerated Payments<br>Remittances<br>Network Notifications |
| Customers: 2 of 2                                             | View: Last 24 hours 🛇 🛛 🛛                                                                                                    |
| w Changed Confirmed S                                         | bipped Invoiced In Progress Failed                                                                                                    |

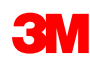

#### Paramètres réseau : Routage de commandes électroniques (suite)

Réception des documents

 Les méthodes possibles sont les suivantes : messagerie, télécopie, portail ou Web, cXML, EDI.

**Note** : L'option En ligne (Online) permet d'envoyer le document dans votre Boîte de réception mais n'envoie pas de copie à votre système de messagerie, de télécopie, cXML ou EDI. Si vous sélectionnez l'une des autres méthodes, cela vous permet d'envoyer la commande vers votre Boîte de réception, ainsi qu'une copie au système sélectionné (messagerie, télécopie, cXML ou EDI).

Pour le routage par e-mail :

- Vous pouvez spécifier jusqu'à 5 adresses e-mail séparées par une virgule.
- Sélectionnez Inclure le document dans le message e-mail (Include document in the email message).
- Vous pouvez également utiliser une adresse e-mail de liste de diffusion non personnalisée, telle que : commandes@fournisseurxyz.com

# Paramètres réseau : Routage de commandes électroniques (suite)

Sélectionnez **Inclure le document dans le message e-mail (Include document in the email message)** pour inclure la commande d'achat (purchase Order) à l'email (ou à la télécopie).

Configurez vos messageries de telle sorte que les notifications Ariba Network ne soient pas redirigées vers le courrier indésirable.

Les fournisseurs business, intégrés et d'entreprise peuvent configurer le routage des commandes dans la section d'administration des relations customers.

| Network Settings                         |                                                                  |                                            |                                                                                                    | Save                                                                                              | Close                       |
|------------------------------------------|------------------------------------------------------------------|--------------------------------------------|----------------------------------------------------------------------------------------------------|---------------------------------------------------------------------------------------------------|-----------------------------|
| Electronic Order Routin                  | g Electronic Invoice Routing                                     | Accelerated Payments                       | Settlement                                                                                                    |                                                                                                   |                             |
| * Indicates a required fi                | eld                                                              |                                            |                                                                                                    |                                                                                                   |                             |
| Capabilities & Prefe                     | rences                                                           |                                            |                                                                                                    |                                                                                                   |                             |
| cXML Setup                               |                                                                  |                                            |                                                                                                    |                                                                                                   |                             |
| Configure cXML s                         | etup_                                                            |                                            |                                                                                                    |                                                                                                   |                             |
| Non-Catalog Ord                          | lers with Part Numbers<br>catalog orders as catalog orders if pa | art numbers are entered manual             | ly                                                                                                    |                                                                                                   |                             |
| Document Type                            | Routing Method                                                   | Options                                    |                                                                                                    |                                                                                                   |                             |
| Catalog Orders<br>without<br>Attachments | Email  Online cXML Email EDI Fax                                 | Email a<br>Atta<br>Inc<br>Lea<br>Th<br>"Sa | address: dgarda@ariba.com<br>ach cXML document in the email<br>lude document in the email mes<br>ive attachments online and do n<br>is applies to all orders with attac<br>ime as new catalog orders with | I message<br>ssage<br>iot include them with ema<br>chments that have the roi<br>out attachments". | il message.<br>uting method |
| Catalog Orders<br>with Attachments       | Same as new catalog orders with                                  | out attachments 🔻 Currer 🛓 Atta            | t Routing method for new order<br>chments will be included in the o                                                                                                    | rs: Email<br>order.                                                                               |                             |

#### Paramètres réseau : Routage de commandes électroniques (suite)

- Pour les types Modification de commandes (Change Orders) et Autres types de documents (Other Document Types), sélectionnez Identique aux nouvelles commandes sans pièces jointes (Same as new catalog orders without attachments) ou une autre préférence.
- Dans Autres types de documents (Other Document Types) :
  - Indiquez comment envoyer les documents de réponse (confirmations et avis d'expédition).
  - Indiquez l'utilisateur qui recevra les notifications.
- Cliquez sur Sauvegarder (Save).

| Document Type                                                                                                    | Routing Method                                                               | Options                                                                                                    |
|----------------------------------------------------------------------------------------------------|------------------------------------------------------------------------------|----------------------------------------------------------------------------------------------------|
| Catalog Orders<br>without<br>Attachments                                                                         | Same as new catalog orders without attachments 💌                             | Current Routing method for new orders: Email                                                                                |
| Catalog Orders<br>with Attachments                                                                               | Same as new catalog orders without attachments 💌                             | Current Routing method for new orders: Email<br>Attachments will be included in the order.                                  |
| Non-Catalog<br>Orders without<br>Attachments 🕄                                                                   | Same as new catalog orders without attachments 💌                             | Current Routing method for new orders: Email                                                                                |
| Non-Catalog<br>Orders with<br>Attachments 🗈                                                                      | Same as new catalog orders without attachments 💌                             | Current Routing method for new orders: Email<br>Attachments will be included in the order.                                  |
| )ther Document T                                                                                                 | ypes                                                                         |                                                                                                    |
| other Document T<br>Document Type                                                                                | ypes<br>Routing Method                                                       | Options                                                                                                    |
| Other Document T<br>Document Type<br>Blanket Purchase<br>Orders                                                  | Routing Method Same as new catalog orders without attachments v              | Options<br>Current Routing method for new orders: Email                                                                     |
| Other Document Type<br>Document Type<br>Blanket Purchase<br>Orders<br>Time Sheets                                | Routing Method Same as new catalog orders without attachments  Online        | Options<br>Current Routing method for new orders: Email<br>Save in my online inbox                                          |
| Other Document Type<br>Document Type<br>Blanket Purchase<br>Orders<br>Time Sheets<br>Order Response<br>Documents | Routing Method Same as new catalog orders without attachments  Online Online | Options<br>Current Routing method for new orders: Email<br>Save in my online inbox<br>Return to this site to respond to POs |

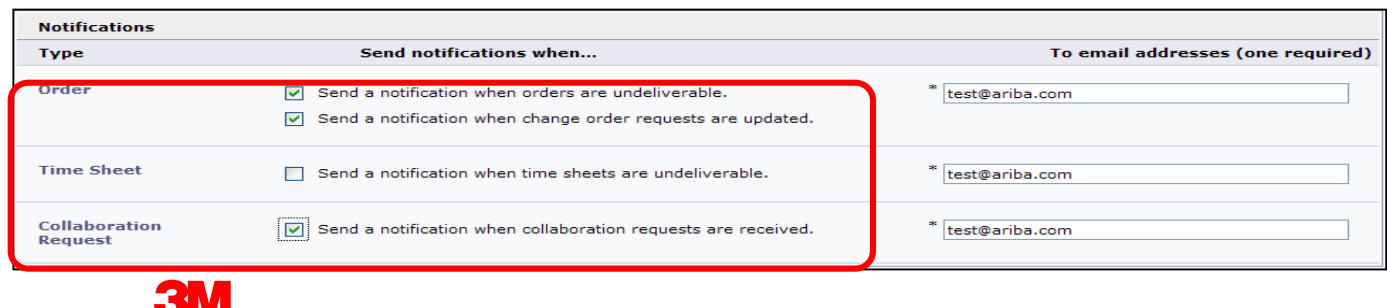

#### Paramètres réseau : Routage de factures électroniques

Dans Administration Navigator, cliquez sur **Routage de factures** électroniques (Electronic Invoice Routing).

- Sélectionnez l'une des méthodes suivantes de routage de factures :
  - En ligne
  - cXML
  - EDI
- Configurez les e-mails de notification de factures. Cochez les cases correspondant aux notifications que vous souhaitez recevoir.

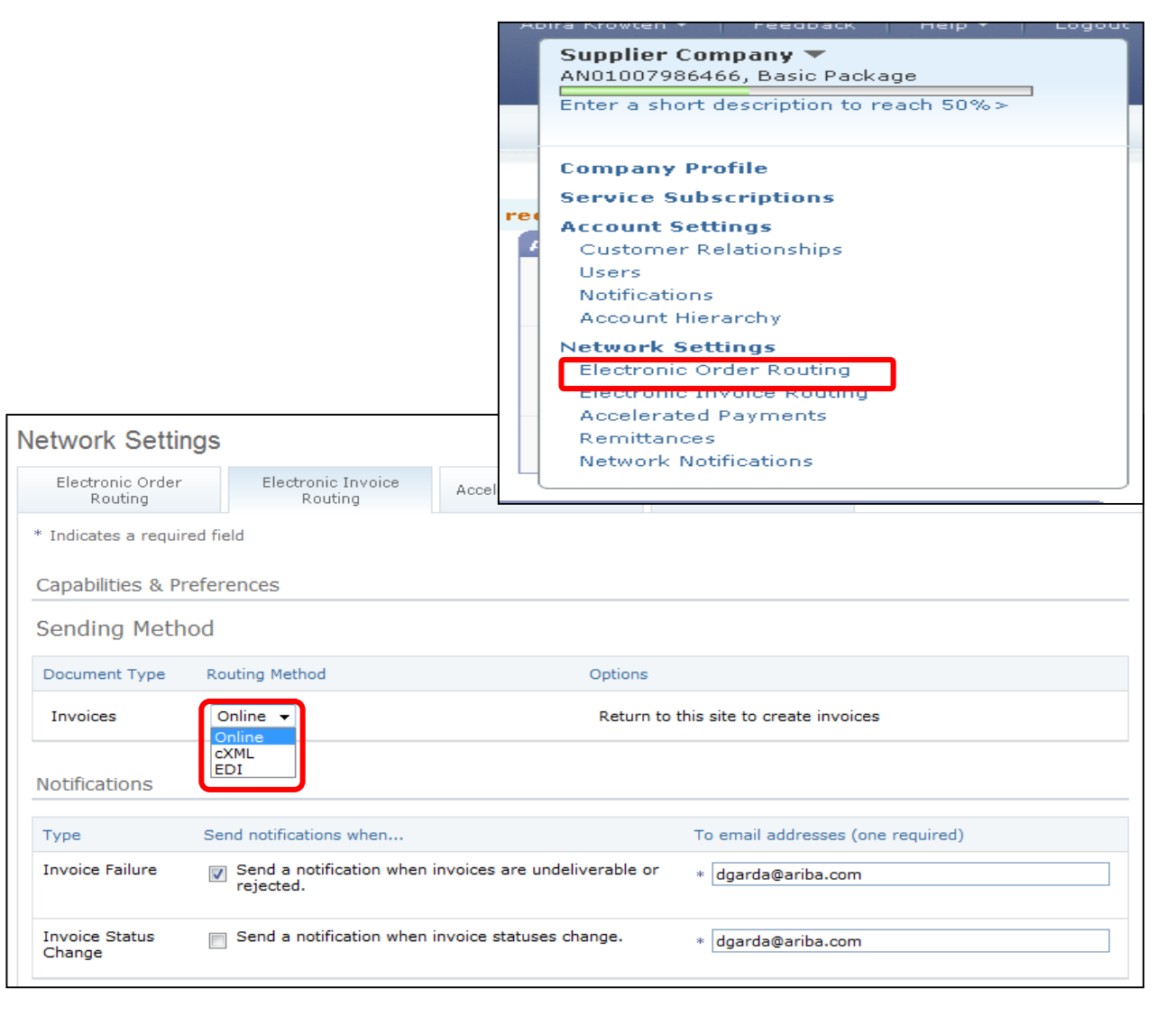

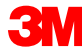

Les fournisseurs qui envoient des factures via l'interface d'Ariba Network peuvent renseigner ces informations dans leur compte. Ainsi, les informations de paiement requises par 3M sont disponibles au moment de la création de factures.

**Note** : si vous avez activé le transfert électronique de fonds, les informations de paiement sont fournies à titre de référence uniquement.

#### Avis et procédures de paiement 3M (suite)

- Chaque fournisseur est chargé de saisir et de valider les informations d'Adresse de paiement (Remit To Address) (\* champ obligatoire selon les exigences applicables aux différents pays)
  - \* Adresse 1 (Address1)
  - Adresse 2 (Address2)
  - Adresse 3 (Address3)
  - \* Ville (City)
  - \* État (State)
  - \* Pays (Country)
  - \* Code postal (Postal Code)
- Les fournisseurs qui envoient des factures via une méthode intégrée (EDI ou cXML) devront s'assurer que l'adresse de paiement est également configurée.

#### Configuration et validation du destinataire du paiement

Chaque fournisseur doit vérifier que l'adresse de paiement figure sur la facture.

- Connectez-vous à votre compte.
- Dans la liste déroulante d'Administrator Navigator, recherchez la zone des paramètres réseaux.
- Sélectionnez Paiements (Remittances).

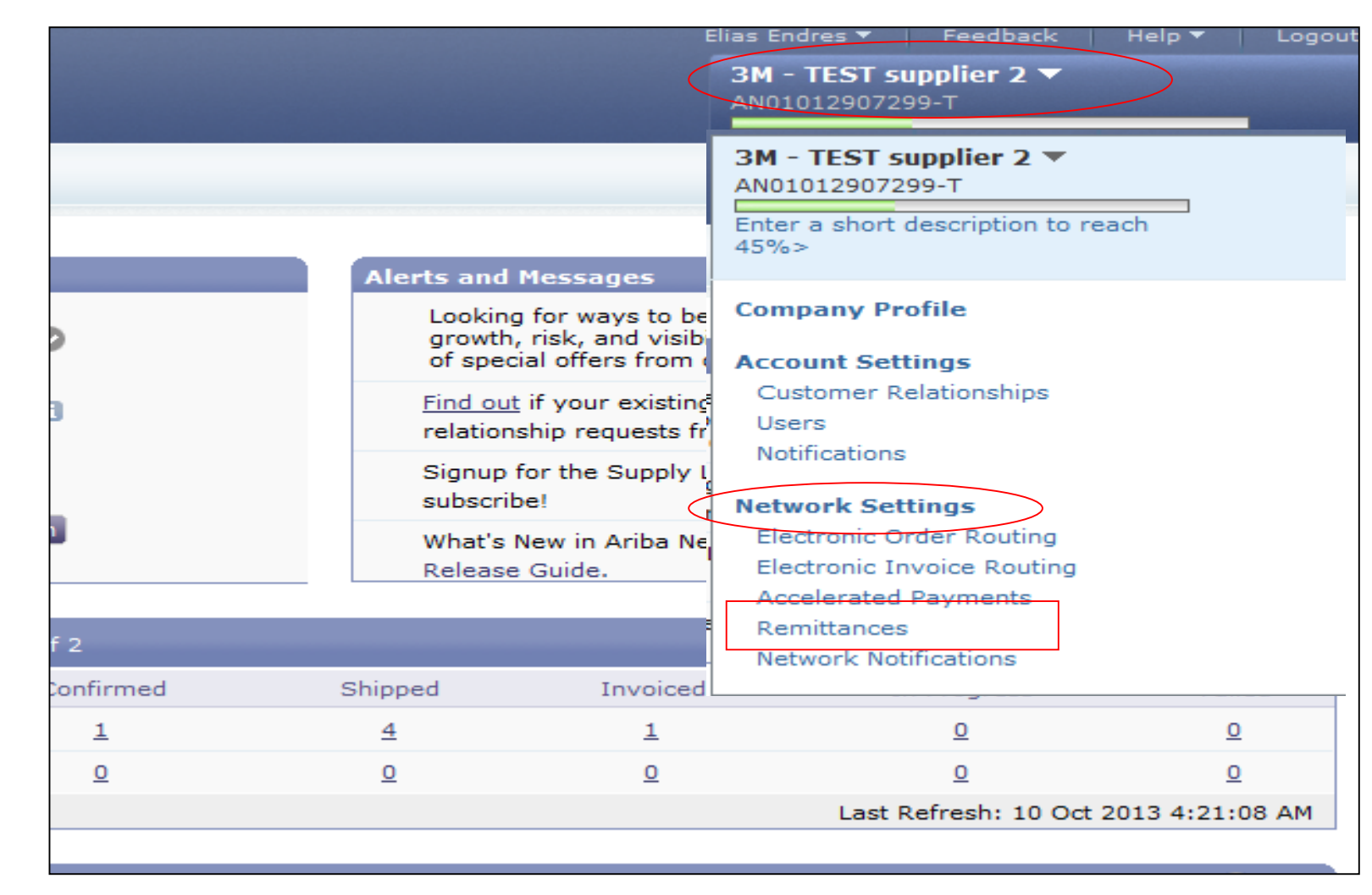

#### Settlement

La section Settlement de votre profil permet de saisir les informations spécifiques de l'adresse de paiement.

- Vos informations de paiement peuvent déjà exister sur Ariba Network pour les transactions avec d'autres customers.
- Pour créer une adresse de paiement pour 3M, cliquez sur Créer (Create).

| Network Settings             |                                                                     |                                   |                      | Save        | Close |
|------------------------------|---------------------------------------------------------------------|-----------------------------------|----------------------|-------------|-------|
| Electronic Order Routing     | Electronic Invoice Routing                                          | Accelerated Payments              | Settlement           | )           |       |
| * Indicates a required field |                                                                     |                                   |                      |             |       |
| EFT/Check Remittanc          | es                                                                  |                                   |                      |             |       |
| EFT/Check Remittance         | es                                                                  |                                   |                      |             |       |
| Address ↑                    | City                                                                | State                             | Country              | Default     |       |
| FRANKLIN ST                  | London                                                              | ON                                | Canada               | Yes         |       |
| Edit Delete                  | Create                                                              |                                   |                      |             |       |
| Supplier Auto Accept         | nce Rule Description                                                | 1                                 | A                    | ctive       |       |
|                              |                                                                     | No items                          |                      |             |       |
| L Edit Delete   C            | Create                                                              |                                   |                      |             |       |
| Notifications                |                                                                     |                                   |                      |             |       |
| Type Send                    | notifications when                                                  | То                                | email addresses (one | e required) |       |
| Payment Profile So           | end a notification when remittar<br>ayment profiles are changed.    | nce addresses and *               | NoReplyAribaCS@aril  | ba.com      |       |
| Payment So<br>Remittance un  | end a notification when paymer<br>ndeliverable or their statuses ch | nt remittances are * [<br>hanged. | NoReplyAribaCS@aril  | ba.com      |       |

#### Settlement (suite)

Dans la liste Adresse de paiement (Remit To Address) :

- Renseignez les champs portant un astérisque ; ils sont obligatoires.
- Sélectionnez l'une de vos adresses en tant qu'adresse par défaut.
- Important : Configurez le champ Adresse 1 (Address1) afin de pouvoir identifier l'adresse de paiement. Lorsque vous créez une facture, seul le champ Adresse 1 (Address1) est visible dans la liste déroulante. Cela permet de sélectionner l'adresse de paiement lors de la création de factures.
- L'ID de paiement est facultatif.

| Remittance Address          |                                     |
|-----------------------------|-------------------------------------|
|                             | Address 1: * PO Box 123 (Chicago 1) |
|                             | Address 2:                          |
|                             | Address 3:                          |
|                             | City: * Chicago                     |
|                             | State: * Illinois 👻                 |
|                             | Zip: * 60673                        |
|                             | Country: * United States [USA]      |
|                             | Contact: Select contact -           |
|                             | Default?: 🔘 Yes 🖲 No                |
| Remittance ID Assignment    |                                     |
| Customer ↑                  | Remittance ID                       |
| 3M - DI5 - DEV              | 1864000                             |
| 3M - SI5 - Sandbox          |                                     |
| Include Bank Account Inform | ition in invoices.                  |

#### Settlement (suite)

- Une fois toutes les informations saisies, cliquez sur OK en haut de la page.
- Dans la page Settlement, cliquez sur Sauvegarder (Save) pour terminer la configuration.
- Note : D'autres informations peuvent être renseignées dans la section de configuration de la méthode de paiement mais elles ne sont pas nécessaires.

| Create Remittance Add                                                                                      | dress / Payment Info                                                                                                    |
|----------------------------------------------------------------------------------------------------|----------------------------------------------------------------------------------------------------|
| Add a remittance address. Indicate<br>information carefully, since customs<br>* Indicates a required field | your preferred payment method for the new address. Then, enter information for customers about payment methods you support. Review your ers use it to send you payments. |
| Remittance Address                                                                                         |                                                                                                    |
|                                                                                                    | Address 1: * PO Box 123 (Chicago 1)                                                                                                    |
|                                                                                                    | Address 2:                                                                                                    |
|                                                                                                    | Address 3:                                                                                                    |
|                                                                                                    | City: * Chicago                                                                                                    |
|                                                                                                    | State: * Illinois -                                                                                                    |
|                                                                                                    | Zip: * 60673                                                                                                    |
|                                                                                                    | Country: * United States [USA]                                                                                                    |
|                                                                                                    | Contact: Select contact -                                                                                                    |
|                                                                                                    | Default?: 🔘 Yes 🖲 No                                                                                                    |
| Remittance ID Assignment                                                                                   |                                                                                                    |
| Customer ↑                                                                                                 | Remittance ID                                                                                                    |
| 3M - DI5 - DEV                                                                                             | 1864000                                                                                                    |

| Network Settings             |                            |                      |            |               | Save Close |
|------------------------------|----------------------------|----------------------|------------|---------------|------------|
| Electronic Order Routing     | Electronic Invoice Routing | Accelerated Payments | Settlement |               |            |
| * Indicates a required field | ł                          |                      |            |               |            |
| EFT/Check Remittance         | es                         |                      |            |               |            |
| Address ↑                    |                            | City                 | State      | Country       | Default    |
| FRANKLIN ST                  |                            | London               | ON         | Canada        | Yes        |
| PO Box 123 (Chicago          | o 1)                       | Chicago              | IL         | United States | No         |
| Edit Delete                  | Create                     |                      |            |               |            |
| Supplier Auto Accept         | anco Rulo                  |                      |            |               |            |

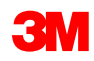

#### Notifications

Dans Administration Navigator, sélectionnez **Notifications réseau (Network Notifications)** pour indiquer les notifications système à recevoir.

- Cliquez sur l'onglet Général (General) pour définir les notifications générales.
- Cliquez sur l'onglet *Réseau* (*Network*) pour définir les notifications liées à des transactions.

| ccount Settings                                                                        |                                                                                                    |                         | Supplier Company -                                                | Close |
|----------------------------------------------------------------------------------------|----------------------------------------------------------------------------------------------------|-------------------------|-------------------------------------------------------------------|-------|
| Customer Relationships Users                                                           | Notifications                                                                                                    |                         | ANDIOU7986466, Basic Package                                      |       |
| General Network                                                                        |                                                                                                    |                         | Enter a short description to reach 50%>                           |       |
| inter up to three comma-separated<br>The Preferred Language configured<br>Relationship | email addresses per field.<br>by the account administrator controls the language used in these not                                                                                            | :ifi<br>re              | Company Profile<br>Service Subscriptions<br>Account Settings      |       |
| Туре                                                                                   | Send patifications when                                                                                                    |                         | Users                                                             |       |
| 1960                                                                                   |                                                                                                    |                         | Account Hierarchy                                                 |       |
| Customer                                                                               | Send a notification when a buying organization creates a tradin<br>relationship with my company and when that buying organizati<br>publishes a new CSV invoice template.                      | on                      | Network Settings<br>Electronic Order Routing                      |       |
| Trading Relationship Requests                                                          | Send a notification when a customer responds to my trading request.                                                                                                    | ela                     | Electronic Invoice Routing<br>Accelerated Payments<br>Remittances |       |
| Supplier Enablement Activity and<br>Task Reminder                                      | Send a notification when a supplier enablement activity is assistask is overdue.                                                                                                    | an 🗌                    | Network Notifications                                             |       |
| Other Notifications                                                                    |                                                                                                    |                         |                                                                   |       |
| Туре                                                                                   | Send notifications when                                                                                                    |                         | To email addresses (one required)                                 |       |
| Network Service                                                                        | Send a notification in advance of planned network downtime, u<br>downtime, and new releases.                                                                                                  | nplan                   | ned * noreplyaribacs@ariba.com                                    |       |
| New Account                                                                            | Send a notification when a new account is created and this accomatches my email domain.                                                                                                    | ount                    | * noreplyaribacs@ariba.com                                        |       |
| Certification Expiration<br>Notifications                                              | Send a notification when company certification information has<br>Examples of company certifications include, Small and Disadva<br>Business, Minority-Owned Business, and Veteran-Owned Busin | expir<br>intage<br>ess. | red. * noreplyaribacs@ariba.com<br>ed                             |       |
| Other Notifications                                                                    | Send other important notifications to this email address when the belong to a specific potification category.                                                                                 | hey d                   | do not 🔹 noreplyaribacs@ariba.com                                 |       |

#### Notifications (suite)

- Dans l'onglet Réseau (Network), consultez les notifications importantes liées aux transactions et sélectionnez celles que vous souhaitez recevoir.
- Note : Vous pouvez entrer jusqu'à 3 adresses e-mail par type de notification. Séparez chaque adresse e-mail par une virgule.

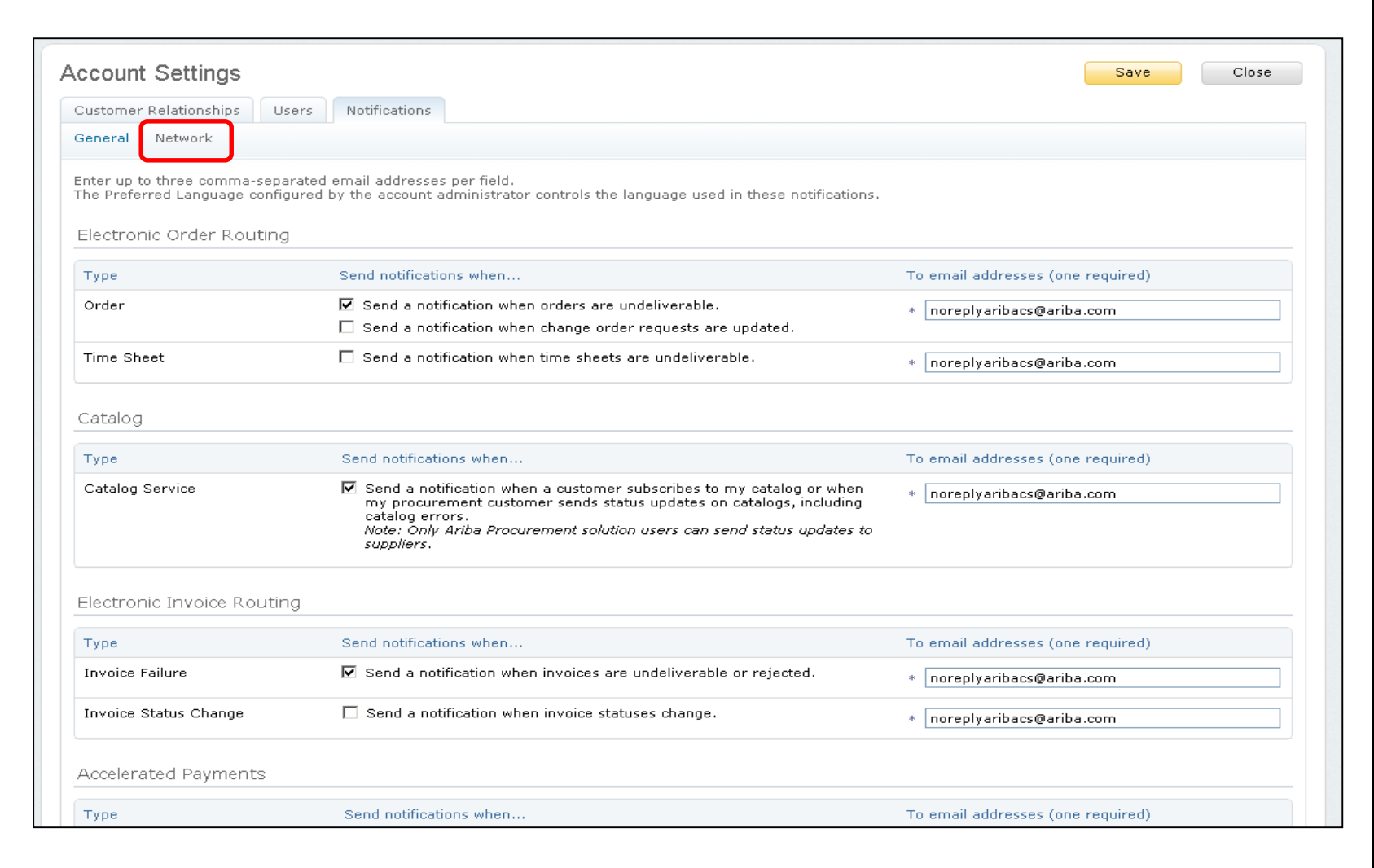

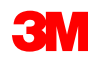

#### Fonctionnalités avancées des comptes utilisateurs

Account Navigator permet aux vendeurs :

- D'accéder rapidement aux informations sur les comptes utilisateurs et aux paramètres correspondants.
- De rattacher leurs différents comptes utilisateurs.
- D'accéder à leurs comptes test.
- Note : Une fois que des comptes utilisateurs ont été rattachés, Account Navigator affiche les comptes multi-utilisateurs.

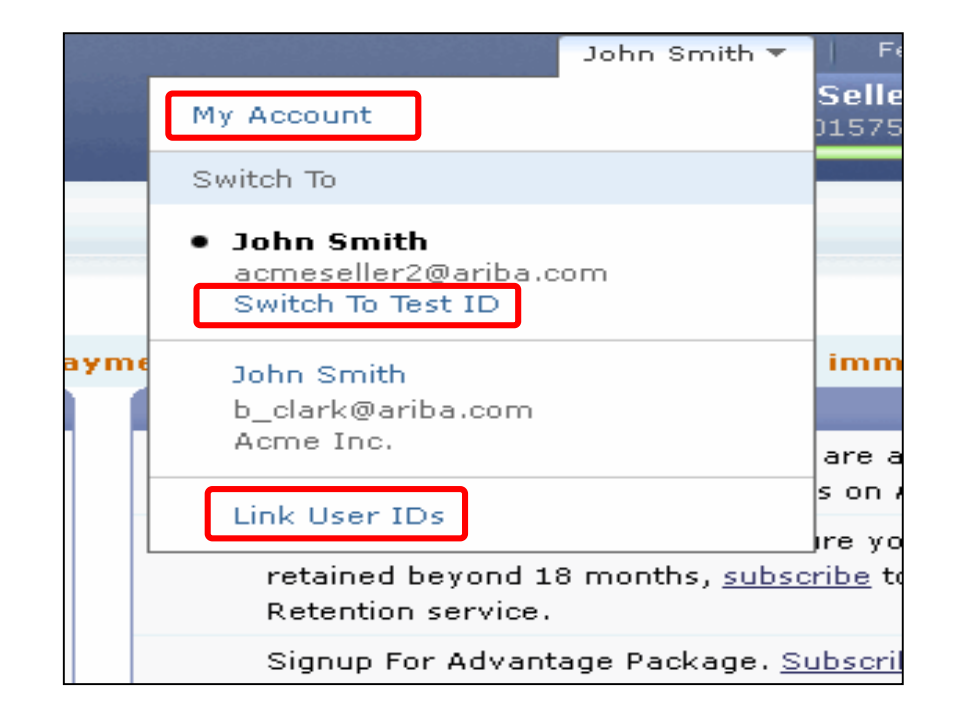

#### Fonctionnalités avancées des comptes utilisateurs (suite)

Informations sur les utilisateurs :

- Dans Mon compte (My Account), renseignez ou mettez à jour tous les champs obligatoires portant un astérisque.
   Note : Si vous modifiez votre nom d'utilisateur ou votre mot de passe, veillez à utiliser ces nouvelles données à la prochaine connexion.
- Si nécessaire, masquez les informations personnelles en cochant la case correspondante.

| My Account                                                                                                    | Save | Close |
|----------------------------------------------------------------------------------------------------|------|-------|
| * Indicates a required field                                                                                                    |      |       |
| Account Information                                                                                                    |      |       |
| Username: * johnsmith@testsupplier.com  Change Password Email Address: * johnsmith@testsupplier.com First Name: * John Middle Name: Lact Name: *                                                                           |      |       |
| Last Name: * Smith                                                                                                    |      |       |
| Security                                                                                                    |      |       |
| Preferred Language: English 💌 🕐<br>Preferred Timezone: * America/Los_Angeles 💌 🕐<br>Default Currency: * US Dollar Select Currency 🕧                                                                                        |      |       |
| Country Area Number Extension<br>Phone: * USA 1 × 212 9999999<br>Address 1: * 75 Apple Road<br>Address 2:<br>Address 3:<br>City: * Valley Forge<br>State: * Pennsylvania<br>Zip: * 19482<br>Country: * United States [USA] |      |       |

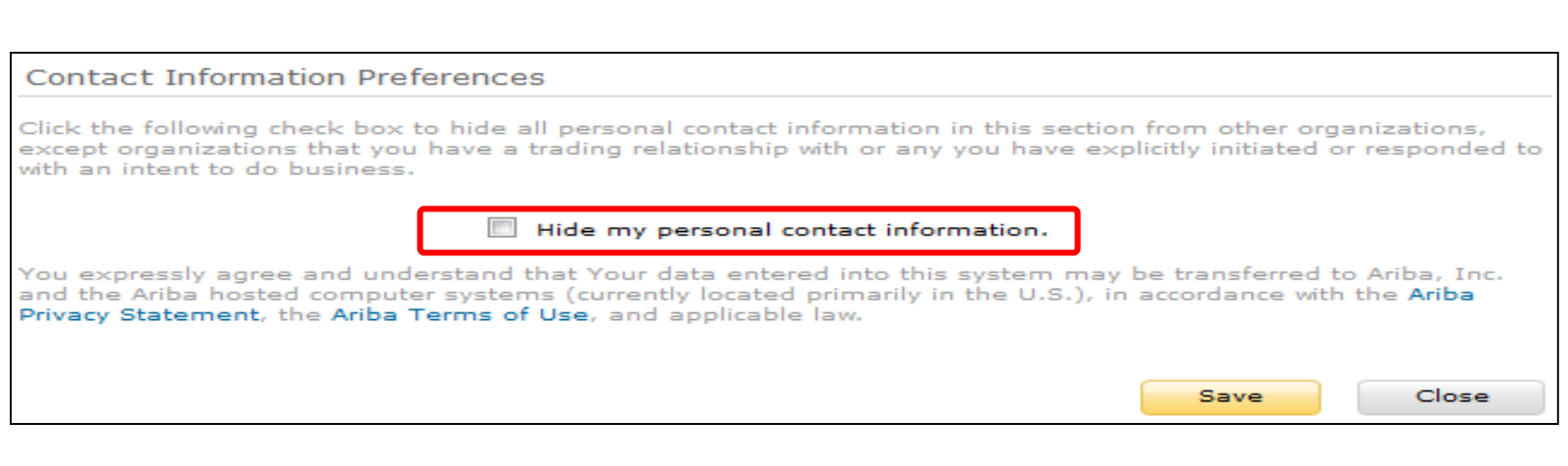

## Gestion des rôles et des utilisateurs

#### Utilisateurs et rôles

Dans Administration Navigator, cliquez sur l'onglet Utilisateurs (Users).

#### Administrateur :

- Chargé de la gestion et de la configuration du compte.
- Le rôle de l'administrateur est automatiquement associé au nom d'utilisateur et au mot de passe saisis pendant le processus d'enregistrement.
- Il contrôle l'accès au compte ; il crée les utilisateurs et les rôles.
- Il est l'interlocuteur principal des utilisateurs ayant des questions ou rencontrant des problèmes.

#### Utilisateur :

- Créé par l'administrateur
- Il possède un rôle unique qui correspond à ses responsabilités
- Il est responsable de la mise à jour de ses informations personnelles

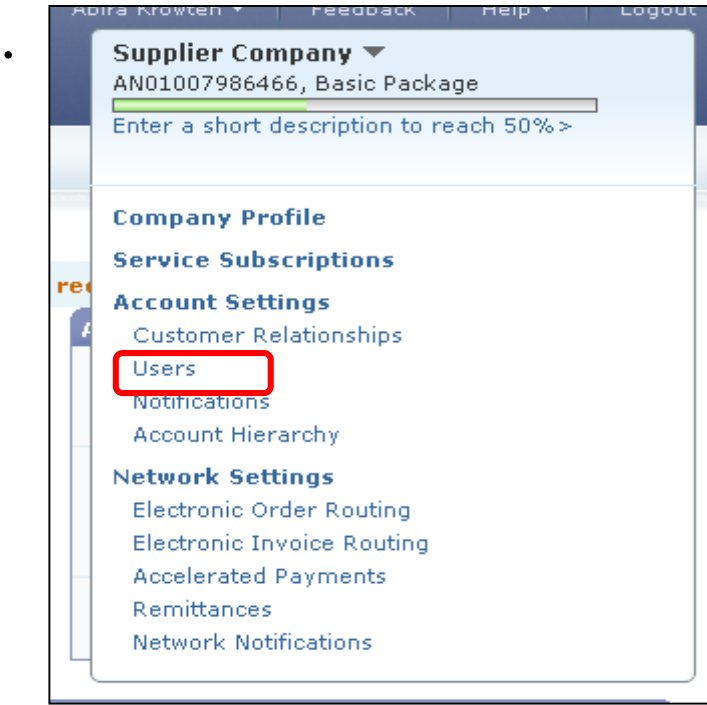

#### Création d'un rôle utilisateur

Dans la page Utilisateurs (Users) :

- Dans la section Gestion des rôles utilisateur (Manage User Roles), cliquez sur Créer un rôle (Create Role).
- Saisissez le nom et la description du rôle.
- Ajoutez des autorisations au rôle (pour cela, cochez les cases appropriées).
- Cliquez sur Sauvegarder (Save). Le nouveau rôle est créé.
- Pour modifier ou supprimer des rôles : dans la section Actions, cliquez sur Modifier (Edit) ou sur Supprimer (Delete).

| ccount Settings               |                                           |                    |                 |                                   |                       | Save            | Close    |
|-------------------------------|-------------------------------------------|--------------------|-----------------|-----------------------------------|-----------------------|-----------------|----------|
| Customer Relationships        | Users                                     | Notif              | fications       | Account Hierarchy                 |                       |                 |          |
| Manage Users                  |                                           |                    |                 |                                   |                       |                 |          |
| Manage users for your Ariba a | account. If you enter an email alias, spe | ecify the alias ow | vner's name and | phone number.                     |                       |                 |          |
| Users                         |                                           |                    |                 |                                   |                       |                 |          |
| 🔲 Username 🕇                  | Email Address                             | First Name         | Last Name       | Ariba Discovery Contact           | Role Assigned         | Visible To C    | Customer |
| 1agarza@ariba.com             | agarza@ariba.com                          | Ale                | Garza           | No                                | AR role               | No              |          |
| tleal1@ariba.com              | tleal@ariba.com                           | Tessie             | Leal            | No                                | Discovery ()          | No              |          |
| Edit Delete Add to            | Contact List Remove from Contact List     | st Make Admir      | nistrator       | reate User                        |                       |                 |          |
| Manago Ligor Bolog            |                                           |                    |                 |                                   |                       |                 |          |
| Manage User Koles             |                                           |                    |                 |                                   |                       |                 |          |
| Create and manage roles for   | your account. You can view or edit the    | details of a role. | The Administrat | tor role can be viewed, but canno | t be modified or assi | gned to another | r user.  |
| Role                          |                                           |                    |                 |                                   |                       |                 |          |
| Name                          | (                                         | Actions            |                 |                                   |                       |                 |          |
| Administrator                 |                                           | Details            |                 |                                   |                       |                 |          |
| AP Role                       |                                           | Details            | Edit Delete     |                                   |                       |                 |          |
| AR role                       |                                           | Details            | Edit Delete     |                                   |                       |                 |          |
| Discount Mgmt                 |                                           | Details            | Edit Delete     |                                   |                       |                 |          |
| Discovery                     |                                           | Details            | Edit Delete     |                                   |                       |                 |          |
| Create Role                   | <u> </u>                                  |                    |                 |                                   |                       |                 |          |
|                               |                                           |                    |                 |                                   |                       |                 |          |
| New Role Informatio           | n                                         |                    |                 |                                   |                       |                 |          |
| Na                            | me: * Test User                           |                    |                 |                                   |                       |                 |          |
| Descrip                       | tion:                                     |                    |                 |                                   |                       |                 |          |
| Descrip                       |                                           |                    |                 |                                   |                       |                 |          |
|                               |                                           |                    |                 | -                                 |                       |                 |          |
| Permissions                   |                                           |                    |                 |                                   |                       |                 |          |
| ach role must have at le      | ast one permission.                       |                    |                 |                                   |                       |                 |          |
| Permissions                   |                                           |                    |                 |                                   |                       |                 | 2        |
| Permission                    |                                           | Descriptio         | on              |                                   |                       |                 |          |
| Account Hierarchy             | Administration                            | Manage y           | our accounts    | to link and sign on to a chi      | ld account            |                 |          |
|                               | 22                                        | Sign on t          | o access a ch   | ild account                       |                       |                 |          |
| Child Account Acces           |                                           |                    |                 |                                   |                       |                 |          |
| Child Account Acce.           | nt                                        | Set up ar          | nd manage ca    | talog-related activities          |                       |                 |          |
| Child Account Acce            | nt                                        | Set up an          | nd manage ca    | talog-related activities          |                       |                 |          |

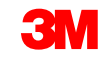

#### Création d'utilisateurs

Dans Administration Navigator, cliquez sur l'onglet *Utilisateurs (Users).* La page *Utilisateurs (Users)* s'affiche.

- Cliquez sur Créer un utilisateur (Create User) pour créer un nouvel utilisateur.
- Ajoutez toutes les informations pertinentes sur l'utilisateur.
- Dans la section Affectation des rôles (Role Assignment), sélectionnez un rôle.
- Cliquez sur Terminé (Done).
- Vous pouvez ajouter jusqu'à 250 utilisateurs à votre compte Ariba Network.

| Acco  | unt Settings                 |                                        |                   |                  |                         |               | Save Close          |
|-------|------------------------------|----------------------------------------|-------------------|------------------|-------------------------|---------------|---------------------|
| Ci    | ustomer Relationships        | Users                                  | Notif             | ications         | Account Hierarchy       |               |                     |
| Man   | age Users                    |                                        |                   |                  |                         |               |                     |
| Manag | ge users for your Ariba acco | ount. If you enter an email alias, spe | cify the alias ow | ner's name and I | phone number.           |               |                     |
| User  | s                            |                                        |                   |                  |                         |               |                     |
|       | Username ↑                   | Email Address                          | First Name        | Last Name        | Ariba Discovery Contact | Role Assigned | Visible To Customer |
|       | 1agarza@ariba.com            | agarza@ariba.com                       | Ale               | Garza            | No                      | AR role       | No                  |
|       | tleal1@ariba.com             | tleal@ariba.com                        | Tessie            | Leal             | No                      | Discovery ()  | No                  |
| L     | Edit Delete Add to Co        | ntact List Remove from Contact Lis     | Make Admin        | istrator Cre     | eate User               |               |                     |
|       |                              |                                        |                   |                  |                         |               |                     |
| Cre   | ate User                     |                                        |                   |                  |                         | Do            | ne Cancel           |

a temporary password to the address provided.

|                                                               | Username: *                                           |                                            | 1                |  |  |
|---------------------------------------------------------------|-------------------------------------------------------|--------------------------------------------|------------------|--|--|
|                                                               | Last Name: *                                          | is user is the Ariba Disc<br>y Area Number | overy Contact () |  |  |
| e Assignment                                                  | Office Phone: USA 1                                   | • •                                        |                  |  |  |
| e Assignment                                                  | Office Phone: USA I                                   |                                            |                  |  |  |
| e Assignment<br>es<br>Name                                    | Office Phone: USA I                                   | iption                                     |                  |  |  |
| e Assignment                                                  | Office Phone: USA I<br>Descr<br>Invoid                | iption<br>ce                               |                  |  |  |
| e Assignment                                                  | Descr<br>Invoid<br>PO                                 | iption<br>ce                               |                  |  |  |
| e Assignment<br>es<br>Name<br>AR role<br>AP Role<br>Discovery | Office Phone: USA 1<br>Descr<br>Invoid<br>PO<br>respo | iption<br>ce<br>nd to postings on Discov   | very             |  |  |

Pour modifier les informations utilisateur, dans la page Utilisateurs (Users), sélectionnez un **utilisateur**, puis cliquez sur **Modifier (Edit)**.

- Dans la fenêtre Modifier un utilisateur (Edit User), vous pouvez :
  - Réinitialiser le mot de passe de l'utilisateur
  - Mettre à jour les informations
  - Modifier le rôle affecté à l'utilisateur
- Vous pouvez également :
  - Supprimer des utilisateurs
  - Ajouter un utilisateur à la liste de contact
  - Supprimer un utilisateur de la liste de contact
  - Affecter le rôle d'administrateur à un utilisateur

| ccount Settings                                                                                                    |                                                                                                    |                                                                                                    |                                                                  |                                                               |                                       | Save                              | Close    |
|----------------------------------------------------------------------------------------------------|----------------------------------------------------------------------------------------------------|----------------------------------------------------------------------------------------------------|------------------------------------------------------------------|---------------------------------------------------------------|---------------------------------------|-----------------------------------|----------|
| Customer Relationships                                                                                                    | User                                                                                                    | rs                                                                                                    | Notifications                                                    | Account Hierarchy                                             |                                       |                                   |          |
| Manage Users                                                                                                    |                                                                                                    |                                                                                                    |                                                                  |                                                               |                                       |                                   |          |
|                                                                                                    |                                                                                                    | 11 II 11 11 II II II                                                                                                    |                                                                  |                                                               |                                       |                                   |          |
| Manage users for your Arib                                                                                                    | a account. If you enter ar                                                                                                    | n email alias, specify the alia                                                                                                    | is owner's name and                                              | phone number.                                                 |                                       |                                   |          |
|                                                                                                    | Empil Address                                                                                                    | First Nan                                                                                                    | a Last Name                                                      | Ariba Discovery Contact                                       | Pole Assigned                         | Visible To Cus                    | tomar    |
|                                                                                                    | Email Address                                                                                                    | rirst Nan                                                                                                    |                                                                  | Anda Discovery Contact                                        | Kole Assigned                         | Visible To Cus                    | aomer    |
| 1agarza@ariba.com                                                                                                    | agarza@ariba.com                                                                                                    | n Ale                                                                                                    | Garza                                                            | NO                                                            | AR role                               | NO                                |          |
| tleal1@ariba.com                                                                                                    | tleal@ariba.com                                                                                                    | lessie                                                                                                    | Leal                                                             | No                                                            | Discovery ()                          | No                                |          |
| – Edit Delete Add                                                                                                    | to Contact List Remove                                                                                                    | from Contact List Make A                                                                                                    | dministrator                                                     | reate User                                                    |                                       |                                   |          |
| Edit User                                                                                                    |                                                                                                    |                                                                                                    |                                                                  |                                                               | Sav                                   | /e C                              | ancel    |
| /iew user information,<br>age when users have                                                                                                    | forgotten their pass                                                                                                    | sword and their securi                                                                                                    | ty question and                                                  | answer. As a best practic                                     | ce, instruct users                    | to click Forgot                   | Fassword |
| /iew user information,<br>age when users have<br>in the Ariba log in pag<br>vith instructions to spe<br>Selected User Info                                                   | forgotten their pass<br>e if they forget their<br>cify a new password<br>prmation                                                                               | sword and their securi<br>r password. When you<br>d and a new secret qu                                                                                                    | ty question and<br>click Reset Pas<br>estion and answ            | answer. As a best practic<br>sword, Ariba resets the p<br>er. | e, instruct users<br>bassword and sen | to click Forgot<br>ds an email to | the user |
| /iew user information,<br>age when users have<br>in the Ariba log in pag<br>vith instructions to spe<br>Selected User Info                                                   | forgotten their pass<br>e if they forget their<br>ccify a new password<br>ormation<br>Username:<br>Email Address:<br>First Name:<br>Last Name:<br>Office Phone: | carmen user1<br>casanchezmuniz@ari<br>Carmen<br>Sanchez<br>+1 (412) 2978069                                                                                                    | ty question and<br>click Reset Pass<br>estion and answ<br>ba.com | answer. As a best practic<br>sword, Ariba resets the p<br>er. | e, instruct users<br>assword and sen  | to click Forgot<br>ds an email to | the user |
| lew user information,<br>age when users have<br>in the Ariba log in pag<br>with instructions to spe<br>Selected User Info                                                    | forgotten their pass<br>e if they forget their<br>ccify a new password<br>ormation<br>Username:<br>Email Address:<br>First Name:<br>Last Name:<br>Office Phone: | carmen user1<br>carmen user1<br>carmen secret qu<br>carmen<br>Sanchez<br>+1 (412) 2978069                                                                                                    | ty question and<br>click Reset Pass<br>estion and answ<br>ba.com | answer. As a best practic<br>sword, Ariba resets the p<br>er. | e, instruct users<br>assword and sen  | to click Forgot<br>ds an email to | the user |
| Role Assignment                                                                                                    | forgotten their pass<br>e if they forget their<br>cify a new password<br>ormation<br>Username:<br>Email Address:<br>First Name:<br>Last Name:<br>Office Phone:  | sword and their securi<br>r password. When you<br>d and a new secret qu<br>carmen user1<br>Carmen<br>Sanchez<br>+1 (412) 2978069<br>This user is the<br>Reset Password                                                          | ba.com                                                           | answer. As a best practic<br>sword, Ariba resets the p<br>er. | 2e, instruct users<br>assword and sen | ds an email to                    | the user |
| Irew user information,<br>age when users have<br>in the Ariba log in pag<br>with instructions to spe<br>Selected User Info<br>Selected User Info<br>Role Assignment<br>Roles | forgotten their pass<br>e if they forget their<br>ccify a new password<br>prmation<br>Username:<br>Email Address:<br>First Name:<br>Last Name:<br>Office Phone: | sword and their securi<br>r password. When you<br>d and a new secret qu<br>carmen user1<br>carmen<br>Sanchez<br>+1 (412) 2978069<br>C This user is the<br>Reset Password<br>Description                                         | ba.com                                                           | answer. As a best practic<br>sword, Ariba resets the p<br>er. | e, instruct users<br>assword and sen  | ds an email to                    | the user |
| Role Assignment Roles Name Ar role                                                                                                    | forgotten their pass<br>e if they forget their<br>crify a new password<br>prmation<br>Username:<br>Email Address:<br>First Name:<br>Last Name:<br>Office Phone: | sword and their security<br>r password. When you<br>d and a new secret qu<br>carmen user1<br>carmen<br>Sanchez<br>+1 (412) 2978069<br>7<br>This user is the<br>Reset Password<br>Description<br>Invoice                         | ba.com                                                           | answer. As a best practic<br>sword, Ariba resets the p<br>er. | re, instruct users<br>assword and sen | ds an email to                    | the user |
| Role Assignment Roles Assignment Roles Arba Arba Arba Arba Arba Arba Arba Arba                                                                                               | forgotten their pass<br>e if they forget their<br>cify a new password<br>prmation<br>Username:<br>Email Address:<br>First Name:<br>Last Name:<br>Office Phone:  | sword and their securit<br>r password. When you<br>d and a new secret qu<br>carmen user1<br>Carmen<br>Sanchez<br>+1 (412) 2978069<br>7 This user is the<br>Reset Password<br>Description<br>Invoice<br>PO                       | ba.com                                                           | answer. As a best practic<br>sword, Ariba resets the p<br>er. | e, instruct users<br>assword and sen  | to click Forgot<br>ds an email to | the user |
| Role Assignment Roles AR role AR role AR role Discovery                                                                                                    | forgotten their pass<br>e if they forget their<br>cify a new password<br>prmation<br>Username:<br>Email Address:<br>First Name:<br>Last Name:<br>Office Phone:  | sword and their security<br>r password. When you<br>d and a new secret qu<br>carmen user1<br>Carmen<br>Sanchez<br>+1 (412) 2978069<br>This user is the<br>Reset Password<br>Description<br>Invoice<br>PO<br>respond to postings | ba.com                                                           | Contact (                                                     | e, instruct users<br>assword and sen  | ds an email to                    | the user |

## Étapes suivantes et support technique

Vérifiez que vos équipes sont familiarisées avec toutes les transactions 3M dans Ariba Network :

- Accédez aux guides utilisateur via le portail d'informations fournisseurs (Supplier Information Portal).
- Cliquez sur le lien d'accès à la session de formation sur le portail d'informations fournisseurs (Supplier Information Portal).
- Configurez vos équipes en tant qu'utilisateurs dotés de l'autorisation appropriée.
- Configurez vos notifications e-mail.
- Routage d'ordres électroniques : Sélectionnez vos préférences pour la réception des commandes.
- 3M vous enverra un message concernant le Go Live une semaine avant.

#### Support

Consultez la documentation supplémentaire disponible sur le portail d'informations fournisseurs 3M (3M Supplier Information Portal) : pour cela, accédez à la page de relations customers de votre compte Ariba Network.

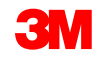